# Seismatters.com

-101 \* Change Fild New Discounty To Tractilly Stood Xamed Change Fild Dit 🍋 Abbie (G10 Elevation Orive -17/00 Naruba [Naruba South] TAD TREQUEL SRAWPS CARY, CYAN CARY, CYAN CARY, CY Avenage Feak Phase 20 Average Distarts Peok Distortion Average Force Per Force C Steffenne T wantity C BRENNE C Mase Warning Rate Warning Falce Curlost PHASE RGE BLUE RGE GREEN RGE RED Pressure Civerton Mass Overland C save Oversuit SPECTRUM Exclation Chiefood T HEOP MARHOL O Devalue T Navgation PS Apply 💽 Cancel Thurbor of Sale Georgi Georgian Correction Age THE OWNER Revato C fiel 50 Low Apply Day of Year Act High 200 -Close 61609 66609 Total Sweeps : 1068800 71609 76609 Easting (m) \$1608 20589 Min : 95.7 Max:288.3 Al Done DB Range :: 6 September 2018 to 29 November 2018 0456223/510468 112325605/2438050 474 2

| 30:281<br>18 Oct /8 |              |                    | Vibrator                   | r Statistics  |                                          | C2. 22 Miles       | The second second second | Raet Pattern<br>Nande (Nande Secti) |  |
|---------------------|--------------|--------------------|----------------------------|---------------|------------------------------------------|--------------------|--------------------------|-------------------------------------|--|
| 220                 | Difee orth   | Av. Phase          | Ph. Phone                  | Ax Did        | Ph. Std                                  | As.Tene            | Annual Contractor        |                                     |  |
| 94                  | 0.0          | 18                 | 11 10                      | • W 53        | 14 III III III III III III III III III I | 11                 | Children Lotati .        | 0.000                               |  |
| (VQ                 | 0.0          | 10 2.0             | -2                         | 1 10 2.8      | 40 DE                                    | 42 20              |                          |                                     |  |
| YS                  | 0.0          | A1 10              | 12 6.3                     | - M           | N 20                                     | 10                 |                          |                                     |  |
| 100                 | 0.0          | 15 H               | 1                          | W 17          | V8                                       | 40                 |                          |                                     |  |
|                     |              | N                  |                            |               |                                          |                    |                          |                                     |  |
|                     | 0.0          |                    |                            |               |                                          | 10                 |                          |                                     |  |
|                     | 10           |                    |                            |               | 101                                      | 100                | 7                        |                                     |  |
| 23                  | 0.0          | 14                 | 111                        |               | 110                                      | 10                 | î.                       |                                     |  |
| ai i                | 8.81         | 112 24             | 112                        | 101           | 111                                      | V13 8.6            | 1                        |                                     |  |
| -                   | 0.0          | 110 2.0            | 1/14                       | 1 114 2.8     | 111                                      | 111                | 2                        |                                     |  |
| ris -               | 0.0          | 910 0.0            | 912 6.8                    | 14            | 134                                      | Y18 2.5            |                          |                                     |  |
| -                   | 0.0          | 28                 | 110                        | 100 10.       | 100 200                                  | VII                |                          |                                     |  |
| 11                  | 0.0          | 947 1.0            | (17 mil)                   | 4 447 A.      | Ved UP4                                  | Y17 10             |                          |                                     |  |
| 996                 | 0.0          | VII 58             | VIII DA                    | 3 V40 Ex.     | 1/00 48.0                                | 44 A               |                          |                                     |  |
| 2                   | 0.0          | 12                 | 100                        | 100           | 120                                      | Asi Ti             |                          |                                     |  |
| 100                 | 0.0          | 10                 |                            | 11            | 100                                      | 10                 |                          |                                     |  |
| Sec. 1              | 100          | Contraction of the | 100 and and a state of the |               |                                          | Constant of the    |                          | 1                                   |  |
| Canal:              | 72.8 to 26.8 | Lowinse            | Lane:+-12.8                | Elevel : 5000 | Lavet Stat                               | 120011028-010-28-0 | .00 .00                  | A                                   |  |

# VAPSDB3 :: Vibrator Status File QC

www.seismatters.com

#### Abstract Instructions for use Version 1.5 October 2019

Ian Vincent ian@seismatters.com

# Table of Contents

| Background3                                  |
|----------------------------------------------|
| Cautions                                     |
| Installation                                 |
| Creating a new Database5                     |
| A note on PRJ Files6                         |
| Limits8                                      |
| Selecting Existing Databases9                |
| Transferring Databases to another Computer10 |
| SPS11                                        |
| Loading Data                                 |
| Common Features15                            |
| Right Click15                                |
| DB Range15                                   |
| Listing File Names                           |
| Other Settings                               |
| Resetting Form Sizes and Positions16         |
| Status Codes17                               |
| Daily Stats                                  |
| Listing of Results20                         |
| Stats Settings21                             |
| Stats Custom Displays22                      |
| Time Status25                                |
| Listing27                                    |
| SlipSweep28                                  |
| SlipSweep Colours                            |
| Patterns                                     |
| Histograms                                   |
| Histogram 1                                  |
| Histogram 237                                |
| Array Size and Azimuth                       |
| Pattern settings                             |
| Pattern Out of Spec Listings40               |
| Areal41                                      |
| Scales42                                     |

| Colours                                                                                                    | 43                         |
|----------------------------------------------------------------------------------------------------|----------------------------|
| Polygons                                                                                                    | 44                         |
| New                                                                                                    | 47                         |
| Saving and Loading Polygons                                                                                                    | 48                         |
| Enabling                                                                                                    | 48                         |
| Settings                                                                                                    | 49                         |
| List                                                                                                    | 50                         |
| Scatter                                                                                                    | 52                         |
| Scales and Limits                                                                                                    | 54                         |
| Other Settings                                                                                                    | 56                         |
| Listings                                                                                                    | 57                         |
| Shape Files                                                                                                    | 58                         |
| Availability                                                                                                    | 59                         |
| Listing Results                                                                                                    | 61                         |
| Other Settings                                                                                                    | 62                         |
| Production                                                                                                    | 63                         |
| Settings and Colours                                                                                                    | 64                         |
| Notes on calculated times                                                                                                    | 65                         |
| Notes on Production Listing                                                                                                    | 66                         |
|                                                                                                    |                            |
| History                                                                                                    | 67                         |
| History<br>Scales                                                                                                    | 67<br>69                   |
| History<br>Scales<br>Other Settings                                                                                                    | 67<br>69<br>70             |
| History<br>Scales<br>Other Settings<br>Listing Results                                                                                                    | 67<br>69<br>70<br>71       |
| History<br>Scales<br>Other Settings<br>Listing Results<br>Fleet                                                                                                    | 67<br>69<br>70<br>71<br>72 |
| History<br>Scales<br>Other Settings<br>Listing Results<br>Fleet<br>Setup, Colours, Limits, Polygons etc                                                                                                    |                            |
| History<br>Scales<br>Other Settings<br>Listing Results<br>Fleet<br>Setup, Colours, Limits, Polygons etc.<br>Reshoot Rules                                                                                                    |                            |
| History<br>Scales<br>Other Settings<br>Listing Results<br>Fleet<br>Setup, Colours, Limits, Polygons etc.<br>Reshoot Rules<br>Point Detailed View                                                                                                    |                            |
| History<br>Scales<br>Other Settings<br>Listing Results<br>Fleet<br>Setup, Colours, Limits, Polygons etc<br>Reshoot Rules<br>Point Detailed View<br>Deleting Points                                                                                                    |                            |
| History<br>Scales<br>Other Settings<br>Listing Results<br>Fleet<br>Setup, Colours, Limits, Polygons etc<br>Reshoot Rules<br>Point Detailed View<br>Deleting Points<br>List and KML 3D View.                                                                                                  |                            |
| History<br>Scales<br>Other Settings<br>Listing Results<br>Fleet<br>Setup, Colours, Limits, Polygons etc<br>Reshoot Rules<br>Point Detailed View<br>Deleting Points<br>List and KML 3D View                                                                                                   |                            |
| History<br>Scales<br>Other Settings<br>Listing Results.<br>Fleet<br>Setup, Colours, Limits, Polygons etc<br>Reshoot Rules<br>Point Detailed View.<br>Deleting Points<br>List and KML 3D View.<br>Export.                                                                                     |                            |
| History<br>Scales<br>Other Settings<br>Listing Results<br>Fleet<br>Setup, Colours, Limits, Polygons etc<br>Reshoot Rules<br>Point Detailed View<br>Deleting Points<br>List and KML 3D View<br>Export<br>Misc<br>Reset Form Locations.                                                        |                            |
| History<br>Scales<br>Other Settings<br>Listing Results<br>Fleet<br>Setup, Colours, Limits, Polygons etc<br>Reshoot Rules<br>Point Detailed View<br>Deleting Points<br>List and KML 3D View<br>Export<br>Misc<br>Reset Form Locations<br>Status Codes                                         |                            |
| History<br>Scales<br>Other Settings<br>Listing Results<br>Fleet<br>Setup, Colours, Limits, Polygons etc.<br>Reshoot Rules<br>Point Detailed View<br>Deleting Points<br>List and KML 3D View.<br>Export<br>Misc<br>Reset Form Locations.<br>Status Codes<br>Concatenate VAPS Files            |                            |
| History<br>Scales<br>Other Settings<br>Listing Results<br>Fleet<br>Setup, Colours, Limits, Polygons etc<br>Reshoot Rules<br>Point Detailed View<br>Deleting Points<br>List and KML 3D View<br>Export<br>Misc<br>Reset Form Locations<br>Status Codes<br>Concatenate VAPS Files<br>Change Log |                            |

# Background

Modern Vibrator control systems can report various sweep attributes and statuses for every vibrator and every sweep. This allows for past acquisition QC and statistical analysis of vibrator performance over time.

Unfortunately, there isn't much software that takes advantage of this. VAPSDB3 is a solution.

VAPSDB3 resolves many of the limitations and shortcomings of the earlier package –VAPSDB2, and adds some new features that assist with QC of newer acquisition modes.

It currently only handles Sercel data sets, but will be expanded to handle others in the future.

# Cautions

Whilst I believe the results are true and correct, you the user are solely responsible for the correct interpretation of results and for any losses incurred in using the program.

## Installation

All files should be placed in a single folder of your choice. Under Windows 7/8/10 make sure it is a folder that can be written to by the application. This is usually not a problem, but some corporate preventers of IT place limits on users.

A licence key is required.

If, on starting the program, you receive a message about a missing DLL (MSCVR110.dll) then you will need to download and install Visual C++ Redistributable for Visual Studio 2012 Update 4 from this link: <a href="https://www.microsoft.com/en-gb/download/details.aspx?id=30679">https://www.microsoft.com/en-gb/download/details.aspx?id=30679</a>

Select the 32 Bit version - VSU\_4\vcredist\_x86.exe

On first run, you will be notified that there is no Key file found:

| Licence Key Error                                 | $\times$ |
|---------------------------------------------------|----------|
| No Licence Key Found, Do You Want To Request One? |          |
| Yes No                                            |          |

Follow the instructions to generate an .REQ file that you then send to me. (This file is generated in the same folder as the EXE.) If I consider you a worthy user, I will provide you with a key file, which you place the same folder as the EXE.

Note: In the event of a system upgrade (OS) it is possible that the Key file will be reported as invalid.

In this case, delete the files VAPSDB3.SMR and SM\_Registration.REQ, start the program and generate a new REQ file which you send to me.

# Using the Program

After receiving your key file, on first starting the program you will see this:

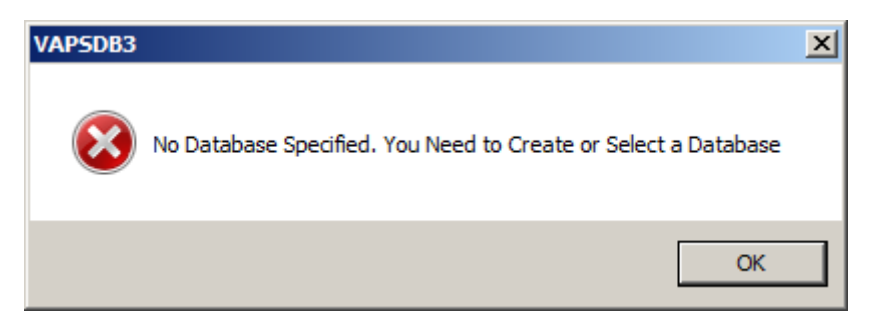

#### Click OK to continue

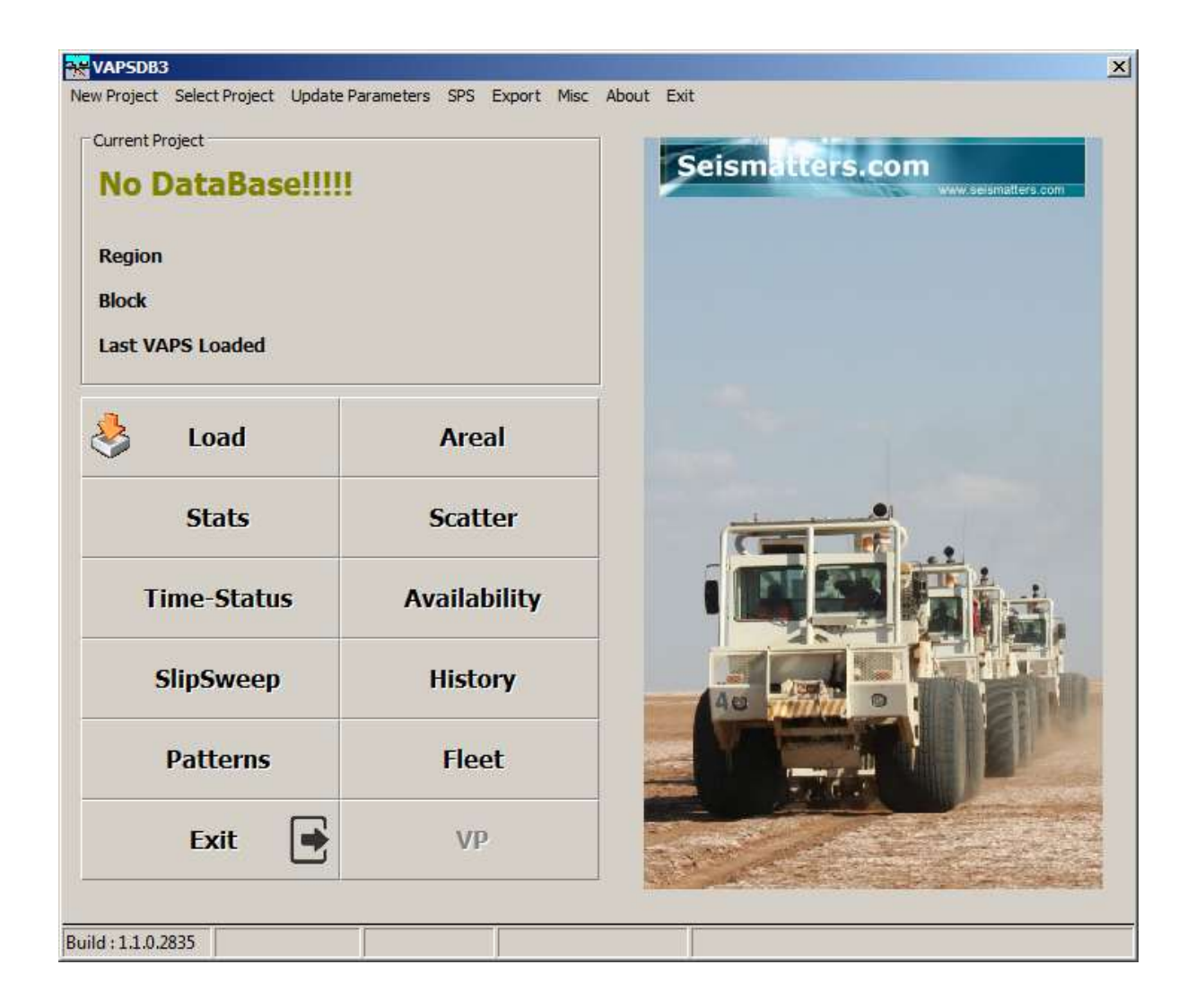

## Creating a new Database

The First thing to do is create a new Project Database

| VAPSDB3     | •              |                   |     |        |      |       | A DESCRIPTION OF TAXABLE PARTY OF TAXABLE PARTY. | × |
|-------------|----------------|-------------------|-----|--------|------|-------|--------------------------------------------------|---|
| New Project | Select Project | Update Parameters | SPS | Export | Misc | About | Exit                                             |   |
| Current P   | oet<br>DataBas | e!!!!!            |     |        |      |       | Seismatters.com                                  |   |

This will bring up the following dialog:

| 🖁 New Project                                                                                                    |                                                  | ×                                |
|----------------------------------------------------------------------------------------------------|--------------------------------------------------|----------------------------------|
| Project Name                                                                                                    |                                                  | <b></b>                          |
| Optional (But Recommended)                                                                                                    |                                                  | File Format                      |
| Oil Company                                                                                                    |                                                  | Sercel VAPS                      |
| Contractor                                                                                                    |                                                  | C VibPro <v2.64< td=""></v2.64<> |
|                                                                                                    |                                                  | C VibPro V2.64+                  |
| QC Company / Name                                                                                                    |                                                  | C Extended QC                    |
| Country                                                                                                    |                                                  | C GF                             |
| Region                                                                                                    |                                                  |                                  |
| Block                                                                                                    |                                                  |                                  |
| Block Extents (Recommended) Top Left Easting Northing 0 0 Can be updated later if not known Dei Eile Information (For Exercise 1) | Paste<br>Bottom Right<br>Easting Northing<br>0 0 | Other<br>High Vib                |
| Erom I ITM Zone                                                                                                    |                                                  |                                  |
| C User String                                                                                                    |                                                  | 🔌 ок                             |
|                                                                                                    |                                                  | Connect                          |

All entries except for the two indicated are optional, but highly recommended. They can be updated later if desired.

The entry '**High Vib**' specifies the number of vibrators that the database will be created for. It can be up to 64. There is no problem in specifying more vibrators than you have on crew – in fact it is recommended. But the more you specify, the larger the database. So, if you have 10 vibs, there is little point specifying 32, but it would be wise to specify 12 or 14 in case of crew expansion or swapping out of vibs for maintenance. If you specify less vibs than you have, data from the higher number vibs will not be loaded – you receive a warning though.

You can specify a logo of your choice by clicking on the rectangle below the 'High Vib' entry.

Logos are loaded from the "Logos" folder that is a sub folder of the one you placed the VAPSDB3 application in. You may create your own logo if you wish. Logos can be JPG, PNG, BMP or ICO files and should be kept small – They will be displayed at a maximum of 100 x 50 pixels, so there is no point using large images. Any that are larger than 100x50 will be resized when displayed, which may result in loss of detail.

#### A note on PRJ Files

PRJ files are associated with Shape files. The PRJ file contains, unsurprisingly information relating to the projection. In our case, we always output UTM, but the Shape file itself does not specify the UTM zone, or if using something other than WGS 84, the information required to place the points correctly on a map. This is where the PRJ file comes in.

If your project coordinates are WGS84, then you can create a PRJ file from the UTM zone you are working in.

If however, you are working in an area that uses a different datum (Oman for example uses PSD93 and Egypt has various 'Belts') then you should talk to your survey department. They should be able to provide a PRJ string that you can paste into the text box. Then specify "User String" and that will be used for any shape files generated.

| 😽 New Project                                                                                                    |                                                                                       | ×                                                                                              |
|----------------------------------------------------------------------------------------------------|---------------------------------------------------------------------------------------|------------------------------------------------------------------------------------------------|
| Project Name                                                                                                    | Outer Maysabongo                                                                      |                                                                                                |
| Optional (But Recommended) –<br>Oil Company<br>Contractor<br>QC Company / Name<br>Country<br>Region<br>Block          | Big Oil<br>Bob's Seismic Services<br>Seismatters<br>Elbonia<br>Naruba<br>Naruba South | File Format<br>Sercel VAPS<br>VibPro <v2.64<br>VibPro V2.64+<br/>Extended QC<br/>GF</v2.64<br> |
| Block Extents (Recommended)<br>Top Left<br>Easting Northing<br>314945 7416960<br>Can be updated later if<br>not known | Paste<br>Bottom Right<br>Easting Northing<br>428550 7350175                           | Other<br>High Vib 16                                                                           |
| Prj File Information (For Export From UTM Zone User String Output Prj File                                            | ing Shape Files)<br>UTM Zone 25 V<br>X                                                | OK                                                                                             |

If you don't want a PRJ file generated, then un-tick the box.

It should look something like this when complete.

Click OK to bring up the Vibrator Info page:

| Vib | Type | BP Mass | BP Area | These settings affect the way               |                     |  |  |
|-----|------|---------|---------|---------------------------------------------|---------------------|--|--|
| 1   |      | 0       | 0       | Stiffness and Visco<br>to 'Normalised' unit | sity are converted  |  |  |
| 2   |      | 0       | 0       | values, but the                             | y will only affect  |  |  |
| 3   |      | 0       | 0       | NEWLY loaded data                           | a. IE Data you load |  |  |
| 4   |      | 0       | 0       | after mak                                   | ing edits.          |  |  |
| 5   |      | 0       | 0       |                                             |                     |  |  |
| 6   |      | 0       | 0       | N15                                         | 3246                |  |  |
| 7   |      | 0       | 0       |                                             |                     |  |  |
| 8   |      | 0       | 0       | N65                                         | N90                 |  |  |
| 9   |      | 0       | 0       | AUV-TV 262                                  |                     |  |  |
| 10  |      | 0       | 0       | AHV-1V 302                                  | AHV-1V 304          |  |  |
| 11  |      | 0       | 0       | AHV-IV 380                                  | PLS-326             |  |  |
| 12  |      | 0       | 0       |                                             |                     |  |  |
| 13  |      | 0       | 0       | SM26                                        |                     |  |  |
| 14  |      | 0       | 0       |                                             |                     |  |  |
| 15  |      | 0       | 0       | Hemi-50                                     | Hemi-60             |  |  |
| 16  |      | 0       | 0       | - Custom                                    |                     |  |  |
|     |      |         |         | Vib Type                                    |                     |  |  |
|     |      |         |         | ino ripe                                    |                     |  |  |
|     |      |         |         | BP Mass                                     |                     |  |  |
|     |      |         |         | BP Area                                     |                     |  |  |
|     |      |         |         |                                             | Ľ                   |  |  |
|     |      |         |         | Set Cu                                      | stom                |  |  |
|     |      |         |         |                                             |                     |  |  |

Here you specify details of each vib on crew. BP Mass and Area are required to correctly calculate stiffness and viscosity from the reported values. The commonly available vibs are listed for convenience. Click 'All' as indicated, then any of the Vib type buttons.

| Vib        | Type       | BP Mass | BP Area | These settings affect the way                                                    |                     |  |
|------------|------------|---------|---------|----------------------------------------------------------------------------------|---------------------|--|
| ✓ 1        | AHV-IV 362 | 1823    | 2.5     | Stiffness and Viscosity are converted<br>to 'Normalised' units. You can edit the |                     |  |
| <b>⊻</b> 2 | AHV-IV 362 | 1823    | 2.5     | values, but they                                                                 | / will only affect  |  |
| <b>✓</b> 3 | AHV-IV 362 | 1823    | 2.5     | NEWLY loaded data                                                                | a. IE Data you load |  |
| ✔ 4        | AHV-IV 362 | 1823    | 2.5     | after mak                                                                        | ing edits.          |  |
| ✓ 5        | AHV-IV 362 | 1823    | 2.5     |                                                                                  |                     |  |
| ✓ 6        | AHV-IV 362 | 1823    | 2.5     | N15                                                                              | 3246                |  |
| ✓ 7        | AHV-IV 362 | 1823    | 2.5     |                                                                                  |                     |  |
| ✔ 8        | AHV-IV 362 | 1823    | 2.5     | N65                                                                              | N90                 |  |
| <b>∀</b> 9 | AHV-IV 362 | 1823    | 2.5     | AHV-TV 362                                                                       | AHV-TV 364          |  |
| ✓ 10       | AHV-IV 362 | 1823    | 2.5     | AITV 1V 502                                                                      | 7110 10 304         |  |
| ✓ 11       | AHV-IV 362 | 1823    | 2.5     | AHV-IV 380                                                                       | PLS-326             |  |
| ✓ 12       | AHV-IV 362 | 1823    | 2.5     |                                                                                  |                     |  |
| ✓ 13       | AHV-IV 362 | 1823    | 2.5     | SM26                                                                             |                     |  |
| ✓ 14       | AHV-IV 362 | 1823    | 2.5     |                                                                                  |                     |  |
| ✓ 15       | AHV-IV 362 | 1823    | 2.5     | Hemi-50                                                                          | Hemi-60             |  |
| ✓ 16       | AHV-IV 362 | 1823    | 2.5     | Custom                                                                           |                     |  |
|            |            |         |         | Vib Type                                                                         |                     |  |
|            |            |         |         | no type                                                                          |                     |  |
|            |            |         |         | BP Mass                                                                          |                     |  |
|            |            |         |         | BP Area                                                                          |                     |  |
|            |            |         |         |                                                                                  |                     |  |
|            |            |         |         | Set Cu                                                                           | stom                |  |
|            |            |         |         |                                                                                  |                     |  |
|            |            |         |         |                                                                                  |                     |  |

Here we have specified all vibs as 362s. You can click on a cell and edit it if your vib type is not listed, or you can use the Custom box in the bottom right. When satisfied, click **OK**.

You will see a message saying that your database has been created.

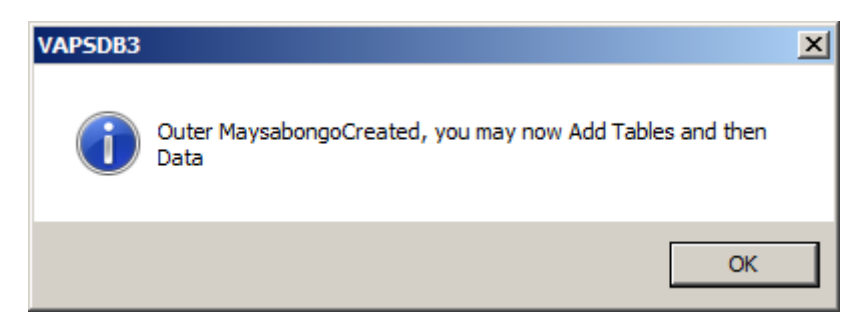

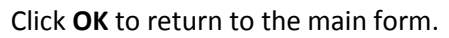

## Limits

You should verify that the limits set are correct for your operation.

Limits are available from most of the result display pages, and from the main startup screen:

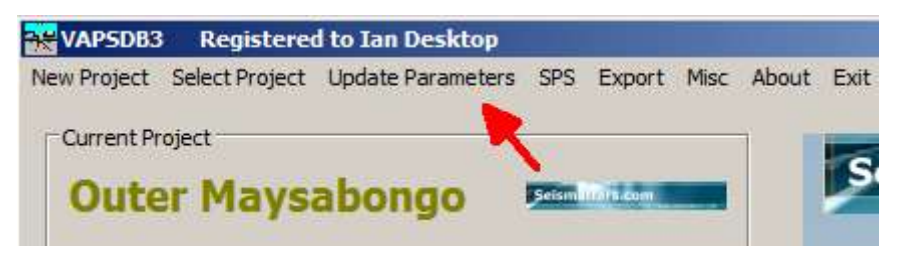

| odala ao Respiraci        |                       | Deferration                                                                                                    | Update so Resure | 4.               |               | 216       | rmakker       | -                  |
|---------------------------|-----------------------|----------------------------------------------------------------------------------------------------|------------------|------------------|---------------|-----------|---------------|--------------------|
| OI Conserv                | en or                 | Gata File Portial According to                                                                                                    | Ci Carpery       | Linute           |               |           |               | there are a second |
| Comector                  | Bobe Serenci Services | ingh Vib II                                                                                                    | Cartiactor       | Land Serve       |               |           |               |                    |
| QC Campony /Teams         | Septembers            | Orth Rate                                                                                                    | gi Onem/         | These Brats      | apply everywh | ervit     |               | -                  |
| Darky                     | Eboria                | Date To Doct-00-00                                                                                                    | Curry            |                  | Low           | High      | 😽 ox          | 5110               |
| Tageir                    | Planubo               |                                                                                                    |                  | Onive            |               | 72        | 1             | -                  |
| Best.                     | Nambé South           | Logs                                                                                                    | 1943             | Average Plane    |               | -         | The second li |                    |
| Mon Electric              | 514945                |                                                                                                    | PERSONN          | Annual Debattery |               | -         | Defaults      |                    |
| Nax Northing              | 7430460) Paste        | 100 C 100 C | Her furting      | Peak Distortion  |               | 50        |               |                    |
| MacEasting -              | 428550                |                                                                                                    | Hes Earling      | Average Porce    | 45            | 75        |               | T .                |
| Hen Hartforg              | Copy 7255175          |                                                                                                    | His last freq    | Peak Farce       | 45            |           |               | -                  |
| He Information Pro France | (Text Manue Fried)    |                                                                                                    | 1 mm.teur        | Number of Salo   | 100           | James and |               | -                  |
| From UTM Zone             | uthe Zone             | S Update Car                                                                                                    | cel (7 Prostatio | Connection Age   | 100           | 12        |               | E Cancel           |
|                           |                       | <u> </u>                                                                                                    |                  | Read Separation  | -45           | -35       | -             | -                  |
| C Life Strig.             | 1                     | Anna Anna                                                                                                    | ( Use Strip      | Rev Mode [+]     |               |           | Carrot        |                    |
| Culput Pri The            | 20                    | 1 1 1 1 1 1 1 1 1 1 1 1 1 1 1 1 1 1 1                                                                                                    | POLIDUKPEL       | -                | 110-          | -         | garana ju     | Linns              |

As stated on the form, limits apply to everywhere. If deviating from contract specifications, you should consider the implications carefully. Producing a 'clean' display is not necessarily QC!.

For convenience, limits can be saved and loaded using the menu options at the top.

## Selecting Existing Databases

Any number of Project Databases can be created, only limited by available disk space.

To select an existing database, click 'Select Project'

| 😽 VAPSDB3   |                |                   |       |         |      |       |      |
|-------------|----------------|-------------------|-------|---------|------|-------|------|
| New Project | Select Project | Update Parameters | SPS   | Export  | Misc | About | Exit |
| Current Pr  | oject          |                   |       |         |      |       | Se   |
| Oute        | er Mays        | abongo            | Seism | in durn |      |       |      |
| Region      |                | Naruba            |       |         |      |       |      |

The available Databases will be shown in the box on the left

| 🗧 Select Project                                             |                    |                       | 2        |
|--------------------------------------------------------------|--------------------|-----------------------|----------|
| Available                                                    |                    |                       |          |
| Equat solite                                                 | Update as Required |                       |          |
| Iran.sqlite<br>North India.sqlite                            | Oil Company        | Big Oil               | 裬 ок     |
| Outer Maysabongo.sqlite<br>Pakistan.sqlite<br>Somalia sqlite | Contractor         | Bobs Seismic Services |          |
| Southern Iraq.sqlite<br>Tanzania.sqlite                      | QC Company / Name  | Seismatters           | X Delete |
|                                                              | Country            | Elbonia               |          |
|                                                              | Region             | Naruba                |          |
|                                                              | Block              | Naruba South          |          |
|                                                              | Min Easting        | 466400                |          |
|                                                              | Max Northing       | 2421000               |          |
|                                                              | Max Easting        | 500000                |          |
|                                                              | Min Northing       | 2396000               |          |
|                                                              | Data File Format   | Sercel VAPS           |          |
|                                                              | High Vib           | 30                    |          |
|                                                              | Date From          | 2018-09-06            |          |
|                                                              | Date To            | 2018-11-29            |          |
|                                                              | Logo               | Seismetters.com       | Cancel   |
|                                                              |                    |                       | <u> </u> |

If you single click on any of the available, then information pertaining to that Database will be displayed. If it is the one you want, click OK, or double click on the entry in the list.

All settings for that project will be restored and you can access the data immediately.

## Transferring Databases to another Computer

Since each Project Database is a separate entity (file), it is east to transfer a project to another computer with a registered version of VAPSDB3.

The database files are found in the 'Projects' Folder that is created in the same folder that the VAPSDB3 executable resides in.

The Root folder should look like this:

| Name *              | Date modified       | Туре                  | Size     |  |
|---------------------|---------------------|-----------------------|----------|--|
| 퉬 Logos             | 15/01/2018 10:05 PM | File folder           |          |  |
| 퉬 Projects          | 28/01/2018 8:58 PM  | File folder           |          |  |
| 퉬 SavedSettings     | 13/01/2018 6:35 PM  | File folder           |          |  |
| 퉬 Temp              | 28/01/2018 8:56 PM  | File folder           |          |  |
| 🚳 proj.dll          | 7/03/2003 6:10 PM   | Application extension | 269 KB   |  |
| 🚳 proj_api.dll      | 18/09/2003 7:40 PM  | Application extension | 28 KB    |  |
| SM_Registration.REQ | 15/01/2018 12:13 PM | REQ File              | 1 KB     |  |
| sqlite3.def         | 25/10/2017 2:28 AM  | DEF File              | 5 KB     |  |
| 🚳 sqlite3.dll       | 25/10/2017 2:28 AM  | Application extension | 833 KB   |  |
| 🚳 SQLitening.Dll    | 22/07/2012 3:00 AM  | Application extension | 89 KB    |  |
| VAPSDB3.def         | 28/01/2018 8:58 PM  | DEF File              | 57 KB    |  |
| 😽 VAPSDB3.exe       | 28/01/2018 8:49 PM  | Application           | 3,035 KB |  |
| VAPSDB3.SMR         | 15/01/2018 12:05 PM | SMR File              | 1 KB     |  |

#### Navigate to the Projects folder:

| Name ^                    | Date modified      | Туре            | Size       |   |
|---------------------------|--------------------|-----------------|------------|---|
| 😼 Iran.sqlite             | 28/01/2018 8:54 PM | SQLITE File     | 816 KB     |   |
| 😼 North India.sqlite      | 28/01/2018 8:58 PM | SQLITE File     | 816 KB     |   |
| 😼 Outer Maysabongo.sqlite | 28/01/2018 8:57 PM | SQLITE File     | 389,532 KB |   |
| 😼 Pakistan.sqlite         | 28/01/2018 8:53 PM | SQLITE File     | 816 KB     |   |
| 😼 Somalia.sqlite          | 28/01/2018 8:54 PM | SQLITE File     | 816 KB     |   |
| 😼 Southern India.sqlite   | 28/01/2018 8:58 PM | SQLITE File     | 704 KB     |   |
| Southern India.sqlite-shm | 28/01/2018 8:58 PM | SQLITE-SHM File | 32 KB      |   |
| Southern India.sqlite-wal | 28/01/2018 8:58 PM | SQLITE-WAL File | 137 KB     |   |
| 😼 Southern Iraq.sqlite    | 28/01/2018 8:56 PM | SQLITE File     | 860 KB     |   |
| •                         |                    |                 |            | , |

You will see you project listed, with extention .sqlite There might be other files with extentions of .sqlite-shm and .sqlite-wal, if so you will need these too. If they are not present, don't worry.

Copy all the files related to your desired project to the new computer and into the Projects folder.

Start VAPSDB3 and select the project. You can now access the data.

# SPS

For the Patterns display function to work, the program, needs to know the planned position of each COG. In other words, you need to load SPS.

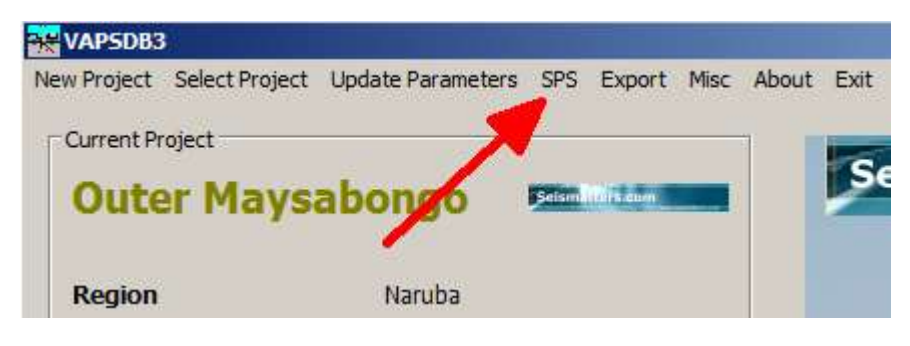

Clicking **SPS** will bring up this dialog:

| 😽 SPS                                                                         |                                                                     | ×         |
|-------------------------------------------------------------------------------|---------------------------------------------------------------------|-----------|
| Exit                                                                          |                                                                     |           |
| Type of File<br>SPS V2<br>SPS V2.1<br>428 Setout File<br>508 Setout File<br>C | Reproject<br>Zone From 0 •<br>Zone To 0 •<br>Reproject<br>Ellipsoid | Erase SPS |
| C Select & Load                                                               |                                                                     | Close     |

| Type of File      |
|-------------------|
| C SPS V2          |
| <b>C</b>          |
| SPS V2.1          |
| C 428 Setout File |
| V HZO SELOUCT INE |
| 508 Setout File   |
|                   |
| 0                 |
| ~                 |
| 0                 |
|                   |

In most cases these days, SPS V2.1 will be available, but I have found that many crews have an almost religious objection to supplying Client Reps with up to date SPS. But they seem to have no problem providing the Setout files.

So, the program has the ability to load standard SPS files, or extract planned source point information from Setout files.

A basic check is done on SPS version. If V2 is specified for example, but the File Header entry specifies V2.1, then 2.1 will be used. This allows you to mix formats to some extent, but is not recommended.

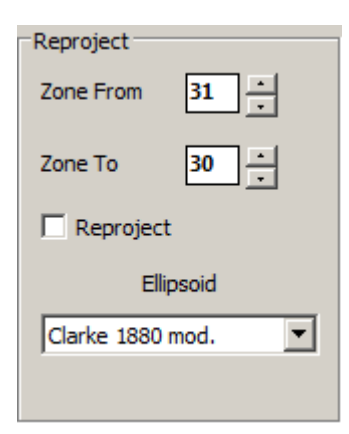

In some operations, the survey block extends across UTM Zones. In this case, you might need to reproject provided coordinates

This doesn't happen often, and it is best if correct coordinates are supplied by the crew's survey department.

But it is supplied as a last resort.

| 😽 SPS                                                                                       |                                                                                           | ×         |
|---------------------------------------------------------------------------------------------|-------------------------------------------------------------------------------------------|-----------|
| Exit<br>Type of File<br>C SPS V2<br>SPS V2.1<br>C 428 Setout File<br>C 508 Setout File<br>C | Reproject<br>Zone From 31 +<br>Zone To 30 +<br>Reproject<br>Ellipsoid<br>Clarke 1880 mod. | Erase SPS |
| Select & Load                                                                               | Cancel                                                                                    | Close     |

Click Select & Load to select your files and begin the load.

You can **Cancel**, but cancel only takes effect after the current file has been processed, so there might be a small delay.

Erase SPS does as it suggests. All currently loaded SPS will be deleted from the database.

# Loading Data

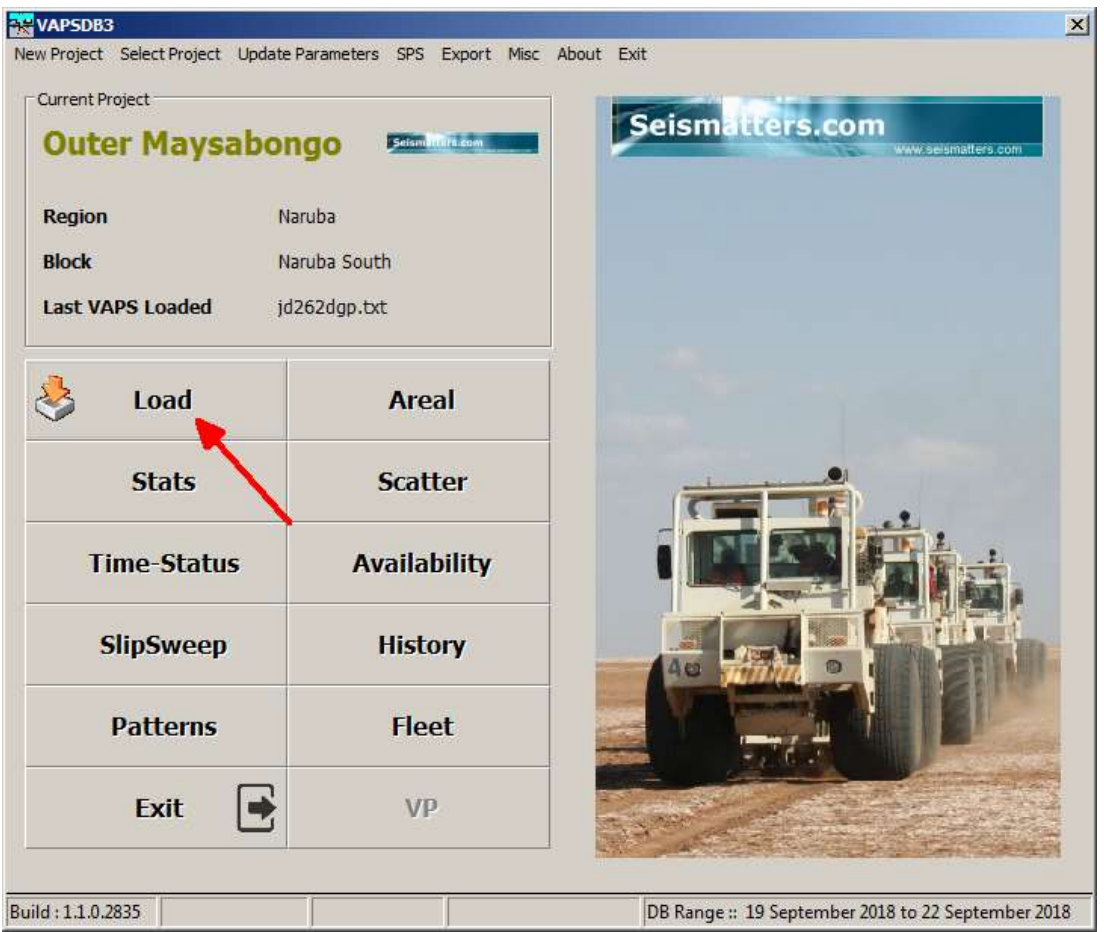

Click Load to bring up the Data Load Dialog:

| d VAP5                                     |                                       |  |  |  |  |  |  |
|--------------------------------------------|---------------------------------------|--|--|--|--|--|--|
| Outer M                                    | Outer Maysabongo                      |  |  |  |  |  |  |
| Current File                               | Ignore Files Already Loaded           |  |  |  |  |  |  |
| Line in File                               | C Load Duplicate Files                |  |  |  |  |  |  |
|                                            | 🔲 Ignore Points Outside Block Extents |  |  |  |  |  |  |
|                                            |                                       |  |  |  |  |  |  |
| Specify the Year for the File being Loaded | 2018 O VAPS File Has Year Old VAPS    |  |  |  |  |  |  |
| <u>a</u>                                   |                                       |  |  |  |  |  |  |
| Start Start                                | Close                                 |  |  |  |  |  |  |
|                                            |                                       |  |  |  |  |  |  |
|                                            |                                       |  |  |  |  |  |  |

As with VAPSDB2, you need to specify the year for the data you are loading. This may change in future versions and use the GPS Timestamp, but it gets complicated due to local time zones and end of year.

The options are fairly clear.

However, if you select '**Ignore Points Outside Block Extents'**, you must be sure that you have set these correctly when creating the database (or you have updated them later. In most cases, this option is not required, but can be useful if tests have been run off block for example.

**Load Duplicate Files** is useful if incomplete VAPS files had been previously loaded. New data will be added to the DB, but existing will not be affected.

For anyone used to VAPSDB2, data loading is much, much faster.

When you click **Start**, simply select the files you wish to load and they will be loaded into the Database. If loading many files, there may be a delay at the end before the program is ready.

A message appears in the bottom right status bar panel saying 'Wait for DB Ready'

The database is updating indexes and things during this time. When it is finished, you can continue with further actions.

If you did not specify enough vibrators when creating the database, you will receive a message like this:

| Load VAPS     |         |                                                                                                    |  |
|---------------|---------|----------------------------------------------------------------------------------------------------|--|
|               |         | Outer Maysabongo                                                                                                    |  |
| Current File  |         | C Ignore Files Already Loaded                                                                                                    |  |
| Line in File  | VAPSDB3 |                                                                                                    |  |
| Specify the Y | 1       | Warning ->> The DataBase was setup with a High Vib number of<br>16, but higher numbers were detected when loading. (Max<br>detected = 30)If this was a one off test, then you need not<br>worry. But if more vibs have been added to the crew, then you<br>need To create a new database and reload |  |
|               |         | ОК                                                                                                    |  |
| otari 😓 Stari | t       | Close                                                                                                    |  |
|               |         | Done Wait for DB Ready                                                                                                    |  |

If you see this, you probably need to recreate the database (IE make a new one) and reload your data. Unless of course it was deliberate.

# **Common Features**

Some features are common to all the displays generated:

## **Right Click**

Right click on any display and a menu similar to this will appear:

Copy Image to ClipBoard Save Image to File PDF

There may be other, display specific options, but all displays can be output as a file (KML, PDF or PNG) or copied to the clipboard.

#### **DB** Range

The available date range of data in the DB is displayed in the bottom status bar

| 00 | 04:00 | 06:00 | 08:00    | 10:00<br>Sweeps | 12:00<br>s in Display | 14:00<br>: 12472 | 16:00 |
|----|-------|-------|----------|-----------------|-----------------------|------------------|-------|
|    |       |       | DB Range | :: 6 Septemb    | oer 2018 to 29        | November 20      | )18   |

## Listing File Names

This is a convenience feature so that you can output consistently formatted file names.

If you would prefer to enter a file name every time you list, then use the option "Set Blank"

This dialog is available from every results display screen.

| 😽 Vibrator Statistics                                        |                               |                      |                       |                   |                 |                   |
|--------------------------------------------------------------|-------------------------------|----------------------|-----------------------|-------------------|-----------------|-------------------|
| Settings Limits Custom Setup                                 | List Reshoots                 | Exit                 |                       |                   |                 |                   |
| Range<br>O Yesterday<br>O Today                              | Text<br>CSV<br>XML<br>Options |                      |                       |                   | Vibra           | tor \$<br>Genera  |
| <ul> <li>Specific Day</li> <li>Range</li> <li>All</li> </ul> | V1                            | ve os%<br>0.0<br>0.0 | Av. Phase<br>V1<br>V3 | OS%<br>0.0<br>0.0 | Pk. Phase V1 V3 | OS%<br>0.8<br>1.0 |

Clicking on Options brings up this dialog:

| K ListOptions                                                                                                    |                                                                  |                                                                                                    |             | × |
|----------------------------------------------------------------------------------------------------|------------------------------------------------------------------|----------------------------------------------------------------------------------------------------|-------------|---|
| File Naming<br>Available<br>Oil Company<br>Contractor<br>QC<br>Country<br>Region<br>Block<br>Date Today<br>Date Selected Range<br>Attribute Name | Selected<br>Oil Company<br>Attribute Name<br>Date Selected Range | File Names will be<br>generated based on the<br>entries in the Selected<br>Box and will be<br>generated in the same<br>order as shown in the<br>Selected box | Shape Files |   |
| Separator(Underscon<br>C Suggest File Names<br>Prefix MYB<br>Test                                                                                | re) 🔽<br>O Set Blank 💿 Use Sp                                    | Decified : MYSB2019                                                                                                    | VК ОК       |   |

Double click on an entry in the "Available" List to add it to the "Selected" List. Use the up and down arrows to reorder the entries to suit.

## Other Settings

All display pages have a settings menu selection to specify display specific colours and settings.

| 👯 Scatter Graph                        | 😽 Vibrator Statistics                                                                                                    |
|----------------------------------------|----------------------------------------------------------------------------------------------------|
| Scales Limits Settings List Shape Exit | Settings Limits Custom Setup List Reshoots Exit                                                                                                    |
| 🖸 Yesterday 🔿 Yesterday 🔿 Specific Da  | ay                                                                                                    |
| -Time Range                            | (Hour)-  (Hour)- (Hour)- (Hour |
| Load From 0                            |                                                                                                    |
|                                        |                                                                                                    |

All settings pages are similar to a large extent, but each one is specific to the display.

## Resetting Form Sizes and Positions

Starting with Build 1367, Form positions and sizes are saved, so you don't have to resize things every time you use the program. If for some reason this gets messed up (it shouldn't, but....) then you can reset all the form positions here, exit the program and restart. They should all then appear in the middle of your primary monitor when called up.

| 😽 VAPSDB3   | E.             |                   |        |           |      |          |             |
|-------------|----------------|-------------------|--------|-----------|------|----------|-------------|
| New Project | Select Project | Update Parameters | SPS    | Export    | Misc | About    | Exit        |
|             |                |                   |        |           | Re   | set Forn | n Locations |
| -Current Pr | oject          |                   |        |           | St   | atus Coc | les         |
| Oute        | er Mays        | abongo            | Selism | Tille com |      |          | Jeisin      |

## Status Codes

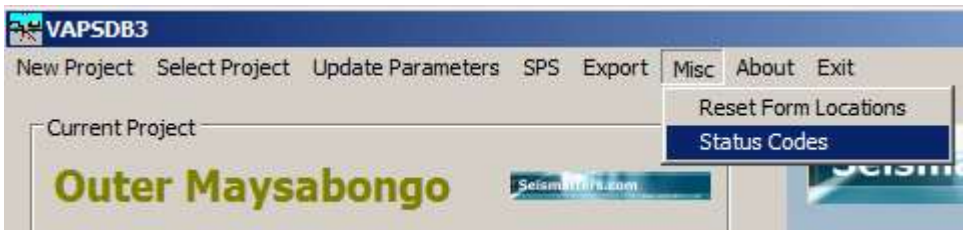

This entry is available in several places in the program. It simply displays a list of status codes and their meaning as I find it difficult to remember them all, and it is tedious to look them up in the manual when I need them.

| -               | Status C | odes                                                     |                     |
|-----------------|----------|----------------------------------------------------------|---------------------|
| Outer Maysa     |          | Status Codes                                             | www.seismatters.com |
|                 | Code     | Description                                              | I                   |
| Region          | 1        | OK, Raw mode                                             |                     |
| Block           | 2        | Sweep aborted by DSD                                     |                     |
| JIOCK           | 10       | Sweep aborted by user                                    |                     |
| ast VAPS Loaded | 11       | Ethernet error between DSD and PC                        |                     |
|                 | 12       | OK, Filtered mode                                        |                     |
|                 | 13       | Discrepancy in DSD and DPG acquisition table             |                     |
| <b>1</b>        | 14       | Lift error                                               |                     |
| S Load          | 19       | OK, small PPS discrepancy                                |                     |
| T               | 21       | Wrong sweep definition                                   |                     |
|                 | 22       | Custom definition error                                  |                     |
| Stats           | 23       | Sweep start time expired                                 |                     |
|                 | 25       | Overrun error                                            |                     |
|                 | 26       | Slave recording unit failed to start                     | ATTA 2              |
| Time-Status     | 27       | PPS discrepancy                                          |                     |
|                 | 28       | Force level too low                                      |                     |
|                 | 29       | DSD didn't have time to save the previous signal to file |                     |
| SlinSween       | 30       | GPS accuracy error                                       | AN AREA CON         |
| onpoliteep      | 90       | Waiting for Status                                       |                     |
|                 | 98       | No TO data received                                      |                     |
| Dattorne        | 99       | No T0 data received or no status report                  |                     |
|                 |          |                                                          |                     |
| Exit            |          | Dismiss                                                  |                     |

# Daily Stats

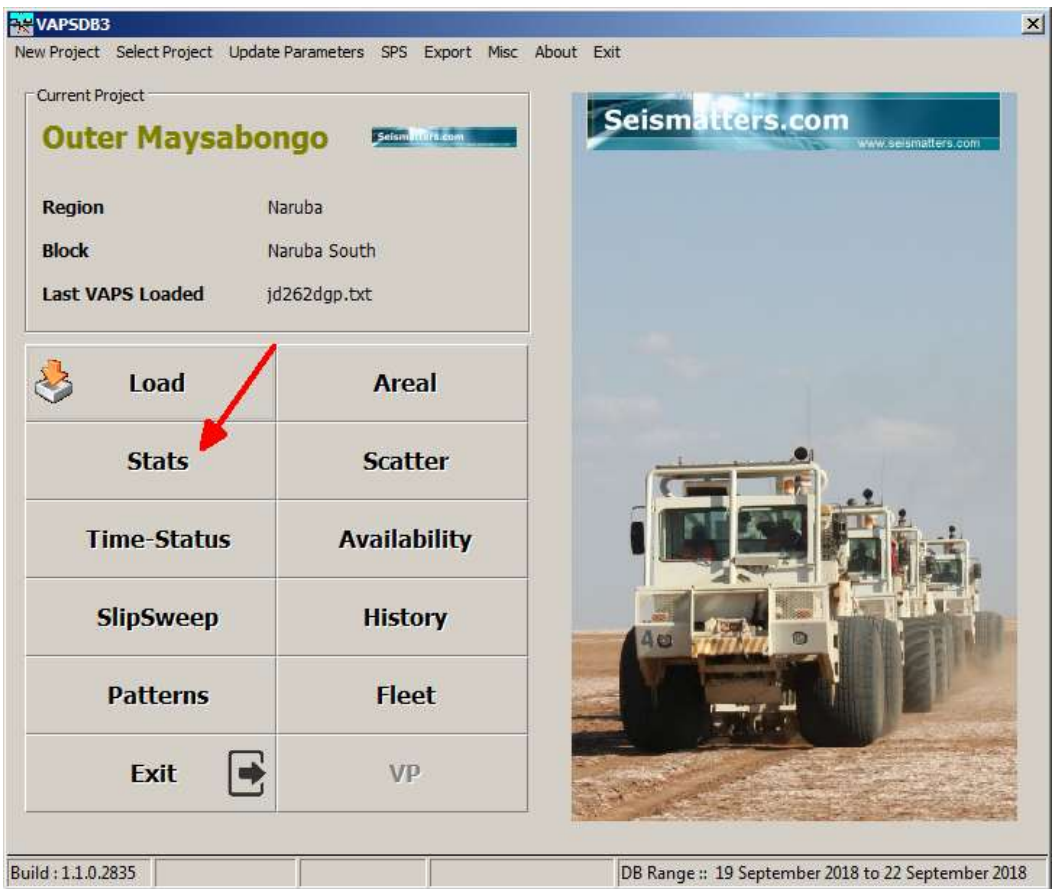

The Stats display provides a graphical summary of statuses for each vibrator for the specified date range. Typically only one day is wanted, but you can select any range you wish, up to the full range

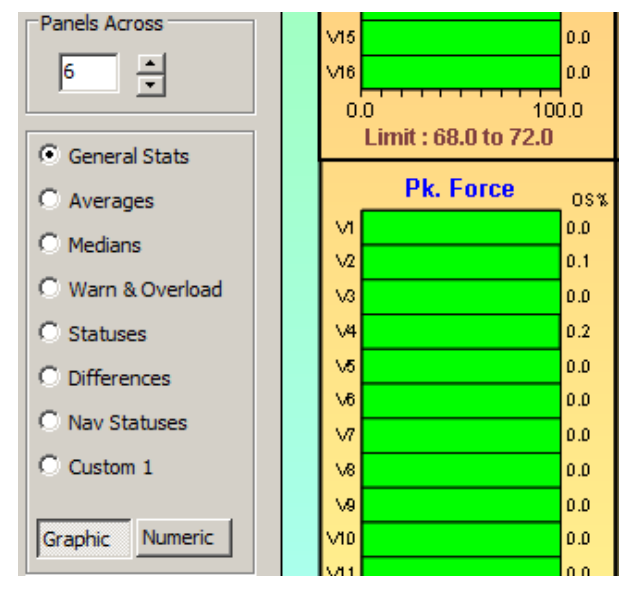

of dates include in the database.

The initial display is of General Stats, providing an overview of vibrator in/out of spec over the selected range.

Averages, medians, differences, warnings, statuses and Navigation Statuses can be displayed, as well as a custom, user defined display.

You can specify the number of panels across – if you have a big screen for example, you can have more.

The dialog is moveable and resizable.

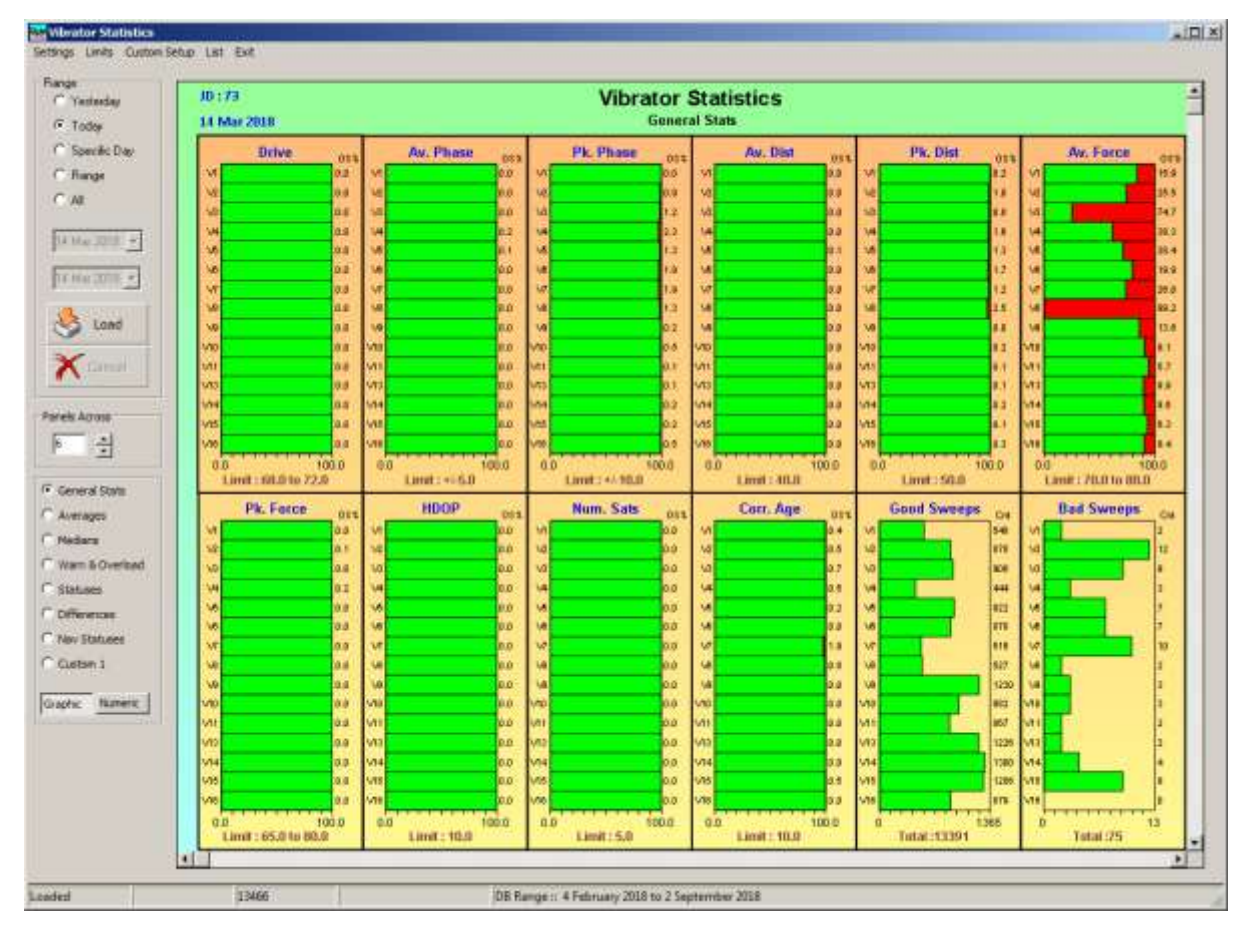

The results page can be resized and/or moved, Colours adjusted (see later)

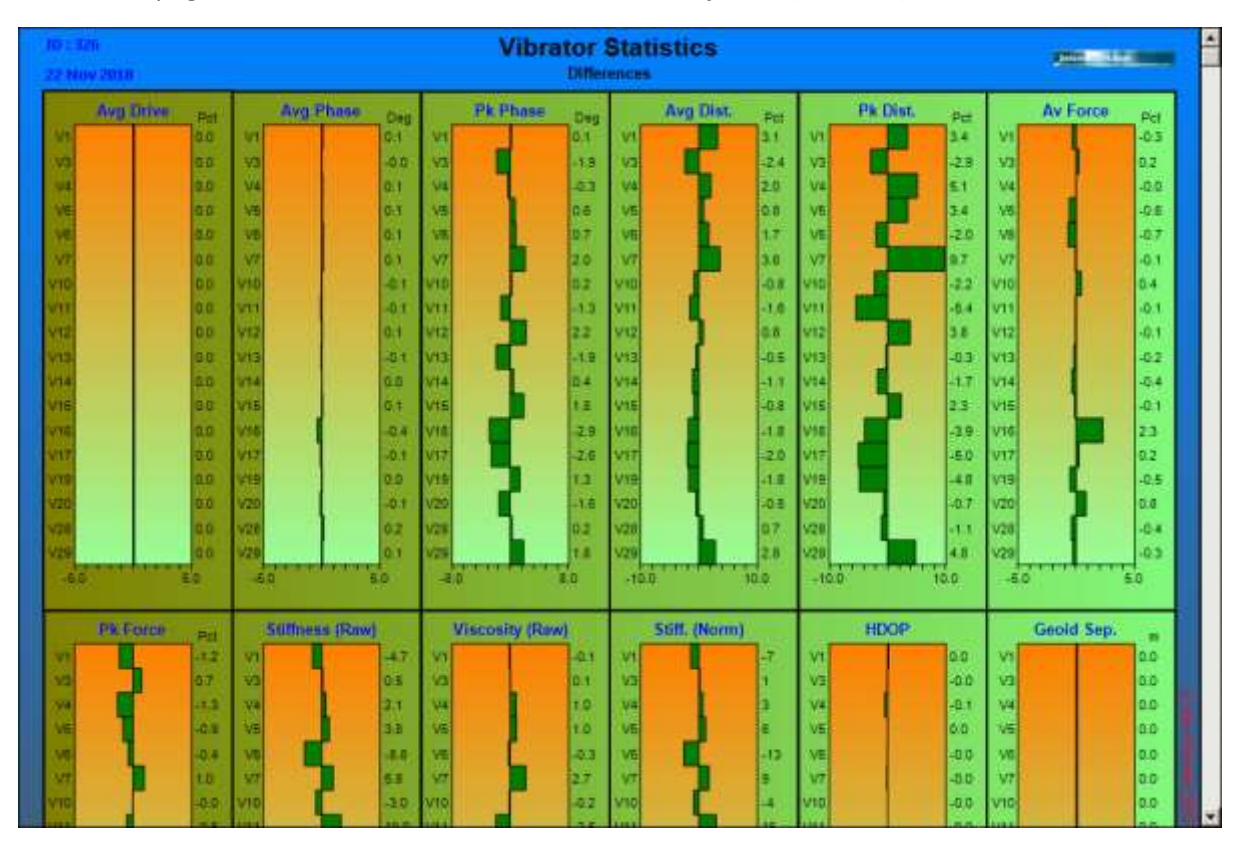

You can switch between graphic and numeric results using the buttons shown:

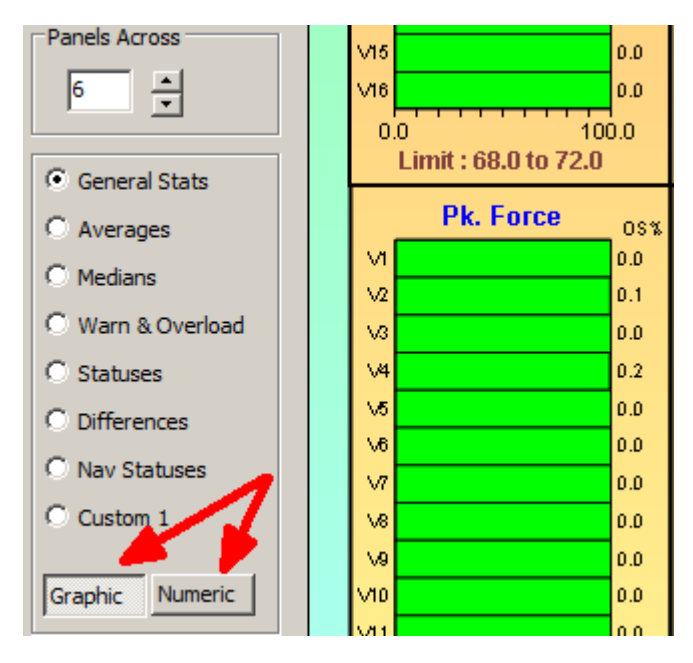

Numeric results will be shown for the option selected. As with the graphic display, numerics will be updated as you change options.

| ALC: NO.        | WD   | Drive | Av, Phase | FB. Physic | Av. Ost | Ph. Dist | Ay, Force | Ph. Force | HDOP | Num: Sats | Con |
|-----------------|------|-------|-----------|------------|---------|----------|-----------|-----------|------|-----------|-----|
| Tentersty       | V3   | 0.0   | 0.0       | 0.0        | 0,0     | 0+2      | 15.9      | 0,0       | 0.0  | 0.0       | 0   |
| Today           | V2:  | 0.0   | 0.0       | 0.9        | 0.0     | 1.0      | 25.5      | 0.1       | 0.0  | 0.0       | c   |
| Starte Day      | V3   | 0.0   | 0,0       | 1.2        | 0.0     | 0.8      | 24.2      | 0.0       | 0.0  | 0.0       | 6   |
|                 | 94   | 0.0   | 0.2       | 2.3        | 0.0     | 1.6      | 38.3      | 6.2       | 0.0  | 0.0       | 0   |
| Bange           | V5   | 0,0   | 0,1       | 13         | 0,1     | 1.3      | 28.4      | 0,0       | 0.0  | 0.0       | ¢   |
| AI I            | - 福二 | 0.0   | 0.0       | 1.9        | 0.0     | 1.7      | 19.9      | 0.0       | 0.0  | 0.0       | ¢   |
|                 | ¥7   | 0.0   | 0.0       | 2.9        | 0.0     | 1.2      | 25.0      | 0.0       | 0.0  | 0.0       |     |
| Children and    | 78   | 0.0   | 0.0       | 13         | 0.0     | 2.5      | 99.2      | 0.0       | 0.0  | 0.0       | C.  |
| a reason of     | V9   | 0.0   | 0.0       | 0.2        | 0.0     | 0.0      | 13.6      | 0:0       | 0.0  | 0.0       | - 0 |
| Tel anno 111    | ¥20  | 0.0   | 0.0       | 0.5        | 0.0     | 0.2      | 9.1       | 0.0       | 0.0  | 0.0       | 0   |
| A STORE MADE TO | ¥11  | 0.0   | 0.0       | 0.5        | 0.0     | 0,1      | 5.7       | 6.0       | 0.0  | 0.0       | 5   |
|                 | V13  | 0.0   | 0.0       | 1.0        | 0.0     | 0.1      | 0.0       | 0.0       | 0.0  | 0.0       | C   |
| Load            | ¥14  | 0.0   | 0.0       | 0.2        | 0.0     | 0.2      | 9.6       | 0,0       | 0.0  | 0.0       | C   |
|                 | ¥15  | 0.0   | 0.0       | 0.2        | 0.0     | 0.1      | 6.3       | 0.0       | 0.0  | 0.0       | 0   |
| ~               | V36  | 0.0   | -0.0      | 0.5        | 0.0     | 0.3      | 9.4       | Q.D       | 0.0  | 0.0       | 0   |

#### Listing of Results

| 🙀 Vibrator Statistics |         |               |           |        |           |      |     |          |        |
|-----------------------|---------|---------------|-----------|--------|-----------|------|-----|----------|--------|
| Settings Limits Custo | m Setup | List Reshoots | Status Co | des Ex | t         |      |     |          |        |
| - Panaa               | _ 🗶     | Text          |           |        |           |      |     |          |        |
| O Yesterdau           |         | CSV           |           |        |           |      |     | Vibra    | tor §  |
| C                     |         | XML           |           |        |           |      |     |          | Genera |
| ○ Today               |         | Options       |           | _      |           |      |     |          | Genera |
| Specific Day          |         | Driv          | e o       | 5%     | Av. Phase | OS%  | F   | k. Phase | OS%    |
| C Range               |         | V1            | 0.0       | ) V1   |           | 1.1  | V1  |          | 2.3    |
| O AI                  |         | V2            | 0.0       | ) V2   |           | 20.0 | V2  |          | 30.7   |
|                       |         | 1/3           | 0.0       | V3     |           | 73   | \/3 |          | 77     |

Results can be output as Text, CSV or XML by clicking List in the top menu bar.

If selecting Text, the results will be shown immediately in Notepad, for the others, it will depend on the "Open Listing After Create" selection in Settings.

#### Stats Settings

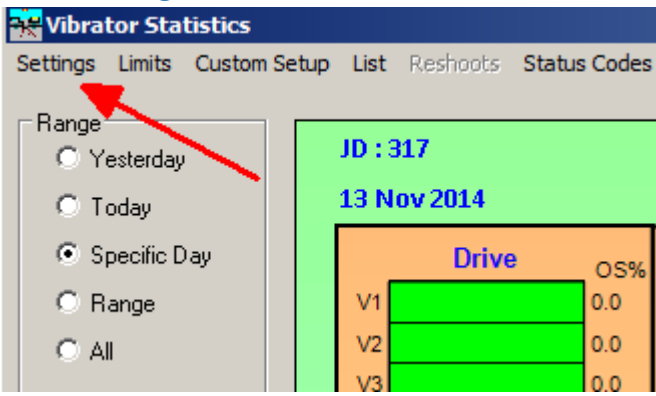

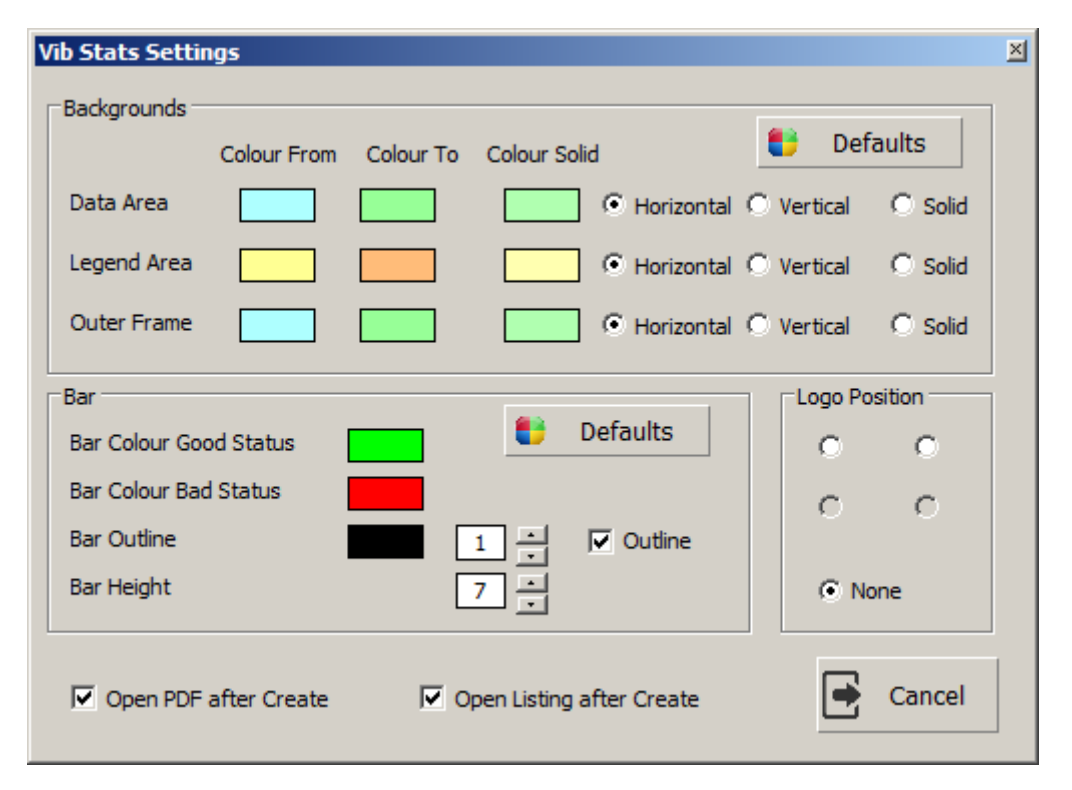

The setting dialog is fairly obvious, so doesn't warrant much discussion. Setting changes are applied to the currently displayed results immediately. You can move the settings dialog to anywhere on the screen you desire.

| 10 : 326<br>12 Nov 2 | 81.05                               |              |                   |            | Vibrator            | Sta  | tistics       |               |              |               |               | <b>111</b>              | -         |
|----------------------|-------------------------------------|--------------|-------------------|------------|---------------------|------|---------------|---------------|--------------|---------------|---------------|-------------------------|-----------|
|                      | Nyg Drive ==                        | Avg          | Phase Des         | 4          | Phase De            |      | Av Distortion | eal           | Pk Dis       | aprilon =     | ٨             | v Force                 | -         |
| 11                   | 75.2                                | VI.          | 2.0               | ¥1.        | 1.8                 | 10   |               | 10.5          |              | 16.4          | 59            |                         | 13.2      |
| 8                    | 75.2                                | 17           | 10                | 17         | 1 17                | 32   |               | 122 1         | -            | 22.0          | 92            |                         | 79.6      |
| 5                    | 75.2                                | 12           | 10                | NT.        | 43                  | 10   |               | 12.6 1        | 2            | 21.7          | 33            |                         | 12.5      |
| 4                    | 753                                 | 14           | 1.3               | 44         | -6.1                | 14   |               | 23. 3         | - <b>-</b>   | 14.5          | 34            |                         | 74.5      |
| 6                    | 15.1                                | 74           | 3.5               | 15         | 1 12                | 14   |               | 114 3         |              | 12.4          | 15            |                         | 11.5      |
| 16                   | 75.2                                | 1/8          | 1.0               | 10         | 0.5                 | 1.18 |               | 123 1         |              | 23.2          | 58            |                         | 10.2      |
| 0                    | 75.5                                | VT           | 1.7               | 17         | 47                  | 197  | 1             | 10.0 1        | 8            | 15.2          | N7            |                         | 22.8      |
| 15                   | 75.2                                | 38           | 1.0               | 18         | 23                  | 14   |               | 121 1         | 8            | 20.1          | 18            |                         | 73.3      |
| 10                   | 15.2                                | 3.8          | 1.9               | 5.8        | 1.8                 | 43   |               | 11.5 1        | 2            | 212           | 10            |                         | 73.5      |
| 10                   | 75.2                                | 110          | 10                | WRD .      | 16                  | 1410 |               | 88. VI        | 9            | 15.4          | 1/10          |                         | TRA       |
| 11                   | 75.0                                | VII          | 1.0               | WIE:       | -15                 | 1.12 |               | 52.4 VI       |              | 19.2          | VII           |                         | 12.9      |
| 12                   | 75.0                                | 1/12         | 1.0               | 112        | 26                  | 1977 |               | 12.8 11       | 2            | 20.0          | V12           |                         | 74.0      |
| 4                    | 75.2                                | V12          | 2.0               | V13        | 2.5                 | 1912 |               | (1.3 V)       | 2            | 20.6          | VII           |                         | 17.8      |
| 74                   | 75.3                                | 214          | 6.1               | 5/14       | 5                   | 814  |               | TEA VI        | •            | 21            | 514           |                         | 74.2      |
| Lim                  | 100.0<br>nt 72.0 - 78.0<br>Pk Force | -10.0<br>Lim | 10.0<br>it +/.5.0 | -20,0<br>U | 29.5<br>mit +: 10,0 | 0.0  | Limit 40.0    | 97. S         | D.O<br>Limit | 100.0<br>50,0 | 40.0<br>Limit | 65.0 - 75.0<br>d Sweeps | 9         |
| a C                  | PII TT B                            | VI C         | 25.8              | 10         | 45.0                | Not  |               | 745748<br>225 |              | at.           | 10            | SHENDROOM JOHN          | CHI<br>DH |
| 10                   | 79.5                                | N2           | 70.0              | VP         | 75.5                | VZ   |               | 127 3         | 7            | 0.7           | 12            |                         | 828       |
| ia l                 | 75.4                                | Va           | 72.0              | VS         | 79.7                | VS   |               | 134           | 2            | 2.7           | 13            |                         | 47        |
| 44                   | 10.9                                | 14           | 88.7              | 14         | 41.0                | 44   |               | 223 3         | 4            | 17            | 14            |                         | 1847      |
| 18                   | 17.8                                | Va           | 79.3              | 10         | 78.7                | Vs   |               | 125           | 5            | 87            | 25            |                         | 281       |
| VB                   | 76.2                                | 10           | 75.1              | VE         | 78.6                | Ve   |               | 132 1         | 5            | 0.7           | 10            | 1                       | 474       |
| VT                   | Π.1                                 | V7           | 148               | V7         | 75.4                | 117  |               | 124 1         | 7            | 0.7           | 1/7           |                         | 736       |
| va l                 | 17.7                                | VS           | 79.0              | VE         | 73.6                | VE   |               | 125 \         | 5            | 2.7           | 15            |                         | 907       |
| 19                   | 78.0                                | 19           | 70.9              | 19         | 72.5                | 15   |               | 231 1         | 9            | 6.7           | 19            |                         | 118       |
| 10                   | 17.4                                | VID          | 70 1              | 010        | 79.0                | Via  |               | 127 VI        | 0            | 07.           | 1/10          |                         | 1046      |
| 93                   | 75.4                                | NTT:         | 65.3              | VII        | 80.5                | VII  |               | tet y         | 1            | 0.8           | V11           | 5                       | 893       |
| 12                   | 19.0                                | VIZ          | 63.0              | VIZ        | 90.3                | VIZ  |               | 220 V         | 2            | 0.7           | V12           | 100                     | 587       |
| 44                   | 79.7                                | Lord L       | 41.5              | Line .     | at 5                | 1440 |               | 140 144       |              |               | 1142          | 1 C                     | 444       |

You can create quite colourful displays if you wish.

## Stats Custom Displays

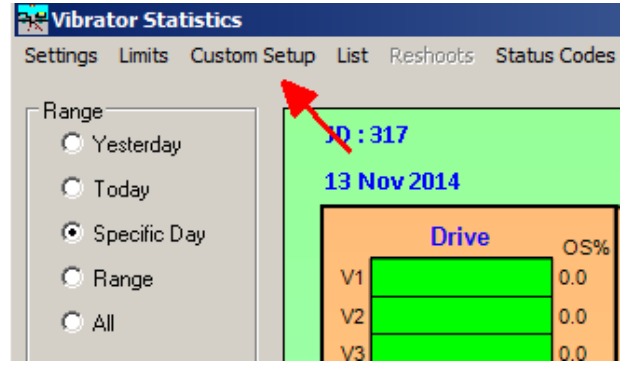

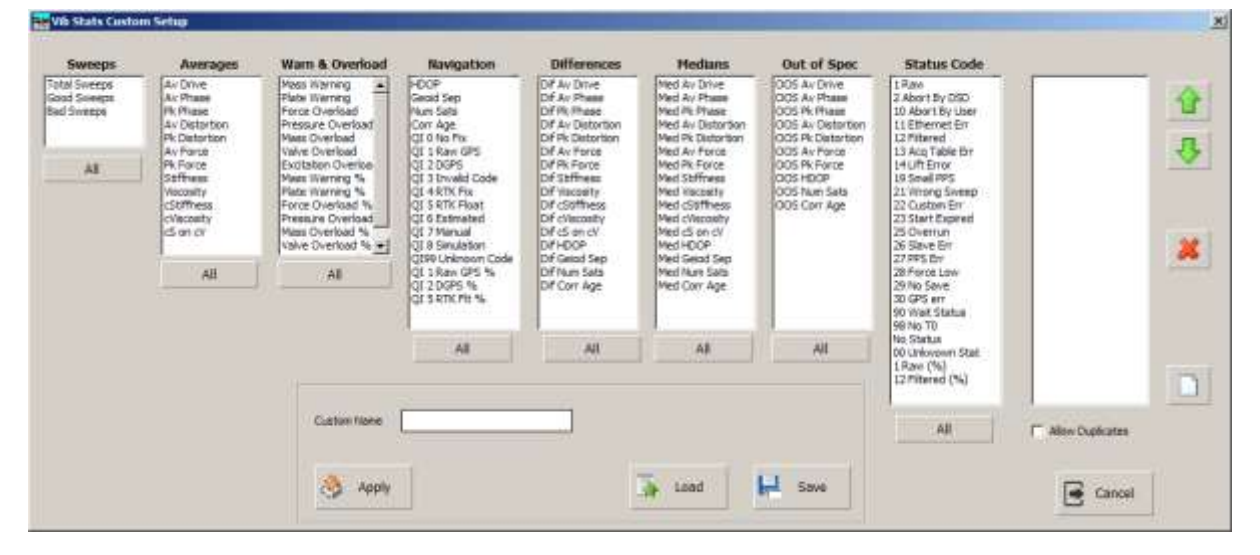

The setup appears quite intimidating, but is easy enough to use.

Attributes and statuses are grouped in boxes as shown.

Simply double click on one to add it to the output box on the far right.

| Sweeps A  | in Dature                                                                                                 | and the second second se                                                                                                    | and the second second sec |                                                                                                    |                                                                                                    |                                                                                                    |                                                                                                    |                                                                                                    |                                                                        |  |  |
|-----------|----------------------------------------------------------------------------------------------------|----------------------------------------------------------------------------------------------------|----------------------------------------------------------------------------------------------------|----------------------------------------------------------------------------------------------------|----------------------------------------------------------------------------------------------------|----------------------------------------------------------------------------------------------------|----------------------------------------------------------------------------------------------------|----------------------------------------------------------------------------------------------------|------------------------------------------------------------------------|--|--|
| All Color | ic Phase<br>k Plase<br>w Distortion<br>k Force<br>affrance<br>sconity<br>Soffwas<br>Vieconity<br>S an civ | Mass Hymnig Automatic Action of the second of the second o | +COP<br>Grant Sep<br>Nuts Sats<br>Corr Age<br>Cl 1 Age<br>Cl 1 Nam CPS<br>Cl 2 DOPS<br>Cl 2 DOPS<br>Cl 3 Threadel Code<br>Cl 4 RTK Fax<br>Cl 5 RTK Float<br>Cl 5 RTK Float<br>Cl 3 RTK Float<br>Cl 3 Smulation<br>Cl 8 Smulation                                                                                                    | Drf Ar Drive<br>Drf Ar Ditwass<br>Drf Nr Maass<br>Drf Nr Maass<br>Drf Ar Distortion<br>Drf Nr Distortion<br>Drf Nr Distortion<br>Drf Nr Distortion<br>Drf Nr Distortion<br>Drf Nr Distortion<br>Drf Softfress<br>Drf Colomonty<br>Drf Softfress<br>Drf Colomonty<br>Drf Softfress<br>Drf Colomonty<br>Drf Softfress<br>Drf Colomonty<br>Drf Softfress<br>Drf Colomonty<br>Drf Softfress<br>Drf Colomonty<br>Drf Softfress | Ned Av Drive<br>Med Av Phase<br>Med Av Phase<br>Med Av Distortion<br>Med Av Extortion<br>Med Av Force<br>Med Netotethin<br>Med Av Force<br>Med Netotethy<br>Med CStiffness<br>Med CStiffness<br>Med CStiffness<br>Med CStiffness<br>Med CStiffness<br>Med Con CV<br>Med Sen CV | DOS A/ Drive<br>DOS A/ Phase<br>DOS A/ Phase<br>DOS A/ Phase<br>DOS A/ Data/top<br>DOS PA/ Data/top<br>DOS PA/ Data/top<br>DOS PA/ Phote<br>DOS PA/ Phote<br>DOS PA/ Phote<br>DOS Corr Age | 1 Bins<br>2 Abort By DSD<br>10 Abort By User<br>11 Ethernet Br<br>13 Aug Table Br<br>14 UF Brow<br>19 Seal PRS<br>21 Wrang Swapp<br>22 Outon Br<br>23 Start Expired<br>25 Centrum<br>26 Searce Br<br>27 PRS Br | Av Drive<br>Av Phase<br>Mass Warning<br>Poto Warning<br>11.0 thermal: Bir<br>14.0/f. Error<br>14.0/f. Error<br>14.0/f. Error<br>14.0/f. Error<br>14.0/f.<br>12.7 mitaned (%)<br>12.7 mitaned (%)<br>12.8 mitaned<br>Societ Sweeps<br>Bad Sweeps |                                                                        |  |  |
|           | All                                                                                                    | All                                                                                                    | All                                                                                                    | All                                                                                                    | QL 3 Ray GPS %<br>QL 2 DGPS %<br>QL 3 RTIC PE %                                                                                                    | Dif Num Sata<br>Dif Corr Age                                                                                                    | Med Nurs Sala<br>Med Corr Age                                                                                                    |                                                                                                    | 28 Fords Low<br>29 No Save<br>30 GPS err<br>90 Walt Status<br>98 No TD |  |  |
|           |                                                                                                    |                                                                                                    | Al                                                                                                    | All                                                                                                    | A\$                                                                                                    | All                                                                                                    | No Status<br>00 Uniovown Stat                                                                                                    |                                                                                                    |                                                                        |  |  |
|           |                                                                                                    |                                                                                                    |                                                                                                    |                                                                                                    |                                                                                                    |                                                                                                    | 1.Rave (%)<br>12 Mitered (%)                                                                                                    |                                                                                                    | 1                                                                      |  |  |
|           |                                                                                                    | Custom Name                                                                                                    | Whatever Name You Wa                                                                                                    | ett.                                                                                                    |                                                                                                    |                                                                                                    |                                                                                                    | and the second                                                                                                    | -                                                                      |  |  |
|           |                                                                                                    |                                                                                                    | 10 C                                                                                                    |                                                                                                    |                                                                                                    |                                                                                                    |                                                                                                    | Allow Duplication                                                                                                    |                                                                        |  |  |

Use the Green arrows to move a selected item up or down in the list, and the red X to delete an item. When you are happy with your selection, enter a descriptive name in the Custom Name box and Click apply. You can use the Load and Save Buttons to save or load setups to disk.

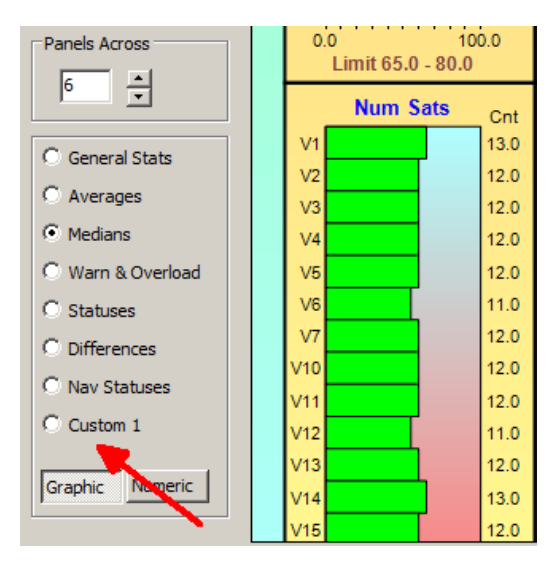

Your Custom Display will be shown when you click Custom 1 as indicated

| 1 12 | D : 326<br>12 Nov 2018   |        |                 |           | Vit  | orator Statis        | tics<br>Want       | -     | -             | <b>100</b> | -    | 1                                                                                                    |     |    |
|------|--------------------------|--------|-----------------|-----------|------|----------------------|--------------------|-------|---------------|------------|------|----------------------------------------------------------------------------------------------------|-----|----|
|      | Avg Dove                 | 2      | Avg Phase       | 1 1000    |      | Mass Warning         | 100                | 1     | Plate Warning | 24         |      | Status 11                                                                                                    | 201 |    |
|      | NE 26                    | 8      |                 | 1.1       | V3   |                      | 0                  | 14    |               | 0          | vi   | -                                                                                                    | 2   |    |
|      | V3                       | 10 V3  |                 | 12        | 1/3  |                      | 0                  | V2    |               | 0          | 1/2  |                                                                                                    | 5   |    |
|      | 74                       | 10 W   |                 | 1.1       | VE   |                      | 0                  | VE    |               | 2          | 14   |                                                                                                    | 3   |    |
|      | VE 70                    | ia ve  |                 | TT        | 1/5  |                      | 0                  | VS    |               | 0          | VS   |                                                                                                    |     |    |
|      | YE                       | 10 Y   |                 | 1.0       | VE   |                      | 0                  | VE    |               | 2          | VB   |                                                                                                    | 4   |    |
|      | VT 76                    | 10 N7  |                 | 1.0       | V7   |                      | 0                  | 17    |               | 0          | ¥7   |                                                                                                    | 0   |    |
|      | 210                      | (0 Y10 |                 | 1.2       | ¥10  |                      | 0                  | 110   |               |            | ¥30  |                                                                                                    | 5   |    |
|      | 711 76                   | ID VII |                 | 12        | VII. |                      | 0                  | VII   |               | 0          | VII  |                                                                                                    | 2   |    |
|      | 76                       | ie 412 |                 | 1.1       | 112  |                      | 0                  | 912   |               | 0          | ¥12  | 100                                                                                                    | 1   |    |
|      | 713.                     | D VIE  |                 | 12        | V13  |                      | 0                  | V13   |               | Ð          | V13  |                                                                                                    | 2   |    |
|      | /14 76                   | o VI4  |                 | 1.1       | ¥14  |                      | 9                  | 3/14  |               | Ð.         | 534  | in the second second                                                                                                    | 4   |    |
|      | 76                       | D VIS  |                 | 11        | VIE  |                      | 0                  | V15   |               | Ð          | V16  |                                                                                                    | 5   |    |
|      | 70                       | D VIE  |                 | 1.5       | VIE  |                      | 0                  | VIE   |               | 0          | V18  |                                                                                                    | 3   |    |
|      | /17                      | 10 V17 |                 | 12        | V17  |                      | 0                  | V17   |               | D          | V17  | and the second second se | 3   |    |
|      | 70                       | D VIE  |                 | 1.1       | VIE  |                      | 0                  | V19   |               | 0          | A 46 |                                                                                                    | 5   |    |
|      | 70                       | E0 V20 |                 | 1.2       | VED  |                      | 0                  | V20   |               | D          | V20  |                                                                                                    | T.  |    |
|      | 76                       | D YOU  |                 | 1.0       | VP.  |                      | Ð.                 | V2B   |               | 0          | V28  | 1.1                                                                                                    | 1   |    |
|      | 729                      | 0 ¥28  |                 | 1.1       | 120  |                      | 0                  | V28   |               | 0          | V29  |                                                                                                    | 2   |    |
|      | 0.0 100.0                | 10 -   | 0.0             | 10.0      | 0    | Telefold             | 100                | 0     | Total         | 100        |      | Total of A                                                                                                    | 7   |    |
|      | Constantin ( 1974        |        | AND STREET      |           | _    | complex              | _                  | -     | TOTALID       | _          | -    | TODAT: 0%                                                                                                    | _   |    |
|      | Status 14 (Life Error) o | m -    | Status 1 (Raw N | Node) Pot | S    | tatus 12 (Filtered M | lod <sub>pet</sub> | 100.7 | Total Sweeps  | Gnt        |      | Good Sweeps                                                                                                    | Cnt |    |
|      | N                        | V.     |                 | 99.1      | V1   |                      | 0.0                | X     |               | 434        | V1   |                                                                                                    | 426 |    |
|      | 12                       | V      |                 | 99-0      | V3   |                      | 0.0                | V3    |               | 748        | V3   |                                                                                                    | 726 |    |
|      | 74 7                     |        |                 | 99.3      | 14   |                      | 0.0                | V4    |               | 711        | V4   |                                                                                                    | 69E | 1  |
|      | VE 7                     | VE     |                 | 99.1      | VE   |                      | 0.0                | V5    |               | 818        | V5   |                                                                                                    | 808 |    |
|      | 10                       | M      |                 | 89.5      | VE   |                      | 0.0                | VE    |               | 940        | VE   |                                                                                                    | 829 | 3  |
|      | MT                       | 17     |                 | 992       | ¥7   |                      | 0.0                | ¥7    |               | 940        | ¥7   |                                                                                                    | 928 | mt |
| 1    | VICE                     | VIG    |                 | 88.0      | VID  |                      | 0.0                | V10   |               | 860        | A3D  |                                                                                                    | 822 |    |

The selected attributes will be displayed with the name specified

# Time Status

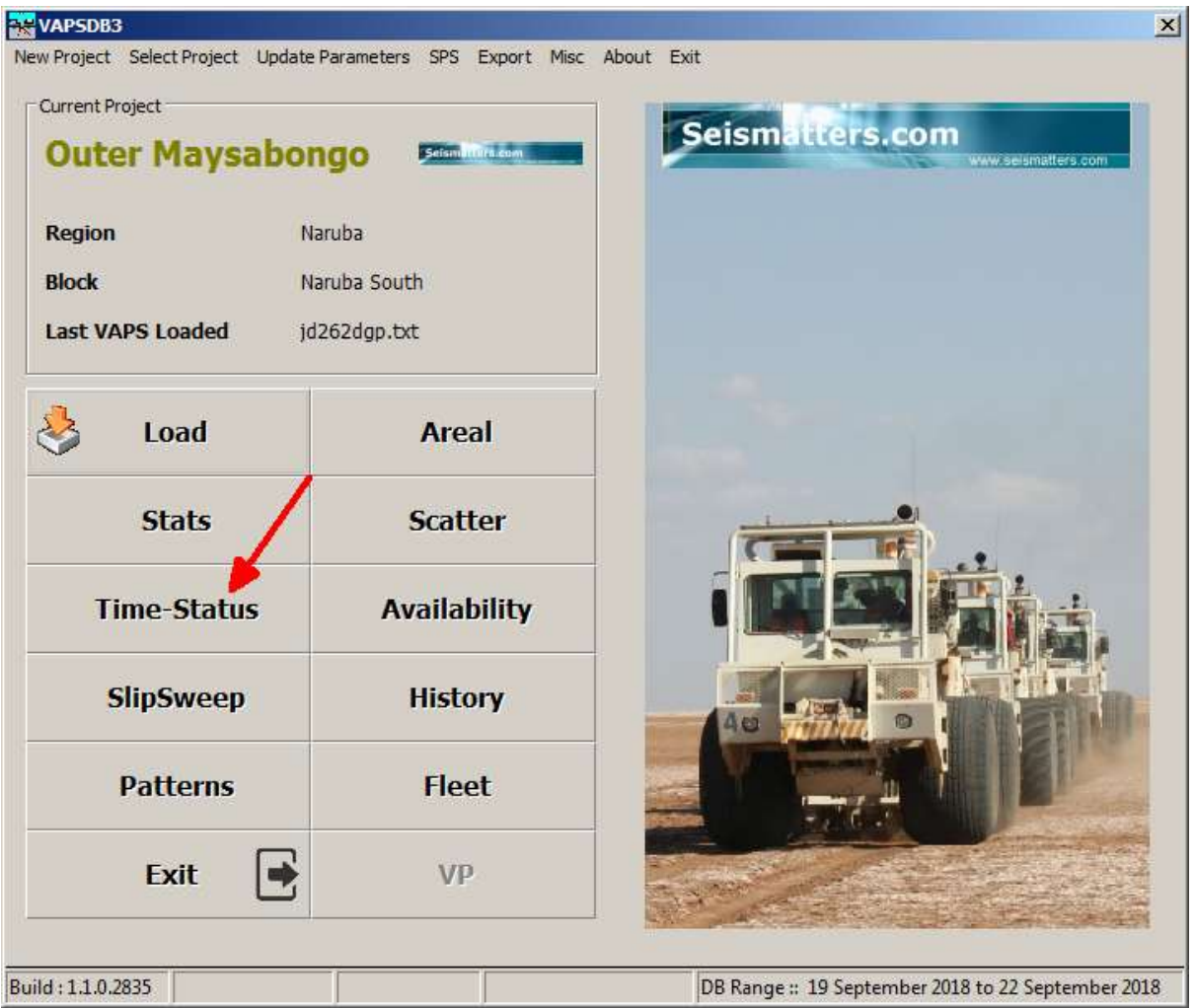

Time-Status can display results in two ways -

- Single Vibrator with all Statuses
- All Vibrators and a single status

This way you can identify issues that apply to all vibrators, indicating field conditions or see if there is something specific to only one vibrator, indicating a problem with it.

| 🙀 Sta | tus vs  | Time |         |      |          |        |        |
|-------|---------|------|---------|------|----------|--------|--------|
| Setup | Limits  | List | Options | Stat | us Codes | Exit   |        |
| Rar   | nge     |      |         |      |          |        |        |
| 0     | Yesterc | lay  | ОТ      | oday | Ģ        | Specif | ic Day |
| 1     | ، ک     | .oad |         |      | 22 Oct   | 2014   | •      |

Select the desired day and click Load

| ge<br>Verteeder | C Today IF Specific I                                                                                                    | Display time |                                                                                                    | Con                                  | C tool ( and       | C vizzation     | Camerat                     | Single Vib Statuse |
|-----------------|----------------------------------------------------------------------------------------------------|--------------|----------------------------------------------------------------------------------------------------|--------------------------------------|--------------------|-----------------|-----------------------------|--------------------|
|                 | France was                                                                                                    |              |                                                                                                    | C Access these                       | Chicagolise        | 47 (I)          | C intaki                    | All Vibe by Status |
| Load            | Le NOV 2010                                                                                                    | 그 78 24 첫    | 10 -                                                                                                    | F Proj. Prime<br>C Avenue Detterture | C feel forr        | C 107           | C Conversion Ray            | funerio            |
| dor             | -                                                                                                    |              | - 1                                                                                                    | 11                                   |                    |                 |                             |                    |
| 1 0.01          | Vibrator:1<br>Status                                                                                                    |              |                                                                                                    | Status Vs Time                       |                    |                 | 2                           | 018-11-22<br>%005p |
|                 | Bad Sweep                                                                                                    |              | -                                                                                                    |                                      |                    |                 |                             | -0.72%             |
|                 | Corr Age                                                                                                    |              |                                                                                                    |                                      |                    | -               |                             | -0.00%             |
|                 | 1.000                                                                                                    |              |                                                                                                    |                                      |                    | _               | -                           |                    |
| r con           | 0.5615                                                                                                    |              | Citere di la cite                                                                                                    |                                      |                    |                 |                             | -0.00%             |
| 0.0             | Ethernet                                                                                                    |              |                                                                                                    |                                      |                    |                 | and the state               | -0.00%             |
| 1300 B          | No. of Concession, Name                                                                                                    |              | description of the                                                                                                    | and the state of the state           |                    | a second second | and the second              |                    |
| 1 6 0           | HOA MOVE                                                                                                    |              |                                                                                                    |                                      |                    |                 |                             | 0.000              |
| 12 0            | HDOP                                                                                                    |              |                                                                                                    |                                      |                    |                 |                             | 0.00%              |
| 11 1            | LID                                                                                                    |              | -                                                                                                    |                                      |                    | -               |                             | -0.325             |
| 14: 17cm        | and the second second se |              |                                                                                                    |                                      |                    |                 |                             |                    |
| # C.W           | Plate Warn-                                                                                                    |              | Constant and                                                                                                    | A COLOR MANAGEMENT                   |                    |                 |                             | -0.00%             |
| E FW            | Mass Warm                                                                                                    |              | -                                                                                                    |                                      |                    | -               | And Address of the owner of | -0.00%             |
| n fm            | In Case                                                                                                    |              |                                                                                                    |                                      |                    |                 | _                           |                    |
| 17. F.明.        | PRForce                                                                                                    |              |                                                                                                    |                                      |                    |                 | State State of States       | -0.00%             |
| (Tau            | Av Force                                                                                                    |              | -                                                                                                    |                                      |                    | -               |                             | -0.00%             |
| 1 f 31          | Ok Dist                                                                                                    |              |                                                                                                    |                                      |                    | -               |                             | -0.000             |
|                 | P. B. SHEET                                                                                                    |              |                                                                                                    |                                      |                    |                 |                             | 0.0014             |
| 0.44            | Av Dist-                                                                                                    |              | Contraction of the local division of the local division of the loc |                                      |                    |                 |                             | -0.00%             |
| - C             | Pk Phase-                                                                                                    |              | -                                                                                                    |                                      |                    | -               | and the statement           | -0.00%             |
| n na            |                                                                                                    |              | a stand and a stand                                                                                                    |                                      | Lund La Co         | and the second  | and the second              | and there a        |
| 500             | Av Phase-                                                                                                    |              | a service and a state                                                                                                    |                                      | Contraction of the |                 |                             | -0.00%             |
| - 6-            | Drive                                                                                                    |              | -                                                                                                    |                                      |                    | -               |                             | 0.00%              |
| E F             |                                                                                                    |              | 4 4 4                                                                                                    |                                      | 14 AF AF           | A               | -                           | 10 14              |

The initial display is the lowest vib that is available, with all its statuses displayed by time. If the crew is not working 24 hours, then you can adjust the displayed range:

| - | <b>Sta</b> | tus vs | Time |         |       |         |         |       |        |            |
|---|------------|--------|------|---------|-------|---------|---------|-------|--------|------------|
| S | etup       | Limits | List | Options | Statu | s Codes | Exit    | ~     |        |            |
|   | Ran        | ige —  |      |         |       |         |         |       | Displa | ay Time    |
|   | 0          | Yester | day  | 0 T     | oday  | 0       | Specifi | c Day | From   | <u>б</u> . |
|   |            | 5      | Load |         |       | 22 Oct  | 2014    | •     | То     | 24 ·       |

To display All Vibrators Click 'All Vibs By Status':

| Status vs Time       |                | 19 19 19 19 19 19 19 19 19 19 19 19 19 1 |         |                                                                                                    |                      |                   |              |                             | .101               |
|----------------------|----------------|------------------------------------------|---------|----------------------------------------------------------------------------------------------------|----------------------|-------------------|--------------|-----------------------------|--------------------|
| Satup Linits List Op | there Status C | ofes Ext                                 | 2023    | and an                                                                                                    | and a                |                   |              | × 1                         |                    |
| C Yesterday          | C Today        | 🖗 Specific Day                           | hon 6   | - AND - AND | F Drive              | C Peak Distortion | C Plate Warn | C Ethernet                  | Single Vb Statutes |
|                      |                | 10.000                                   | 70 24 4 | 24                                                                                                    | C Average Phase      | C Average Force   | C HOOP       | C mists<br>C Correction Age | All Vibs by Status |
| Loss Loss            | . 8            | 208 2014                                 | 24 -    |                                                                                                    | C Average Distortion | C Hass Ware       | IT Hav Hode  | T Bad Sovep                 | Numerica.          |

The Status Selection Box and Max Vib Selection becomes active

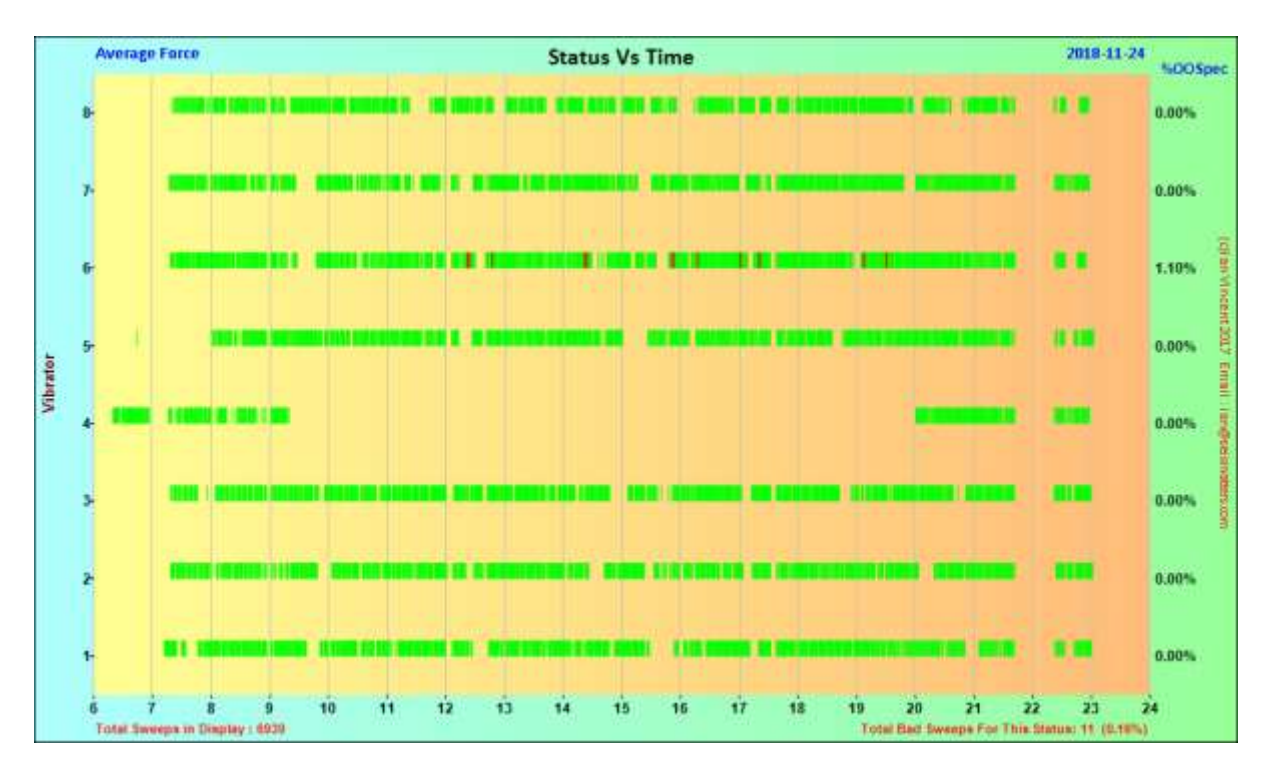

Here we see that Vib 6 had some sweeps with Average Force Out of Spec. As the other vibs did not, the issue is related to Vib 6 alone.

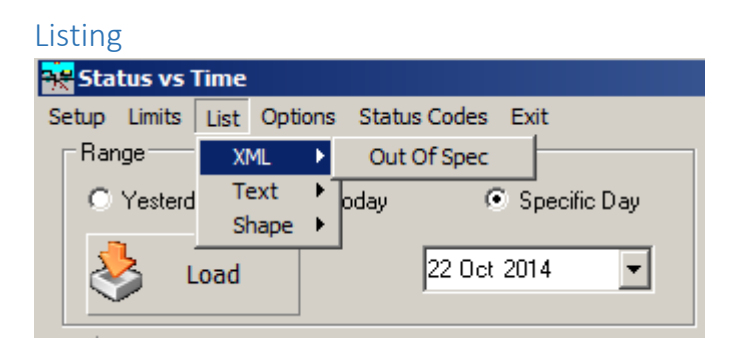

You can produce a listing of out of spec sweeps for a specific vibrator by clicking List and selecting the option you want. You will be prompted for a file name, and the output will be generated and displayed. The XML option produces a file that is directly compatible with MS Excel.

| 4         | -        | A100  | 4      |        | 103   | 100    |          | - 16     | 14       |              |          |          | 1       |           | - 11      | -11   |       |        | 4      |          | - 81 L  |           | W. |             | -10          |           |             | 1        |
|-----------|----------|-------|--------|--------|-------|--------|----------|----------|----------|--------------|----------|----------|---------|-----------|-----------|-------|-------|--------|--------|----------|---------|-----------|----|-------------|--------------|-----------|-------------|----------|
| 1 Sta     | us-Ti    | ime,  | Failu  | res Or | ily   |        |          |          |          |              |          |          |         |           |           |       |       |        |        |          |         |           |    |             |              |           |             |          |
| 2 Date 1  | 018-11-2 | 24    |        |        | Vibr  | eter 4 |          |          | 13 Dents | es Out of te | 10       |          |         |           |           |       |       |        |        |          |         |           |    |             |              |           |             |          |
| a fire    | iker     |       | Paint  | 050    | Driv  |        | Au Phase | PK Plane | Au Dist  | Phillip      | Av Force | Philones | Matc IN | a Plate W | a twp Sta | UHDOP | Nav P | Wod Et | bennet | Nam Sals | Con. Ap | Rad Sweet | 9  |             | Restaut      |           |             |          |
| 8. (07.45 | 13 . 3   | 0000  | 4790.0 |        | 81 C  | 18     | 1        | -12      | 1        | 1 26         | 24       | 7        |         | Q.        | C 1       | 1 (   | 1.7   |        | - 1    | 13       |         | E.        |    |             |              |           |             |          |
| 6.08.25   | 16 2     | 19895 | 47857  |        | 1200  |        |          |          |          | 0 0          |          | 1        | 2       | 0         | 0.9       | 6     | 0     | 5      | .0     | 15       |         | - E       |    | Name in     | Vit 6 and    | 0825.54   | 10.11.40    | 08:25:54 |
| 1 10121   | 12 2     | 0000  | 47117  |        | • 200 |        | - 0      | 1 1      | 01       | 0 0          |          | 6 1      | 1       | 0.        | 0 9       | 6     | 0     | . 5    | D      | 14       | 1       | 2 1       |    | Seafard By  | :Vi8.6 et l  | 19 22.47  | who the etc | 09/22 47 |
| 11.07     | 18 2     | 10027 | 47768  |        | • Z   |        |          | 1.1      | 0        | 0 0          |          | ñ 1      | x       | 0         | Q         |       | é.    |        | 8      | LA       |         | ÷ 1       |    | Hechical By | : White at a | 12826     | viti Wat 1  | 108.06   |
| 011222    | 00 2     | 19907 | 47661  |        | 4     | 75     | 1        | 1.1.1    |          | 4 34         | 1        |          | 1       | 0         | 0         | 1 0   | 0.    | 1.5    | D      | 12       | 1       |           |    |             |              |           |             |          |
| 11 日 48   | 00 2     | 2518  | 47865  |        |       | 15     | 1.1      |          | 1        | 1 17         | 25       | R        |         | 0         | 0         | 1. (  | 00    | . 2    | D      | 19       | 1       |           |    |             |              |           |             |          |
| 11 11.04  | 28 2     | 1000  | 477063 |        |       | .75    | - 1      | . 7      | 1        | 2 23         |          | r - P    | ÷       | α · · ·   | e 1       | 1 -1  | LT.   |        | 1      | 18.      | 1       | . E       |    |             |              |           |             |          |
| 12 14 15  | 08 2     | 19916 | 47968  |        | 6     | 76     |          | - 4      | 1        | 2 21         | . 75     | 1 A      | 6       | 0         | Ω         | 1 5   | 146   | 5      | . Ú    | 16       |         |           |    |             |              |           |             |          |
| 15 14:24  | 18 2     | 19958 | 47993  |        | 6     | 75     | 1.1      | -1       | - 9      | 6 17         | 77       |          |         | 0.        | 0         | 1 (   | 16    | .5     | 30     | 16       | 1       | 1. B      |    |             |              |           |             |          |
| 14 14.55  | 57 52    | 19949 | 47981  |        | 1000  | 114    | 1        | . 0      | 1. 11    | 0.0          |          |          | 3.      | 0         | 0. 9      | P     | 0     | 15     | T.     | LT       | 2       | 1         |    | Beacheri Ba | V0.1 m       | # 38 10 1 | vis 9 et 5  | 4.58.18  |
| 18 28.89  | 13: 2    | 19954 | 47968  |        | 6     | 14     |          |          |          | 6 54         | C M      | U 11     | 1. A    | u         | 1 D       | 1 1   | 18    |        | 11     | 11       |         | E         |    |             |              |           |             |          |

Here For Vib 6, errors are highlighted. If the point was reshot, it is indicated on the right.

Future versions may expand on this to show results from all vibs.

# SlipSweep

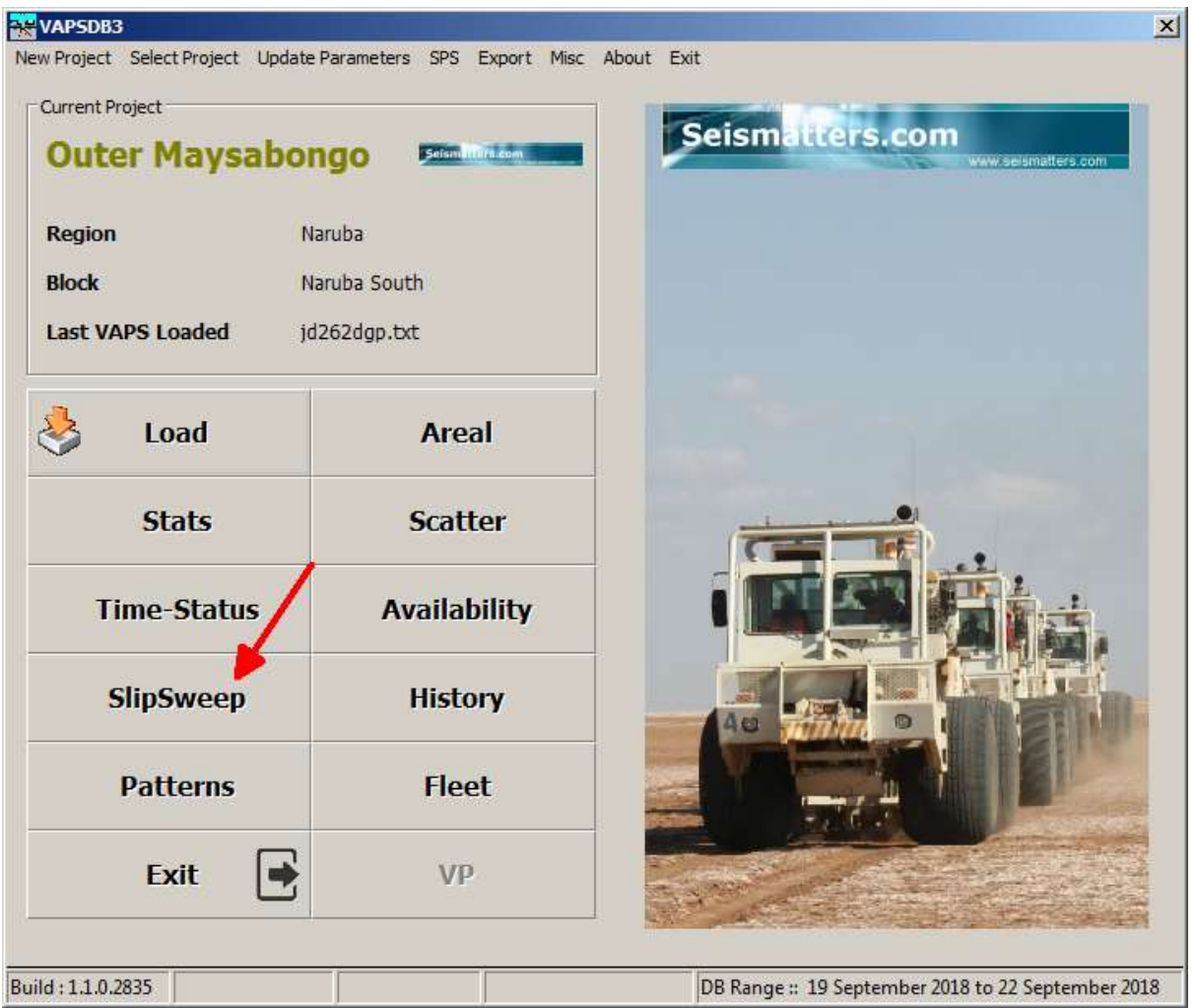

The SlipSweep section allows you to examine the time and distance relationships in SlipSweep operations.

The three modes are:

- Plain SlipSweep
- DS3
- DS4

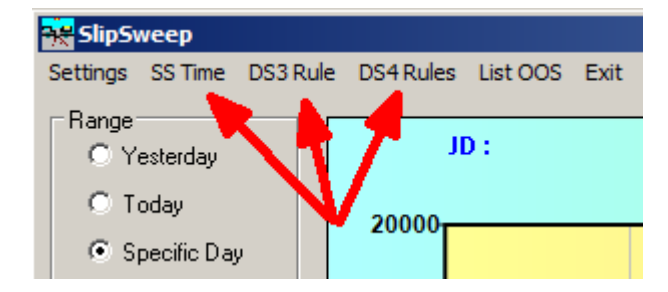

The parameters for each can be set from the top menu selections as indicated.

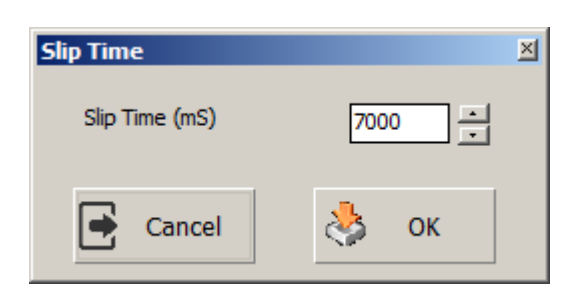

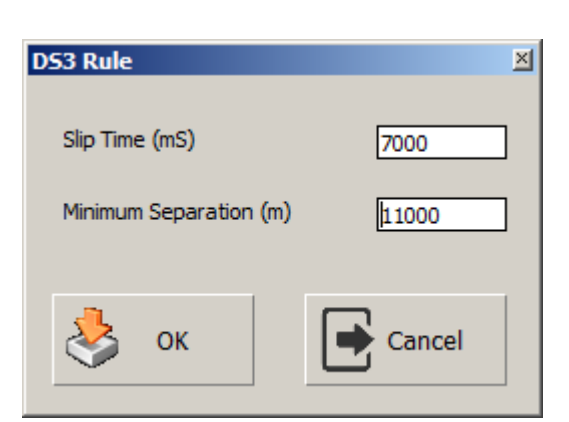

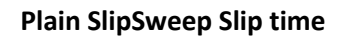

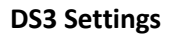

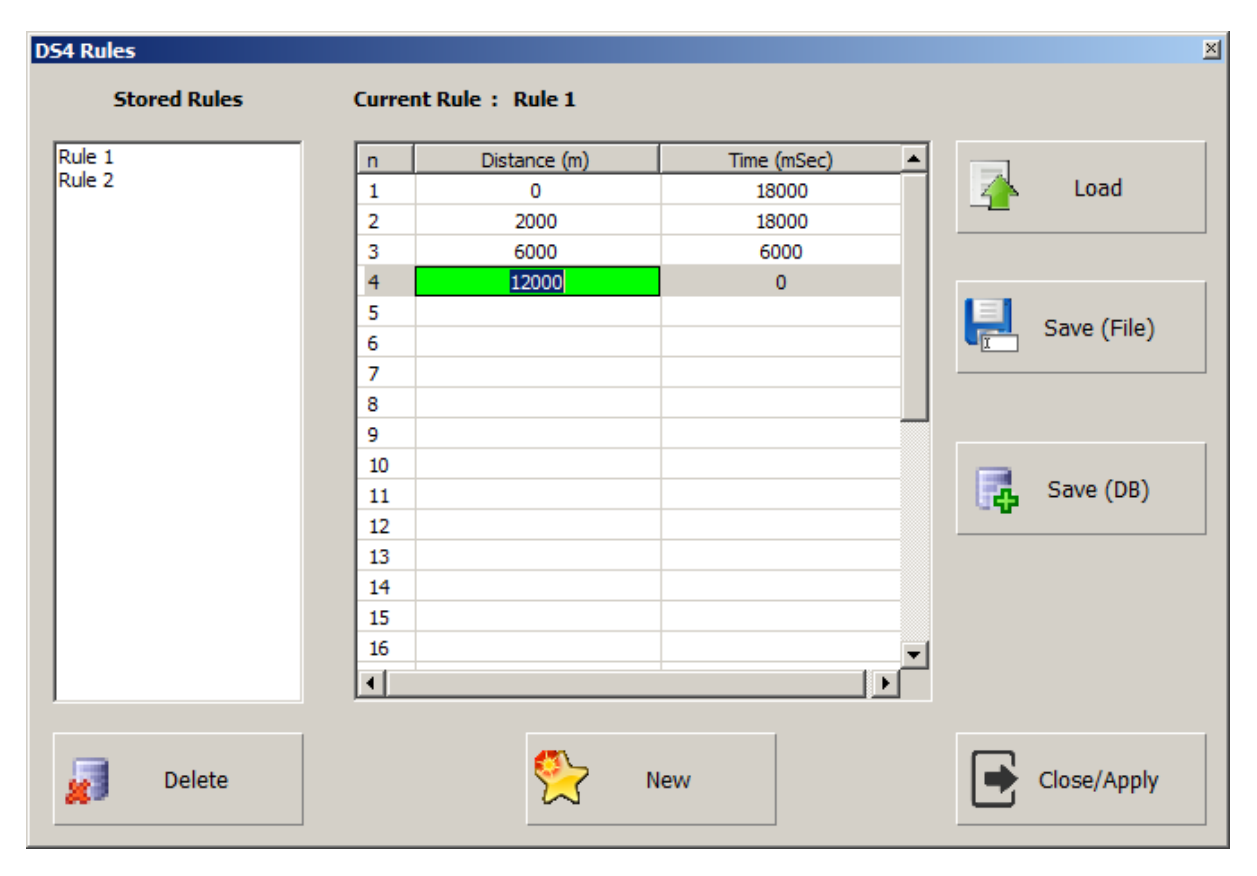

**DS4 Rules** 

DS4 is the only one that warrants discussion.

From the Sercel 428XI User Manual 1:

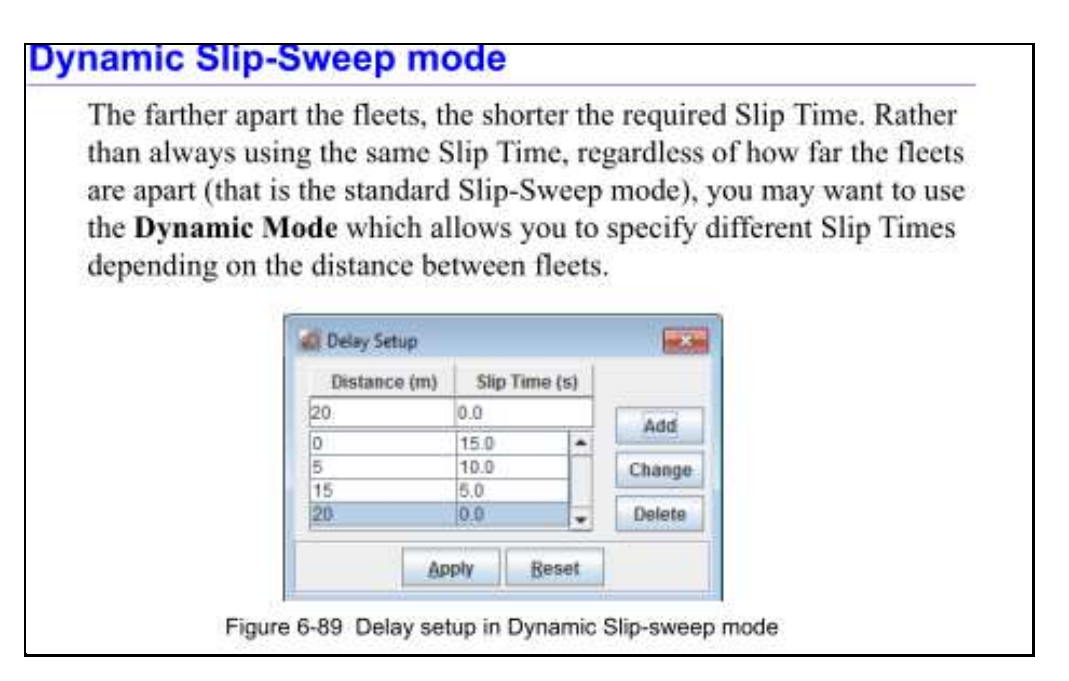

VAPSDB3 allows you to enter rules in much the same way, except that VAPSDB3 expects times to be in milliseconds.

Rules can be defined and saved for a later date (or historical reference).

Rules can be edited and updated. Up to 30 segments can be defined for each rule.

Click on a cell to edit or enter data.

A single click on one of the stored rules will load it for editing.

A double click will load it and make it the current rule, closing the selection dialog.

You can save and load rules to disk for sharing or archiving as desired.

Delete will remove the selected rule form the database.

New clears the table, making it ready for data to be entered.

When you click **'Close/Apply**' the currently displayed rule set will be stored internally and used for DS4 calculations. The rule is <u>not</u> saved in the database unless you click 'Save (DB)'. It will remain the current rule though until another is defined or selected.

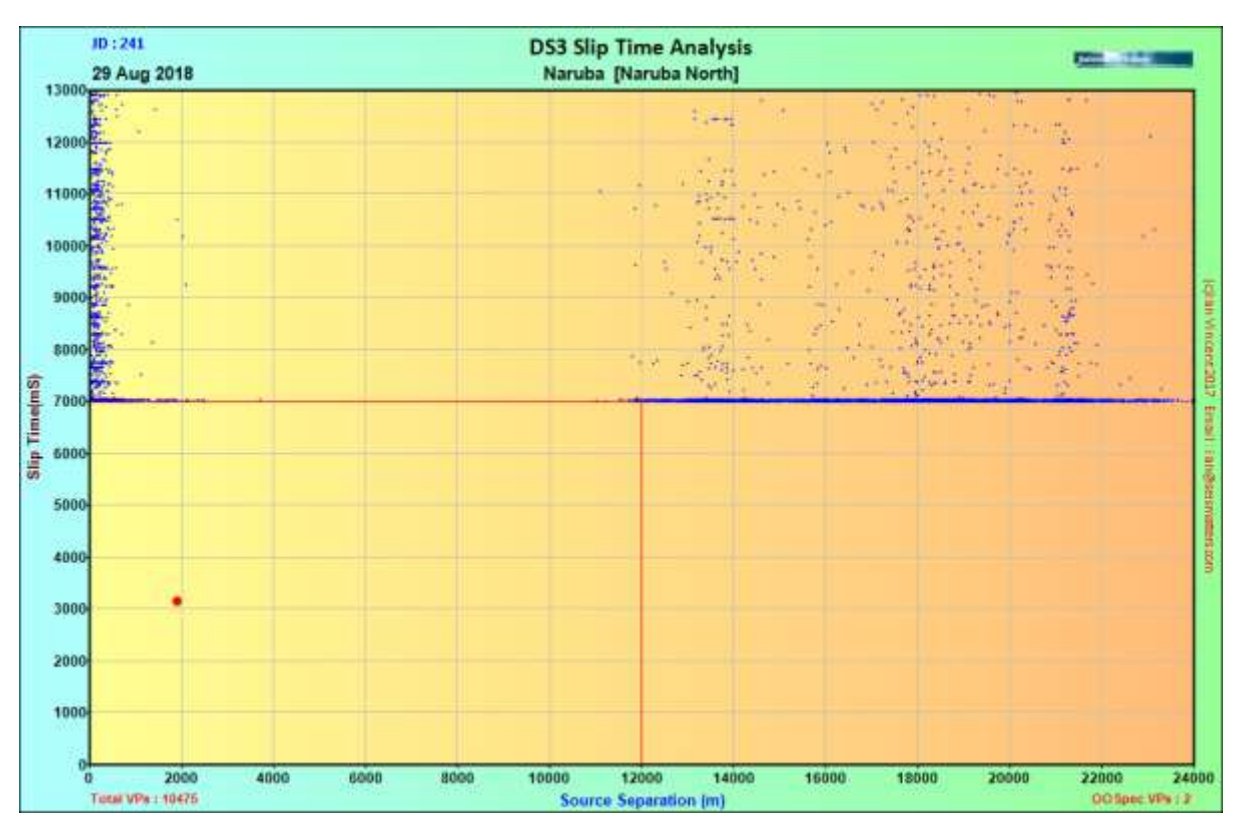

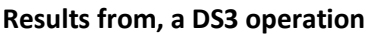

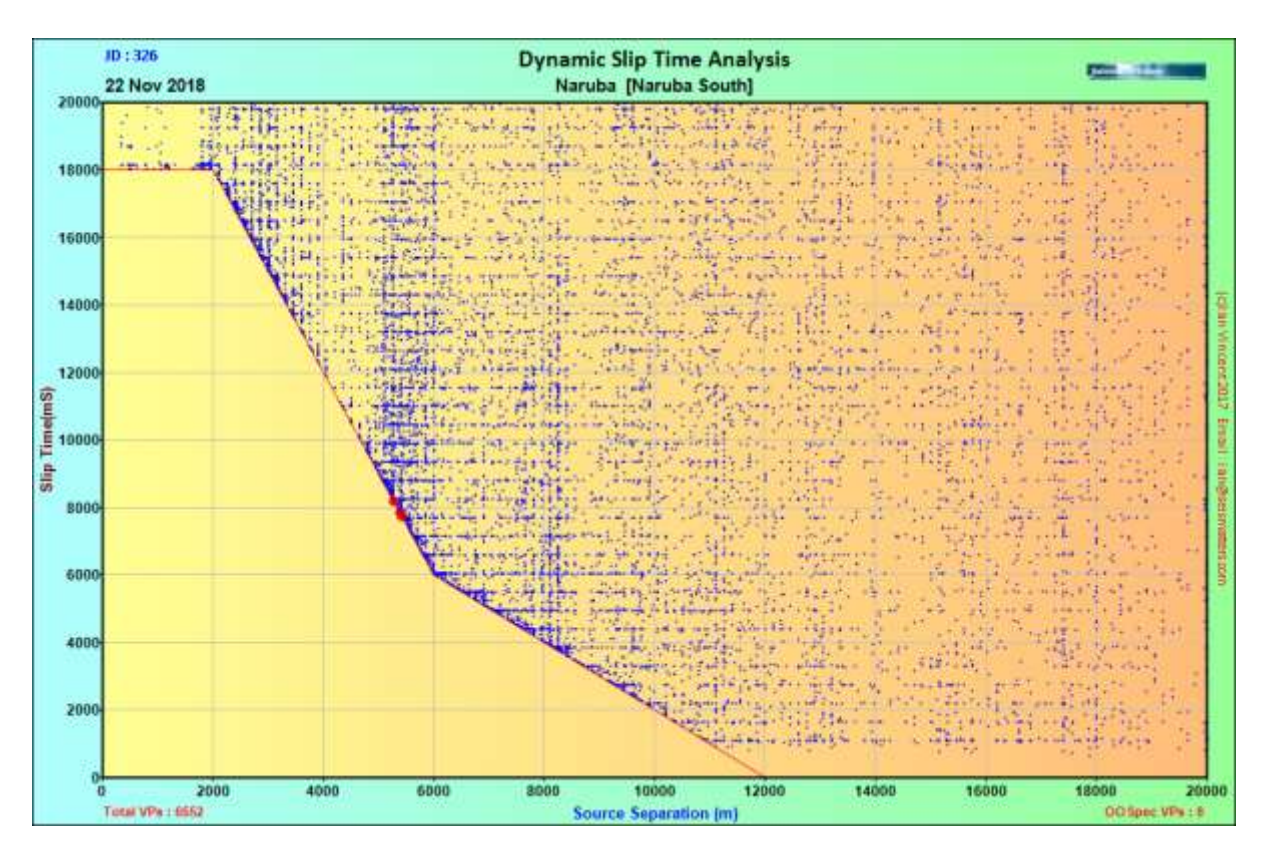

Results from, a DS4 operation

# SlipSweep Colours

| S | ettings           |              |           |                |       |               |              | × |
|---|-------------------|--------------|-----------|----------------|-------|---------------|--------------|---|
|   | Points and Limits | Colour       |           | Size Muidth    |       | Logo Position |              | 1 |
|   |                   | Colour       |           |                |       | 0             | œ            |   |
|   | Good Point        |              |           | 2              |       |               |              |   |
|   | Bad Point         |              |           | 8 -            |       | 0             | 0            |   |
|   | Limit Line        |              |           | 1.             |       | C None        |              |   |
|   | Backgrounds       |              |           |                |       | Pefz          | aults        |   |
|   |                   | Colour From  | Colour To | Colour Solid   |       | Uero          | uits         |   |
|   | Drawing Area      |              |           |                | Horiz | ontal 🔿 Vert  | ical 🔿 Solid |   |
|   | Frame             |              |           |                | Horiz | ontal 🔿 Vert  | ical 🔿 Solid |   |
|   | Open Text A       | After Create | 🔽 Open F  | PDF after Crea | ate   | Ð             | Close        |   |

You can configure the results as you desire

# Patterns

| VAPSDB3                           |                            | ×                                                  |
|-----------------------------------|----------------------------|----------------------------------------------------|
| New Project Select Project Update | Parameters SPS Export Misc | About Exit                                         |
| Current Project                   |                            |                                                    |
| Outer Maysabor                    | Igo Setem Mirakeen         | Seismatters.com                                    |
| Region N                          | aruba                      |                                                    |
| Block Na                          | aruba South                |                                                    |
| Last VAPS Loaded jd               | 262dgp.txt                 |                                                    |
| 👌 Load                            | Areal                      |                                                    |
| Stats                             | Scatter                    |                                                    |
| Time-Status                       | <b>Availability</b>        |                                                    |
| SlipSweep                         | History                    |                                                    |
| Patterns                          | Fleet                      |                                                    |
| Exit 💽                            | VP                         |                                                    |
|                                   |                            |                                                    |
| uild : 1.1.0.2835                 |                            | DB Range :: 19 September 2018 to 22 September 2018 |

The Pattern displays allow you to see where the resolved COG is in relation to its planned location.

## SPS must be available for this to work

| Bange           |  |  |  |  |
|-----------------|--|--|--|--|
| C Yesterday     |  |  |  |  |
| 🔿 Today         |  |  |  |  |
| Specific Day    |  |  |  |  |
| C Range         |  |  |  |  |
| O All           |  |  |  |  |
| 07 Jul 2018 💌   |  |  |  |  |
| 24 Jan 2018 🛛 💌 |  |  |  |  |
|                 |  |  |  |  |
| oad 😓           |  |  |  |  |
| $\sim$          |  |  |  |  |
| Cancel          |  |  |  |  |
|                 |  |  |  |  |

Select the desired range and Click Load.

The range will be loaded and displayed, with all Line/Point Pairs listed in the first box, and out of spec points in the second.

| and a second second second second second second second second second second second second second second second | Line / Point | Emoc/005                                                                                                    | Al Single                                                                                                    | Histogram L Histogram 2                                                                                                    |                           |
|----------------------------------------------------------------------------------------------------|--------------|----------------------------------------------------------------------------------------------------|----------------------------------------------------------------------------------------------------|----------------------------------------------------------------------------------------------------|---------------------------|
| Ynterlay                                                                                                    | 5330 2000    | 5308 2105                                                                                                    | 10 - 100                                                                                                    | Internet internet                                                                                                    |                           |
| Tada                                                                                                    | 5380 2001    | 5410 2000                                                                                                    | 301108                                                                                                    | Source Patterns                                                                                                    | The second second         |
| 1000                                                                                                    | 5380 2002    | 5416 2025                                                                                                    | 7 Jul 2010                                                                                                    | Naruba [Naruba East]                                                                                                    |                           |
| Specific Day                                                                                                   | 5380 2003    | 5452 2046                                                                                                    | Table DD Spec - 5                                                                                                    | and the second second s | -71                       |
| Farce                                                                                                    | 5380 2004    | 5452 2090                                                                                                    |                                                                                                    |                                                                                                    |                           |
| 527 C                                                                                                    | 5380 2005    | The second second second second second second second second second second second second second second second se |                                                                                                    |                                                                                                    |                           |
| -02                                                                                                    | 5380 2006    |                                                                                                    | 8                                                                                                    |                                                                                                    | R                         |
| 1 Jul 2018                                                                                                    | 5380 2007    |                                                                                                    |                                                                                                    | 1. A. A. A. A. A. A. A. A. A. A. A. A. A.                                                                                                    |                           |
|                                                                                                    | 5380 2008    |                                                                                                    |                                                                                                    |                                                                                                    |                           |
| (Jai 201) (P                                                                                                   | 0380 2009    |                                                                                                    | 2                                                                                                    |                                                                                                    | 12                        |
|                                                                                                    | 5380 2010    |                                                                                                    |                                                                                                    |                                                                                                    |                           |
| 1                                                                                                    | 5180 2012    |                                                                                                    |                                                                                                    | 1 1 1 1 1 1 1 1 1 1 1 1 1 1 1 1 1 1 1                                                                                                    |                           |
| Lund                                                                                                    | 5380 2013    |                                                                                                    |                                                                                                    | 100 AND                                                                                                    |                           |
|                                                                                                    | 5380 2014    |                                                                                                    |                                                                                                    | 1944 - CA                                                                                                    |                           |
|                                                                                                    | 5380 2015    |                                                                                                    |                                                                                                    | 24.2                                                                                                    |                           |
| Carran                                                                                                    | 5380 2016    |                                                                                                    |                                                                                                    |                                                                                                    |                           |
| and a management                                                                                               | 5380 2017    |                                                                                                    |                                                                                                    | in it                                                                                                    |                           |
|                                                                                                    | 5380 2010    |                                                                                                    | Î                                                                                                    | ALC: 100                                                                                                    |                           |
| and the second                                                                                                 | 5380 2019    |                                                                                                    | 1                                                                                                    |                                                                                                    |                           |
| (tenti (n) 50 +                                                                                                | 5380 2020    |                                                                                                    | 4 °                                                                                                    | A STATE OF A                                                                                                    |                           |
| ten nel fai man                                                                                                | 5380 2021    |                                                                                                    | 12                                                                                                    |                                                                                                    |                           |
|                                                                                                    | 5380 2022    |                                                                                                    |                                                                                                    |                                                                                                    |                           |
| P Rather 4                                                                                                    | 5380 2023    |                                                                                                    |                                                                                                    | 10.00                                                                                                    |                           |
|                                                                                                    | 5380 2024    |                                                                                                    |                                                                                                    | and the second second se                                                                                                    |                           |
| I x Specing (m) 2                                                                                              | 5380 2025    |                                                                                                    |                                                                                                    | 10 States                                                                                                    |                           |
|                                                                                                    | 5180 2027    |                                                                                                    |                                                                                                    | As in Apr                                                                                                    |                           |
| * Specing (m)                                                                                                  | 5380 2028    |                                                                                                    |                                                                                                    |                                                                                                    |                           |
| Real Briter Carte                                                                                              | 5380 2029    |                                                                                                    |                                                                                                    |                                                                                                    |                           |
| Star - 11-                                                                                                    | 5380 2030    |                                                                                                    | 1. The second second se |                                                                                                    |                           |
| Show Grid                                                                                                    | 5300 2031    |                                                                                                    |                                                                                                    |                                                                                                    |                           |
|                                                                                                    | 5360 2032    |                                                                                                    |                                                                                                    |                                                                                                    |                           |
| lintete                                                                                                    | 5380 2033    |                                                                                                    | R-                                                                                                    |                                                                                                    | 8                         |
| Carlower .                                                                                                    | 5380 2034    |                                                                                                    |                                                                                                    |                                                                                                    |                           |
|                                                                                                    | 5380 2035    |                                                                                                    |                                                                                                    |                                                                                                    |                           |
|                                                                                                    | 5360 2036    |                                                                                                    |                                                                                                    |                                                                                                    |                           |
|                                                                                                    | 5390 2037    |                                                                                                    | -25 -20 -15                                                                                                    | -10 -5 0 5 10                                                                                                    | 15 20 25                  |
|                                                                                                    | 5300 2030    |                                                                                                    | Tetal VHs Shows : 1826                                                                                                    | X Offset (m)                                                                                                    | Sweeps Massing SP5   #890 |

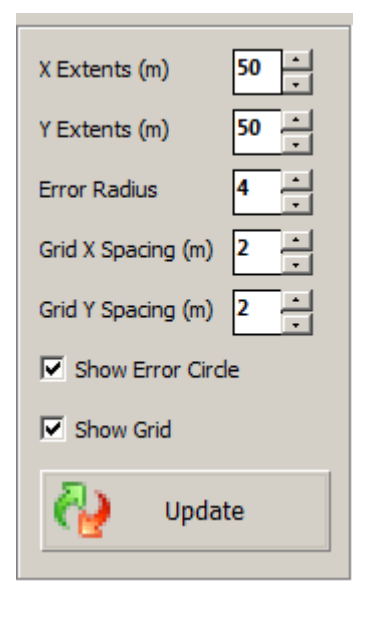

Display limits and the error radius can be set as desired. Any changes require clicking the '**Update**' Button.

Note that currently, the Grid Spacing settings have no effect. The grid is set automatically.

#### To see a single VP:

| Line / Point                        | Error/OOS                           | All Single Histog                | ram 1 Histogram 2            |
|-------------------------------------|-------------------------------------|----------------------------------|------------------------------|
| 5380 2000<br>5380 2001<br>5380 2002 | 5398 2106<br>5410 2000<br>5416 2025 | JD : 188                         | Fleet Patte<br>Naruba [Narub |
| 5380 2003<br>5380 2004<br>5380 2005 | 5452 2046<br>5452 2050              | Linepoint : 5380 2000<br>Fleet 4 |                              |

In this mode, you can select a Line/Point Pair from either of the lists and it will be displayed

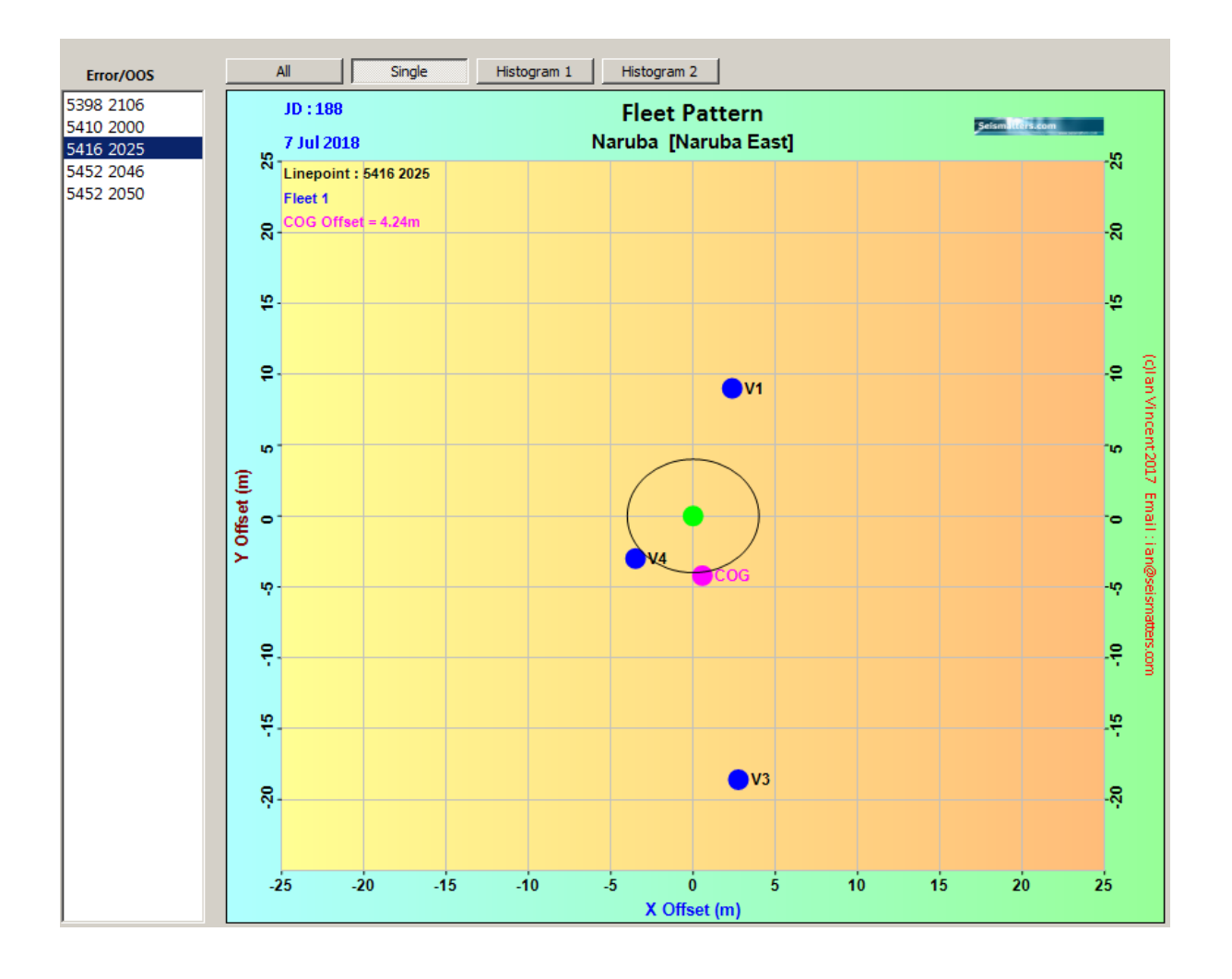
### Histograms

| Line / Point                          | Error/OOS                           | All Single Histogram 1           | Histogram 2                  |
|---------------------------------------|-------------------------------------|----------------------------------|------------------------------|
| 5380 2000 A<br>5380 2001<br>5380 2002 | 5398 2106<br>5410 2000<br>5416 2025 | JD : 188<br>7 Jul 2018           | Fleet Patto<br>Naruba [Narub |
| 5380 2003<br>5380 2004<br>5380 2005   | 5452 2046<br>5452 2050              | Linepoint : 5380 2000<br>Fleet 4 |                              |

### Histogram 1

**Histogram 1** shows an overall summary of points out of spec by Fleet and the total offset distribution

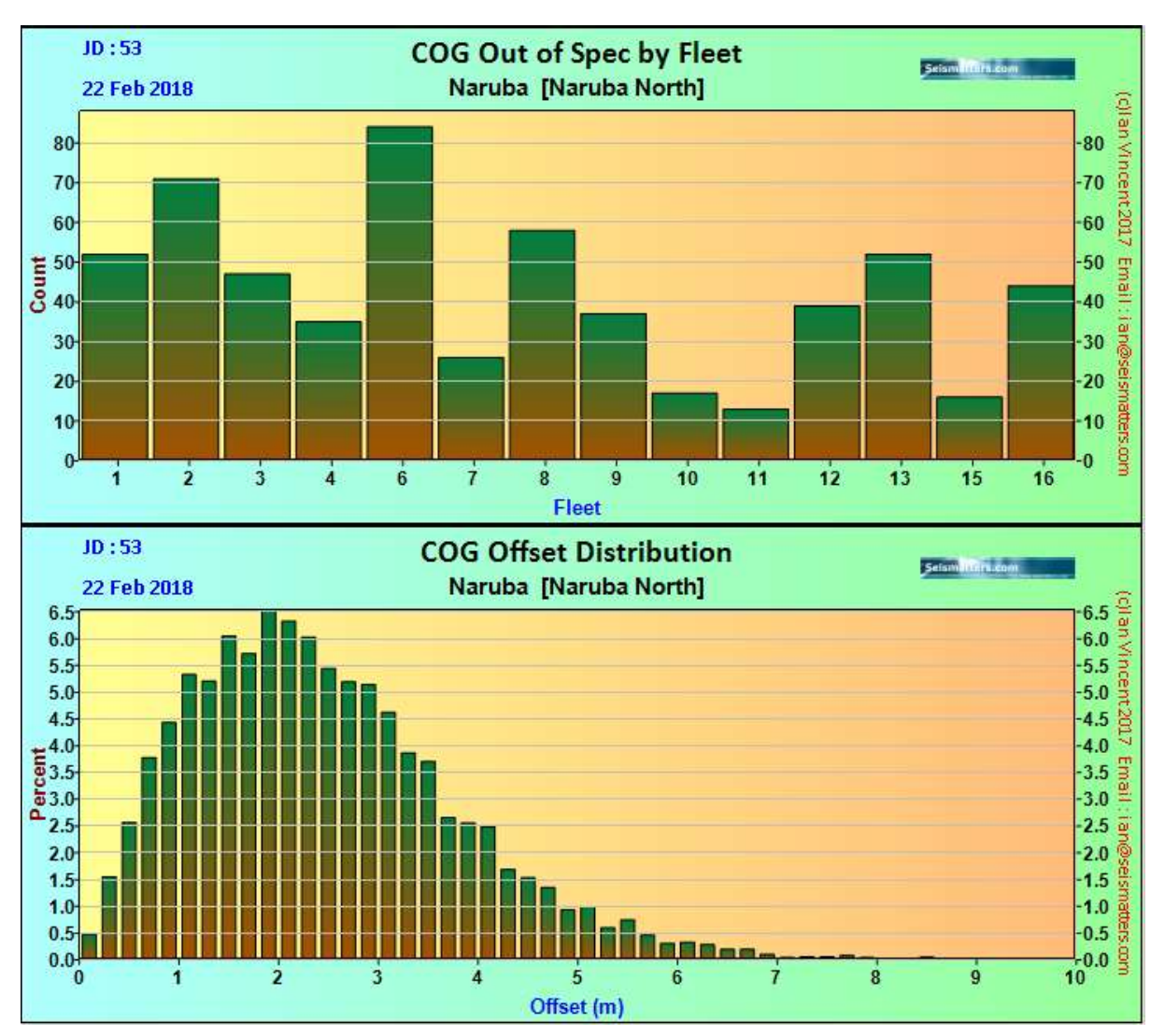

## Histogram 2

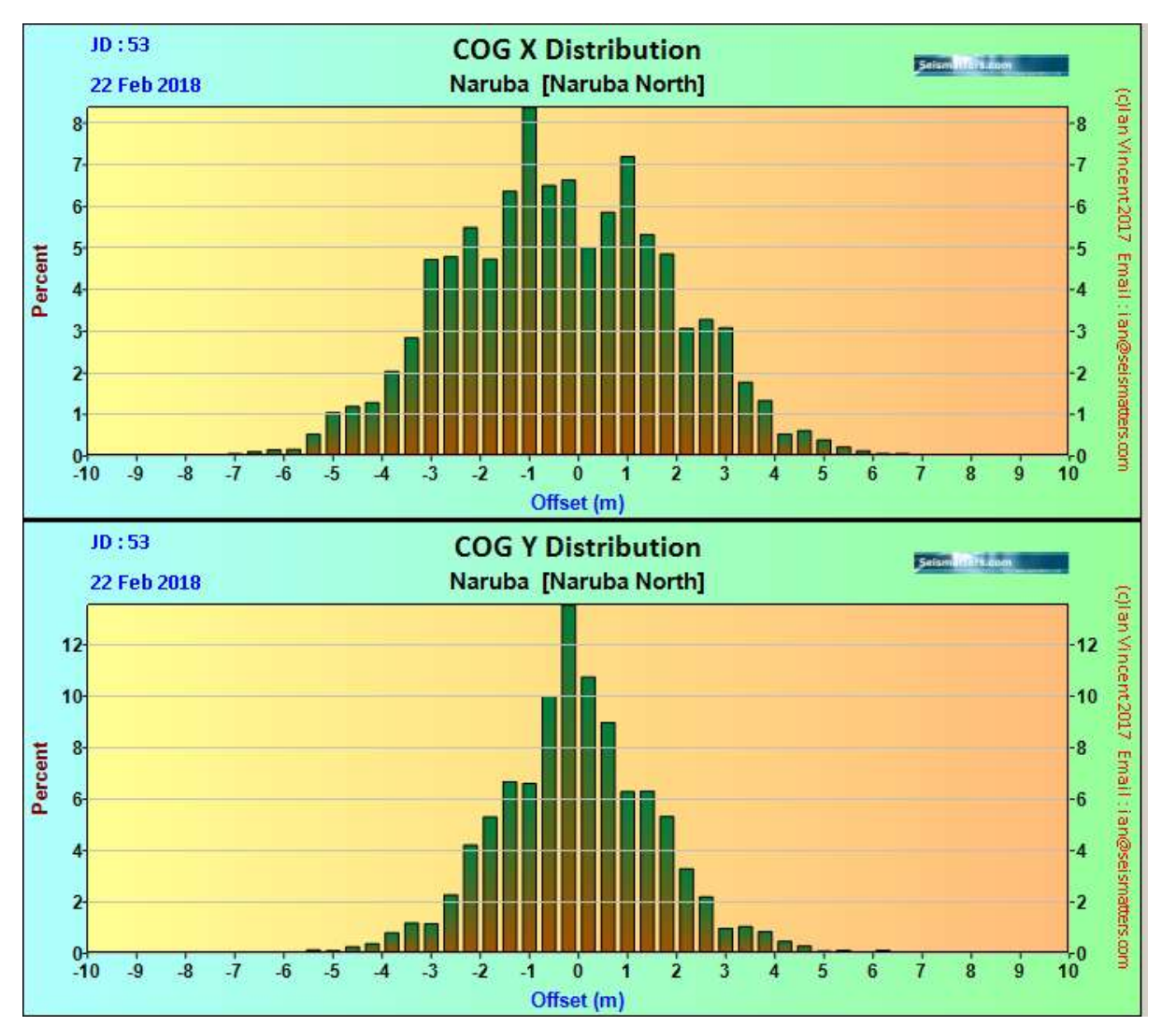

Histogram 2 breaks down the offsets in to the X and Y directions

# Array Size and Azimuth

This is only useful if more than one vib per fleet of course.

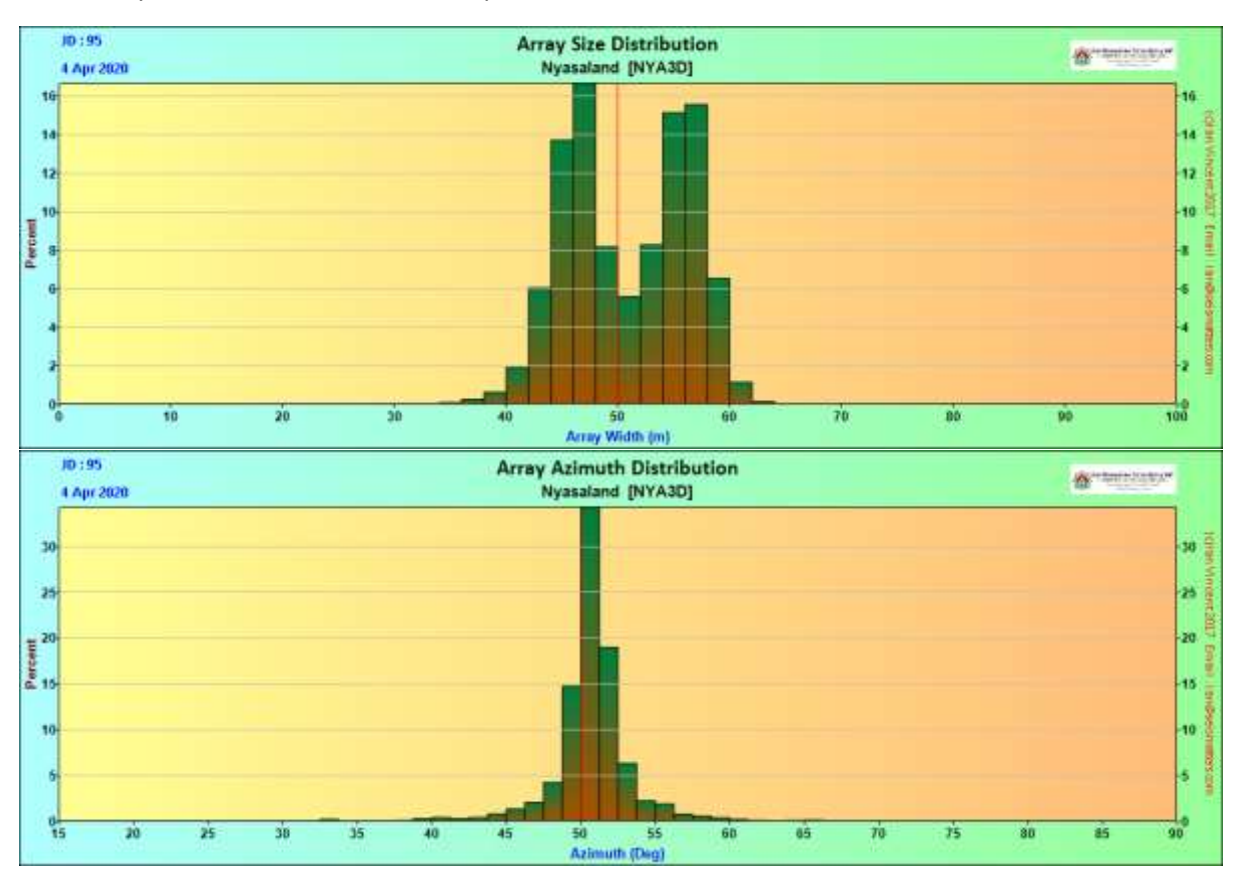

### Pattern settings

| Pattern Settings                  |                                   | X                            |
|-----------------------------------|-----------------------------------|------------------------------|
| Source Patterns                   | 🛟 Defaults                        | Logo Position                |
| Actual Source Point               | X 3 🚝                             |                              |
| Resolved COG - Good               | Z 5 🚔                             | O O                          |
| Resolved COG - Bad                | 8                                 | C None                       |
| -Single Fleet Pattern             |                                   |                              |
| Zero Point                        | X 16 -                            |                              |
| Vib Positions                     | X 16 👻                            | 💫 Reset All                  |
| Resolved COG                      | <u>х</u> 16 📩                     |                              |
| Drawing Area                      | <u> </u>                          | orizontal C Vertical C Solid |
| Histogram Bars<br>Colours<br>From | O Solid<br>O Left to Right        | 🛟 Defaults                   |
| To                                | C Right to Left                   | Gap 4 1                      |
| Solid                             | <ul> <li>Bottom to Top</li> </ul> | ✓ Outline                    |
| Open PDF after Create             |                                   | Close                        |

Colours can be adjusted for any of the result sets to suit your needs or imagination.

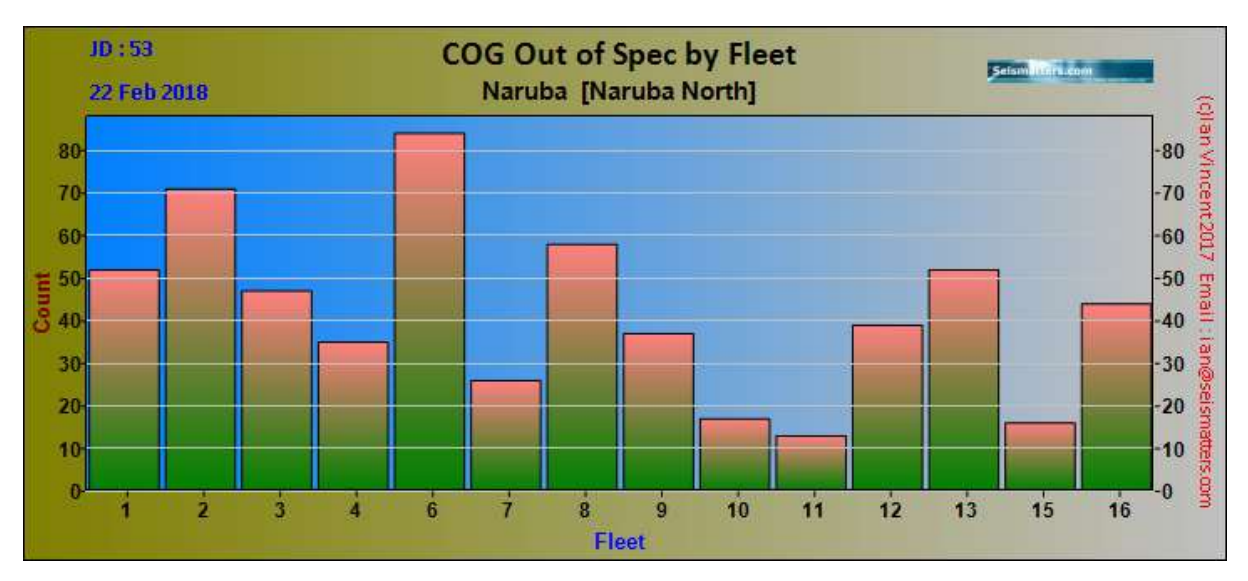

# Pattern Out of Spec Listings

|              |          |      | 0            |           |  |
|--------------|----------|------|--------------|-----------|--|
| 😽 Patterns   |          |      |              |           |  |
| Settings SPS | List OOS | Exit |              |           |  |
| Range        | Text     |      | Line / Point | Error/OOS |  |
| Yester       | CSV      |      | 2081 1631    | 2197 2179 |  |
| C Today      | SHP      |      | 2081 1635    |           |  |
| O Specifi    | Options  | s    | 2081 1639    |           |  |
| O Bange      |          |      | 2081 1645    |           |  |
|              |          |      | 2091 1651    | 1         |  |

The usual options are available. The outputs are equivalent, except for Shape files which obviously won't contain all the information.

An XML (Excel Compatible) result shown below:

|    | А          | В          | С              | D             | E             | F          | G            |
|----|------------|------------|----------------|---------------|---------------|------------|--------------|
| 1  | COG o      | ut of S    | pec            |               |               |            |              |
| 2  | Date 22 Fe | eb 2018 JD | : 53           |               |               |            |              |
| 3  | Total VPs  | Evaluated  | (With SPS): 12 | 2305          |               |            |              |
| 4  | Total Out  | of Spec CO | G: 591         |               |               | Error Radi | us: 5m       |
| 5  |            |            |                |               |               |            |              |
| 6  | Line       | Point      | Offset (m)     | <u>dX (m)</u> | <u>dY (m)</u> | Fleet      | <u>nVibs</u> |
| 7  | 2449       | 3815       | 5.3            | 1.3           | 5.1           | 4          | 1            |
| 8  | 2449       | 4039       | 6.0            | 2.9           | 5.2           | 6          | 1            |
| 9  | 2449       | 4079       | 5.6            | -5.5          | 0.8           | 6          | 1            |
| 10 | 2449       | 4135       | 6.8            | -5.3          | -4.4          | 4          | 1            |
| 11 | 2449       | 4163       | 5.3            | -5.3          | -0.5          | 6          | 1            |
| 12 | 2449       | 4227       | 5.2            | -4.4          | 2.8           | 6          | 1            |
| 13 | 2449       | 4239       | 5.3            | -5.0          | -1.8          | 6          | 1            |
| 14 | 2449       | 4255       | 5.5            | -5.2          | 1.8           | 6          | 1            |
| 15 | 2449       | 4279       | 6.7            | -6.6          | -1.2          | 6          | 1            |
| 16 | 2449       | 4283       | 6.2            | 0.3           | 6.2           | 6          | 1            |

# Areal

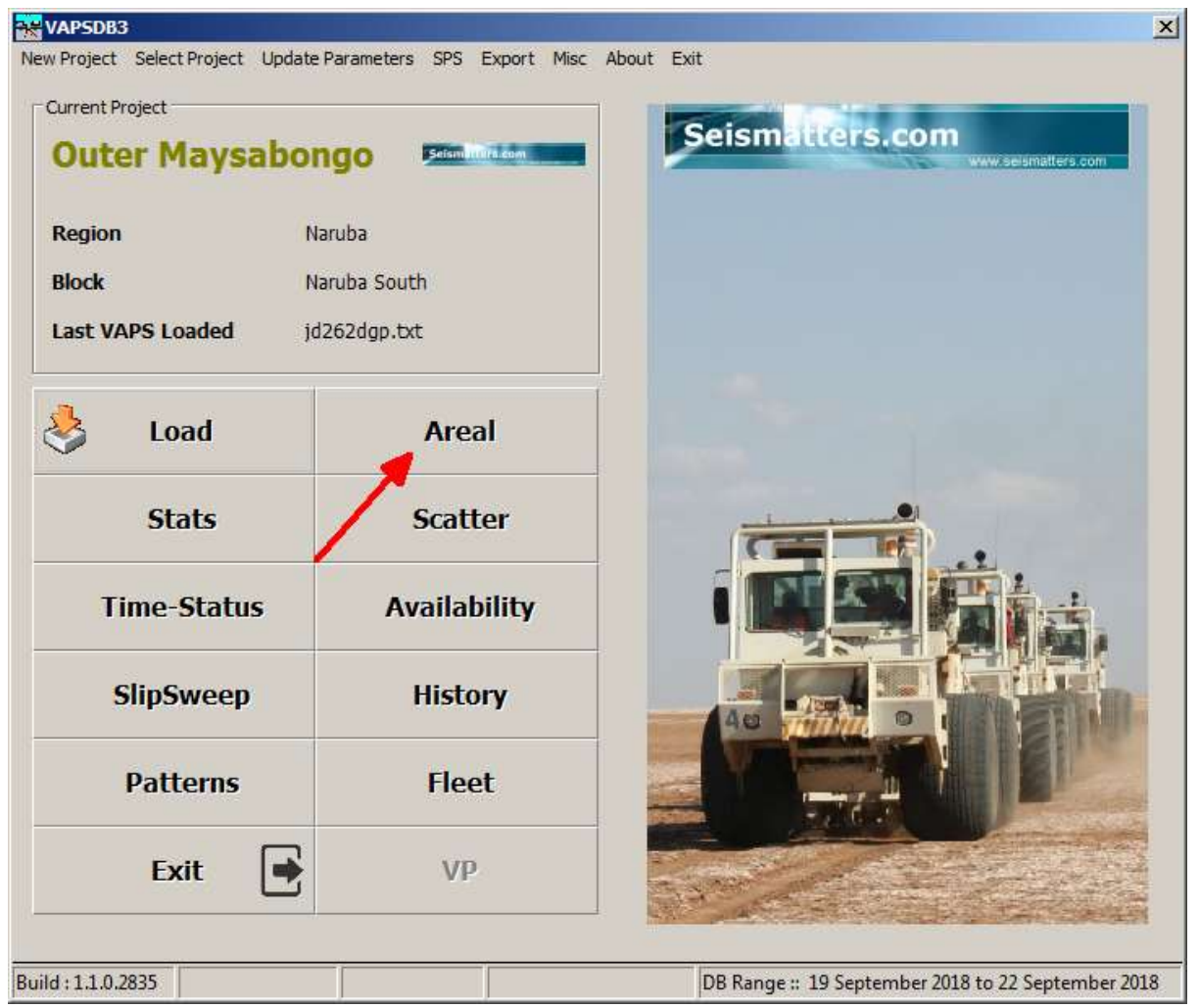

| 🔆 Areal       |                       |                    |    |               |        |        |        |              |               |
|---------------|-----------------------|--------------------|----|---------------|--------|--------|--------|--------------|---------------|
| Setup Colours | Polygons              | List Exit          |    |               |        |        |        |              |               |
| C Range       | <ul><li>All</li></ul> | From 02 Mar 2018 💌 | То | 03 Mar 2018 💌 | 👌 Load | Cancel | C Auto | Block Bounds | Show Polygons |
| Attribute     |                       |                    |    |               |        |        |        |              |               |

Click Load to load your desired Range.

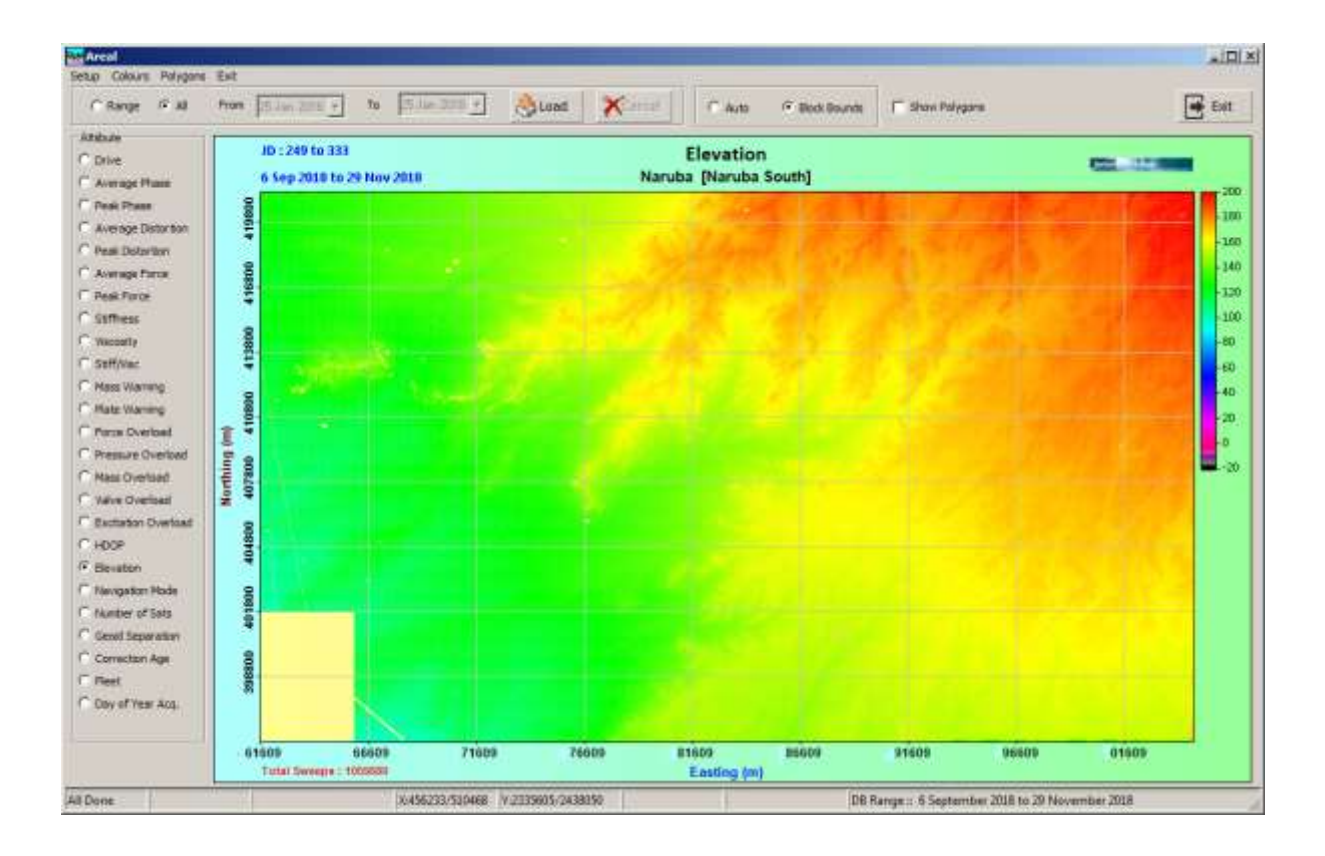

### Scales

| Copy Image to ClipBoard<br>Save Image to File<br>PDF |  |
|------------------------------------------------------|--|
| Scales                                               |  |
| Colours                                              |  |

Right Click anywhere on the display and select scales

| A CAR ALLER AN         | all water and |
|------------------------|---------------|
| Elevation              |               |
| High 200 Close         |               |
| Min : 95.7 Max : 288.3 |               |

A box like this will appear and you can set scales as desired.

Apply will replot the data with the new scales, but not close the dialog.

Experiment with the usage.

### Colours

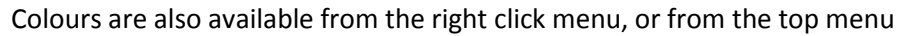

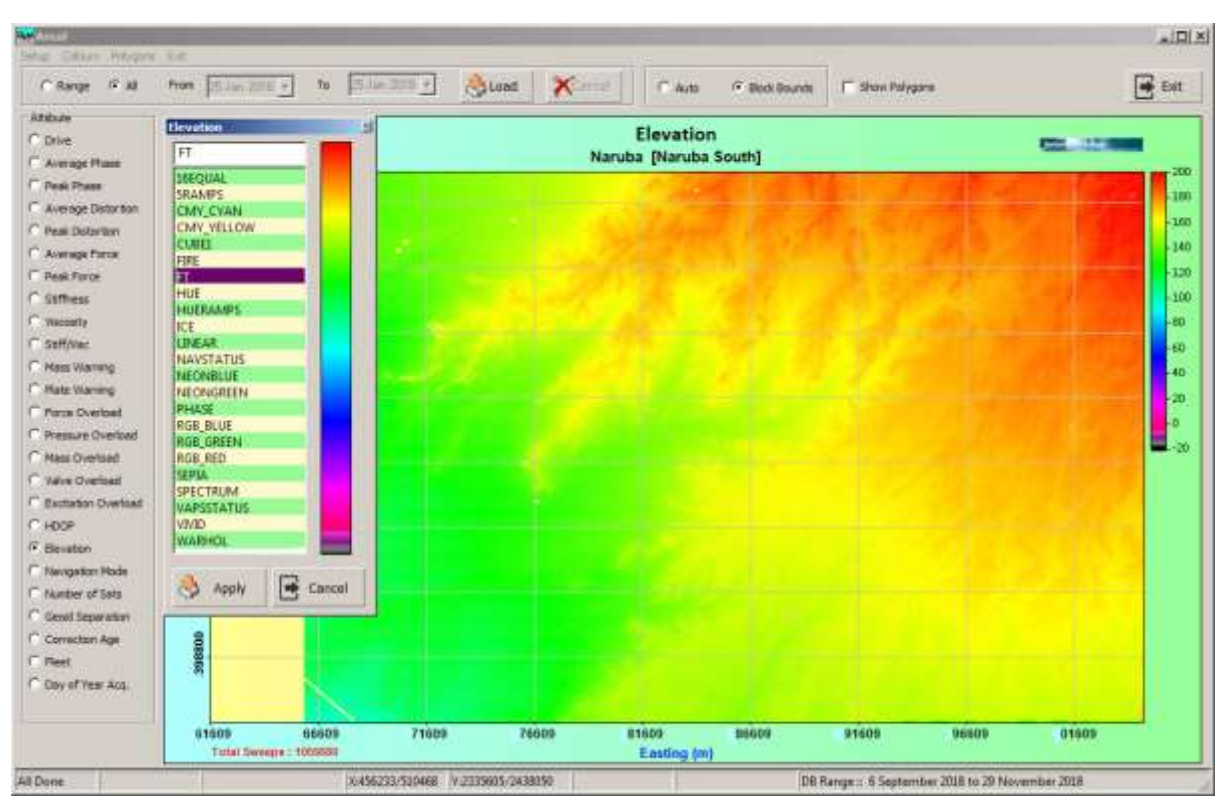

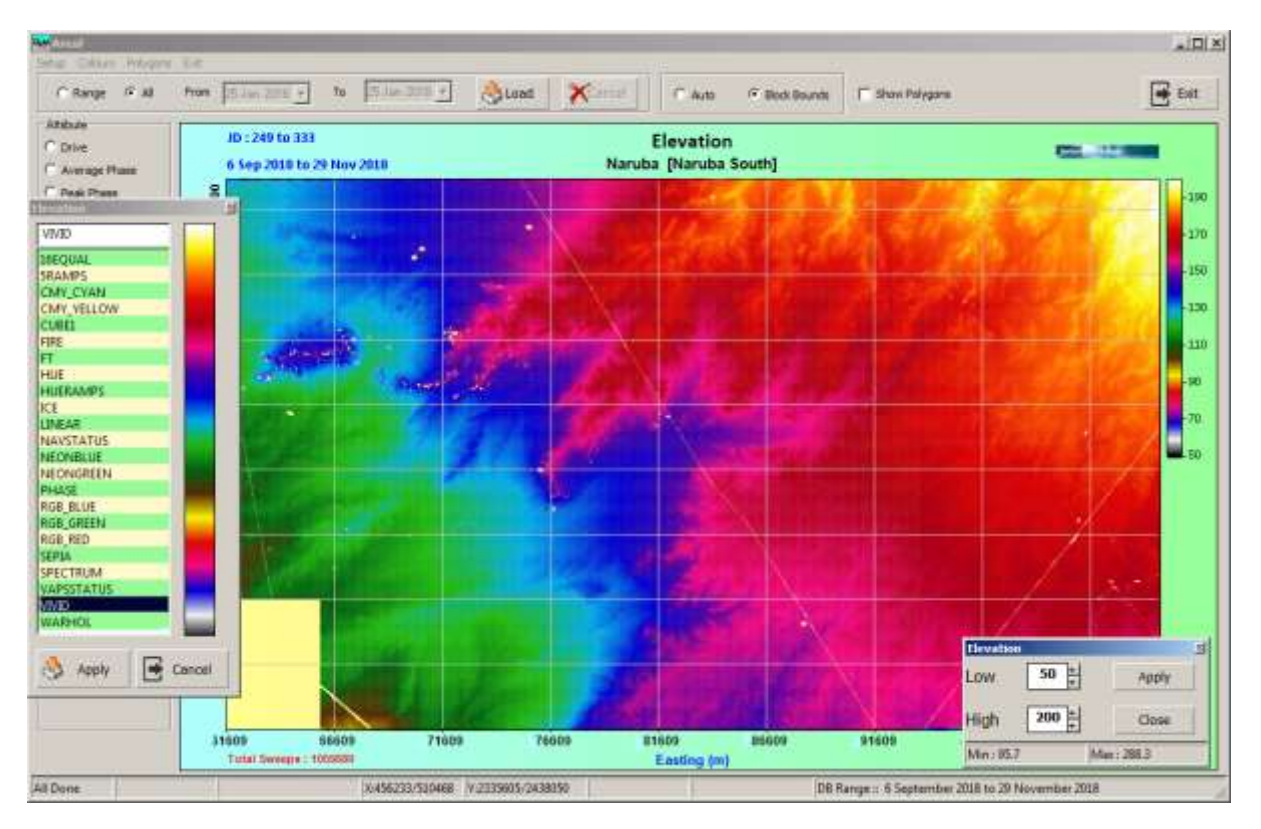

Colour selection and Scales can be moved to anywhere convenient, and can be open at the same time. Quite interesting displays can be generated by adjustment of scale and selection of colours.

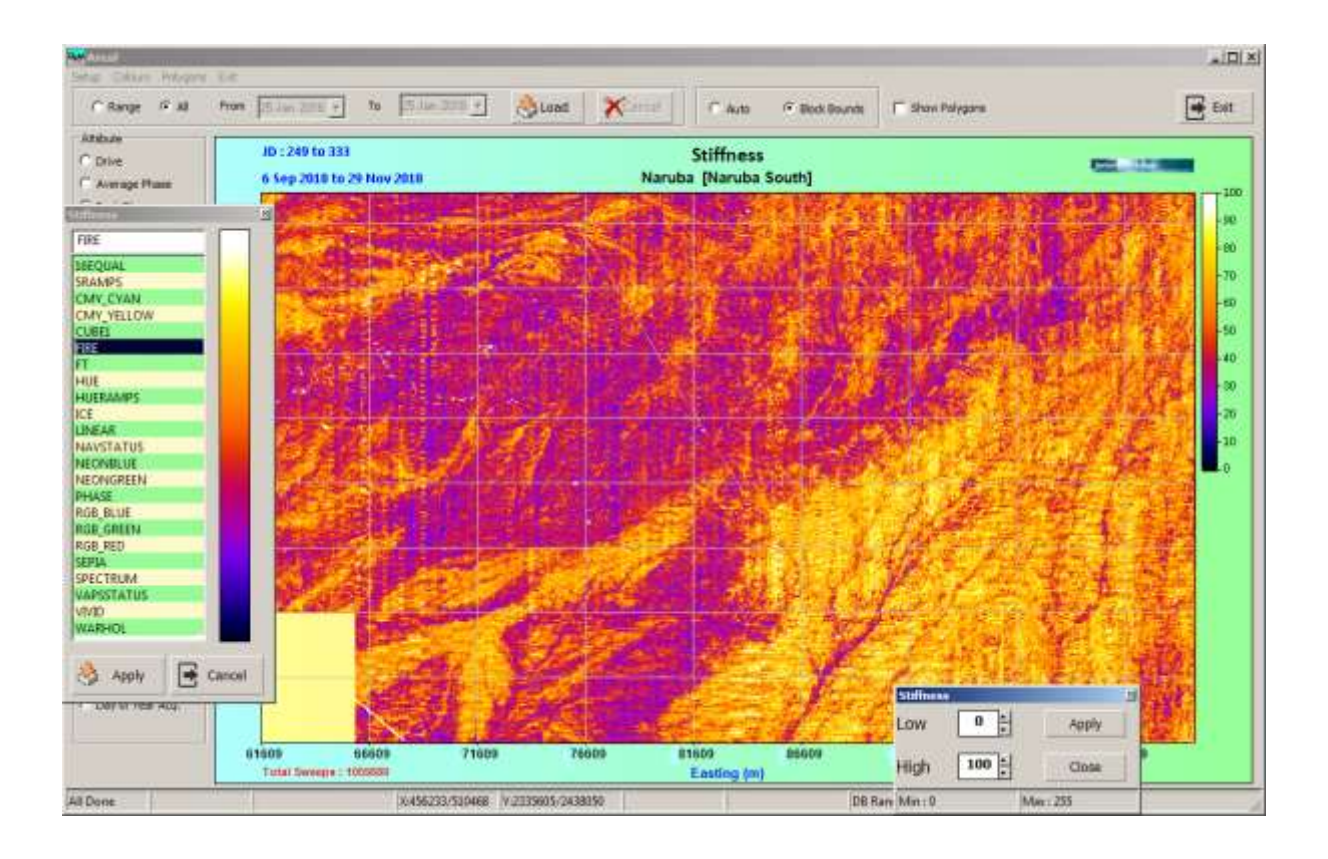

Additional colour maps may be available in future versions.

### Polygons

It is possible to define polygons to be drawn over the areal display.

This can be useful for showing boundaries or exclusion zones.

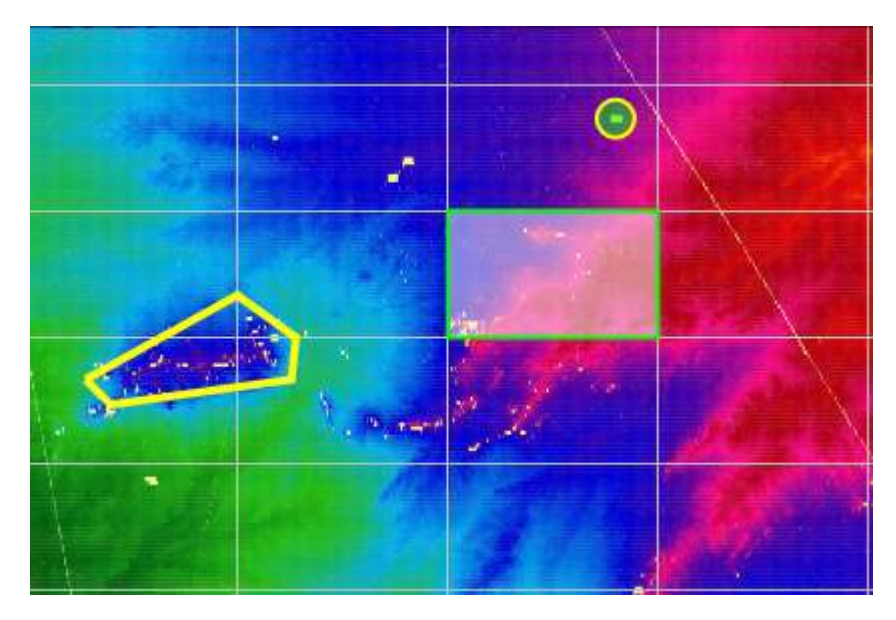

Click 'Polygons' at the top of the screen

| 🔆 Areal       |          |        |               |    |               |        |        |           |              |
|---------------|----------|--------|---------------|----|---------------|--------|--------|-----------|--------------|
| Setup Colours | Polygons | List E | xit           |    |               |        |        |           |              |
| C Range       | (° All   | From   | 02 Mar 2018 💌 | То | 03 Mar 2018 💌 | 👌 Load | Cancel | C Auto    | Block Bounds |
| Attribute     |          |        | JD :          |    |               |        |        | Elevation |              |

Any previously defined polygons will be listed. Click on any one to edit it, or New for a new shape.

| Save Sale                   | ted Polypers Load Polypers Eet |                       | 2              | 4     |
|-----------------------------|--------------------------------|-----------------------|----------------|-------|
| Fiame                       | Restangle                      |                       |                |       |
|                             | Polygon Name                   | Upu                   | ale 💱 New      |       |
|                             | 2 Earth                        | g herbeg              |                |       |
|                             | Topleft                        | Vinte                 | SH#            |       |
|                             |                                |                       | /              |       |
|                             |                                |                       | te             |       |
|                             | 9                              | _                     |                |       |
|                             | N 17                           | Hill Cathur           |                |       |
|                             | 13 Fill Transporting           | 1 1 1 1 1             | in the second  |       |
|                             | 14<br>13 Line Width Text       | cire Colour           | CS2 Apply      |       |
|                             | 16                             |                       |                |       |
|                             | 18 n failing                   | <u>  Herthing [.4</u> |                |       |
|                             | 20 I                           | To provide the        |                |       |
|                             | 13                             | (P)-reven             |                |       |
|                             | 23<br>24 E                     | (Phrise)              | to from        |       |
|                             | 25 T<br>20 0                   | (S-Smith              |                |       |
|                             | 27 P<br>10                     | 111111                |                |       |
| E Ar                        | 29                             |                       |                |       |
|                             | 13                             |                       |                |       |
| CHUR                        | 15                             |                       |                |       |
| ~                           |                                | 1                     | Ge Clase       |       |
|                             | wate swetted                   |                       | <b>H</b> .5715 |       |
|                             |                                |                       |                |       |
| 😽 Polygons                  |                                |                       |                | ×     |
| Save Selected Polygons Load | d Polygons Exit                |                       |                |       |
| Name                        | Circle                         |                       |                |       |
| Ar48                        | Polygon Name UH51              |                       | Jupdate        | 🎨 New |
| Ar49                        |                                |                       |                |       |
| Ar50                        | Easting                        | Northing              |                |       |
| ✓ Ar51                      | Top Left                       |                       |                |       |
|                             | Bottom Right                   |                       | Write SHP      |       |
| Ar54                        |                                |                       |                |       |
| Ar55                        | Centre 562301.9                | 3461970               | -              |       |
| UH51                        | Radius 10                      |                       | Paste          |       |
| UH52                        |                                |                       |                |       |
| UH53                        |                                | Fill Colour           |                |       |
|                             |                                |                       |                |       |
|                             | Fill Transparency              |                       |                |       |
| UH57                        |                                |                       |                | Apply |
| UH58                        | Line Width 2                   | Line Colour           |                |       |
| UH59                        |                                |                       |                |       |
| UH60                        |                                |                       |                |       |

Here, editing a Circle shape. Rectangles and Circle shapes can be filled, with a user defined transparency. Line segment shapes, even if closed cannot.

The shape name is not currently drawn. This may change in future versions.

Shapes can be selectively shown or not. Here all are selected. You can deselect any you don't want.

Coordinates can be pasted with the **Paste** button.

For pasting of coordinates,

Rectangles should be in the form of:

Top Left X, Top Left Y

Bottom Right X, Bottom Right Y

Circles should be

Centre X, Centre Y, Radius

And Segments:

**Easting, Northing** 

Easting, Northing

•

### **Easting, Northing**

The separator can comma, space, tab, colon or semicolon, IE these will all work:

310395,2015596

320395 2015596

320395:2005596

310395;2005596

310395 2015596

New

| New Polygon |                                                                               |             | X                                                                                        |
|-------------|-------------------------------------------------------------------------------|-------------|------------------------------------------------------------------------------------------|
| Rectangle   | Rectangle<br>Polygon Name                                                     |             | Regional Save                                                                            |
| Circle      | Easting<br>Top Left                                                           | Northing    |                                                                                          |
| Point       | Bottom Right                                                                  |             | 📔 Paste                                                                                  |
| Segment     | Centre                                                                        | ]           |                                                                                          |
|             | Fill Fill Fill Transparency<br>Line Width 2 -                                 | Fill Colour |                                                                                          |
|             | 1<br>2<br>3<br>4<br>5<br>6<br>7<br>8<br>9<br>10<br>11<br>12<br>13<br>14<br>15 |             | F2=Move Row Up<br>F3=Move Row Down<br>F4=Duplicate Row<br>F5=Insert Row<br>F8=Delete Row |
| Close       | 16<br>17<br>•                                                                 | ▼<br>▶      |                                                                                          |

Operation is similar to the Update.

When creating a new Shape though, you must enter a name before saving it.

Note the distinction between Point Shapes and Circles.

A point within VAPSDB3 has a size. This is for display purposes in the program. In any Shape file that is created, it will not have a size. Circles will though.

### Saving and Loading Polygons

| 👷 Polygons                      |                       |            | ×          |
|---------------------------------|-----------------------|------------|------------|
| Save Selected Polygons - Load P | olygons Exit          |            |            |
|                                 | Circle                |            |            |
| Name<br>Boundary                | Ar2                   |            | <b>6</b> 5 |
| Ar1                             | Polygon Name          | rg- Update | X New      |
| Ar2                             | Easting Northing      |            |            |
| Ar3                             | Top Left              |            |            |
| Ar4                             | Rottom Right          | Write SHP  |            |
| Ar5                             | Bottom Right          |            |            |
|                                 | Centre 590705 2440029 |            |            |
|                                 | 3440038               | 😑          |            |

Save Selected Polygons allows you to save as a Shape file or as a PolySav file that can be loaded later by VAPSDB3.

Only selected Polygons will be included in the output.

If you save as PolySav then you can load the file later if desired, using Load Polygons. This is useful if using multiple databases of the same or adjoining blocks for example. You may have defined a list of Uphole or exclusion zones that need to be shared. Instead of having to enter the values for each DB, you can just load them.

The file is a text file in a specific and rigid format.

It <u>can</u> be edited, but it is <u>not</u> recommended.

### Enabling

The **Show Polygons** must be selected to display Polygons.

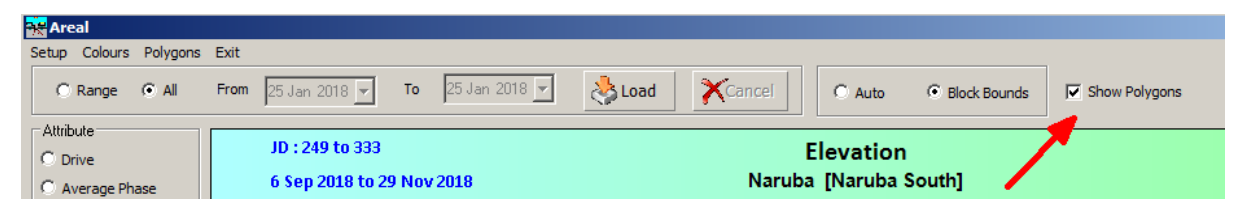

| Settings      |                         |      |                 |    |               |       |        |      |                |
|---------------|-------------------------|------|-----------------|----|---------------|-------|--------|------|----------------|
| 🙀 Areal       |                         |      |                 |    |               |       |        |      |                |
| Setup Colours | Polygons                | List | Exit            |    |               |       |        |      |                |
| C kange       | <ul> <li>All</li> </ul> | From | 07 Jul 2019 🔻   | То | 14 Jul 2019 🔽 | oad 🈓 | Cancel | Auto | C Block Bounds |
| Attribute     |                         |      | JD : 188 to 217 |    |               |       |        | Peak | Phase          |

Additional settings are available by clicking Setup in the top left.

| 😽 Areal Settings | X                               |
|------------------|---------------------------------|
| Backgrounds      |                                 |
| Colour From      | Colour To Colour Solid          |
| Drawing Area     | O Horizontal O Vertical O Solid |
| Frame            | O Horizontal O Vertical O Solid |
| Logo Position    | Colours                         |
| •                | © Drive                         |
| 0 0              | C Average Phase                 |
|                  | O Peak Phase                    |
| C None           | C Average Distortion            |
|                  | C Peak Distortion               |
| Blob Size (m)    | C Average Force                 |
| X Size 50        | C Peak Force                    |
| 100              | C Stiffness                     |
| Y Size           | C Viscosity                     |
|                  | C Stiff/Visc                    |
| Grid Lines       | C Statuses                      |
| ✓ Horizontal     | C HDOP                          |
| Vertical         | C Elevation                     |
|                  | C Number of Sats                |
|                  | C Geoid Separation              |
| i Apply          | C Correction Age                |
|                  | C Fleet                         |
| Cancel           | O Day of Year Acq.              |

Most are obvious, but **Blob Size** is provided to increase or decrease the size of the point drawn.

If line spacing is say 150m and point spacing 50m, then if the point is drawn at 25mx25m, we see individual lines rather than a smooth, continuous display. You can adjust these to suit your needs.

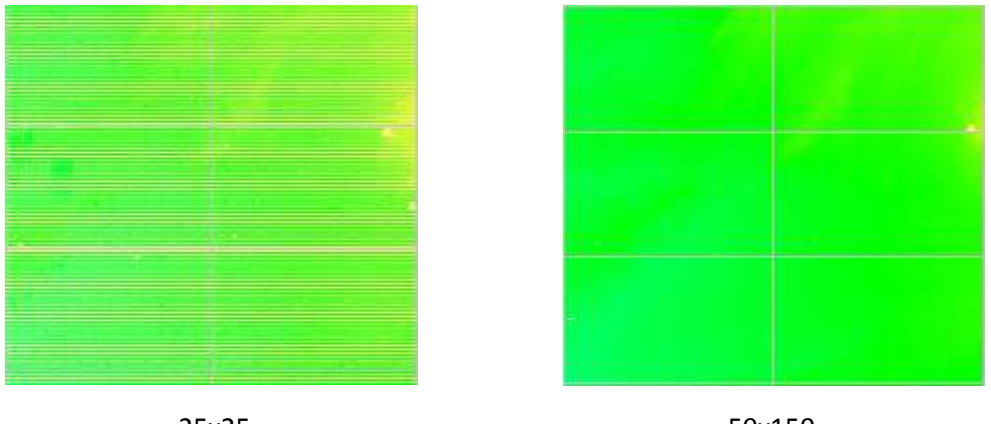

25x25

50x150

Any changes made here will not be applied until you click the apply button. This is because an areal display typically takes some time to redraw, and is best to make all changes rather than have to wait until redraw is complete before making another.

The Colour bar/colour mapping is provide here in case you want to change several attributes worth of colours. Simply select the attribute and then the colour. Click Set to save it. This probably won't get much use.

| List                   |             |                                    |      |
|------------------------|-------------|------------------------------------|------|
| 😽 Areal                |             |                                    |      |
| Setup Colours Polygons | List Exit   |                                    |      |
| C Range 💿 All          | Text<br>CSV | 3 <b>▼ To</b> 02 Oct 2019 <b>▼</b> | Load |
| Attribute              | SHP         |                                    |      |
| C Drive                | KML Overlay | p 278                              |      |
| C i i i                | Options     | 1 to 5 Oct 2019                    |      |

The list menus has the usual options, which are fairly obvious. Only KML Overlay is covered here.

Google Earth allows for "Overlays". These are image files that are positioned over the GE image.

These can be useful because displaying many thousands of points in Google Earth is just not viable – it locks up or becomes unresponsive. An image however is a single entity.

The dialog shown below lets you output an overlay file which can be opened by Google earth.

| 🔜 KML Overlay             |                |                  | × |
|---------------------------|----------------|------------------|---|
| UTM Zone 34               | 7 Parameter Tr | ransform         |   |
|                           | dX             | 400              |   |
| -                         | dY             | 300              |   |
| o 😓 Go                    | dZ             | 0                |   |
|                           | Rot X          | 22               |   |
|                           | Rot Y          | -12              |   |
|                           | Rot Z          | 44               |   |
|                           | Scale          | 1.1              |   |
| Cancel                    |                |                  |   |
|                           | Ellipsoid (In) | WGS 84           |   |
|                           | Presets        |                  |   |
|                           | 🔽 Apply Tra    | Insform          |   |
| Options                   |                |                  |   |
| Ouse Suggested File Names | Su             | iggest Filenames |   |
| C Blank File Name         |                |                  |   |
| C. Constitution Name      |                |                  |   |
| Specify File Name         |                |                  |   |
| Draw Polygons             |                |                  |   |
| Draw Coordinate Grid      |                |                  |   |
| Auto Open in Google Earth |                |                  |   |
|                           |                |                  | _ |
| Keady                     |                |                  |   |

The entries are very obvious and require little explanation.

What is less obvious is the ability of the transform to adjust for the problem we will always have of trying to fit a flat image to a spherical surface – 3 edges are OK, but the 4<sup>th</sup> does not cooperate.

This means that an overlay may not exactly match features where you need it to.

The transform can be used to not only place the overlay correctly, but to twist and offset it slightly so your area of interest is covered correctly.

This will become more obvious with use.

# Scatter

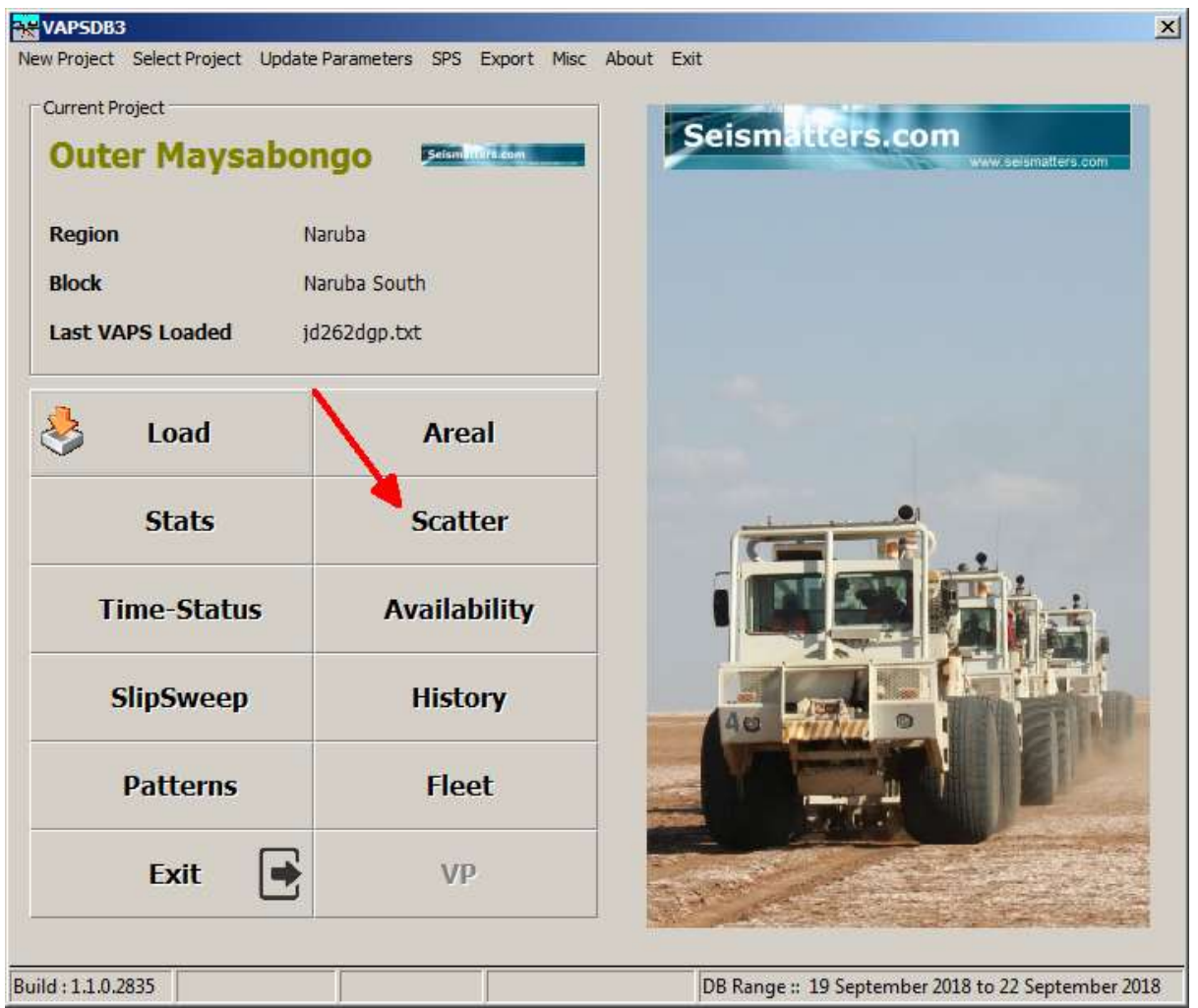

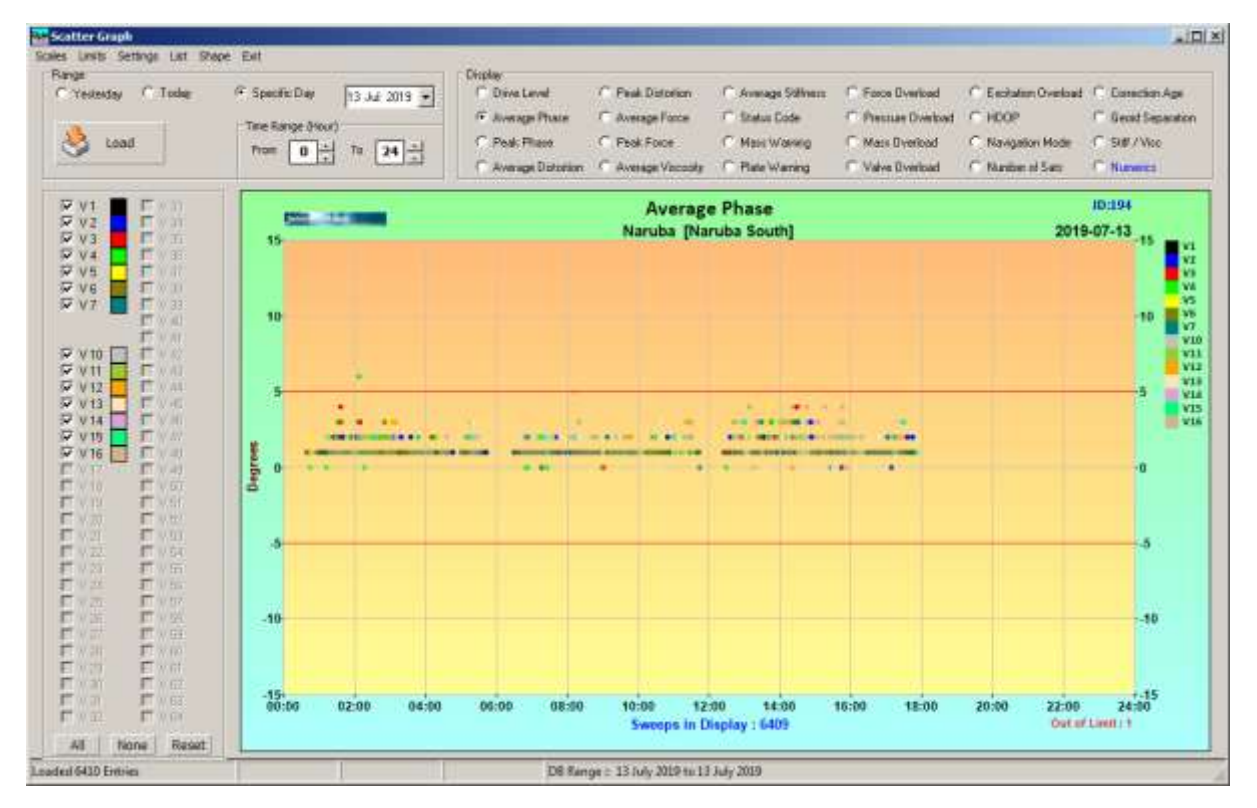

| The usual | l scatter | graph | display |
|-----------|-----------|-------|---------|
|-----------|-----------|-------|---------|

| - Diselau            |                     |                     |                     |                       |                    |
|----------------------|---------------------|---------------------|---------------------|-----------------------|--------------------|
| Display              |                     |                     |                     |                       |                    |
| O Drive Level        | O Peak Distortion   | C Average Stiffness | C Force Overload    | C Excitation Overload | C Correction Age   |
| Average Phase        | C Average Force     | C Status Code       | C Pressure Overload | C HDOP                | C Geoid Separation |
| 🔿 Peak Phase         | O Peak Force        | C Mass Warning      | Mass Overload       | O Navigation Mode     | ○ Stiff / Visc     |
| O Average Distortion | C Average Viscosity | O Plate Warning     | C Valve Overload    | O Number of Sats      | C Numerics         |

All available attributes can be displayed

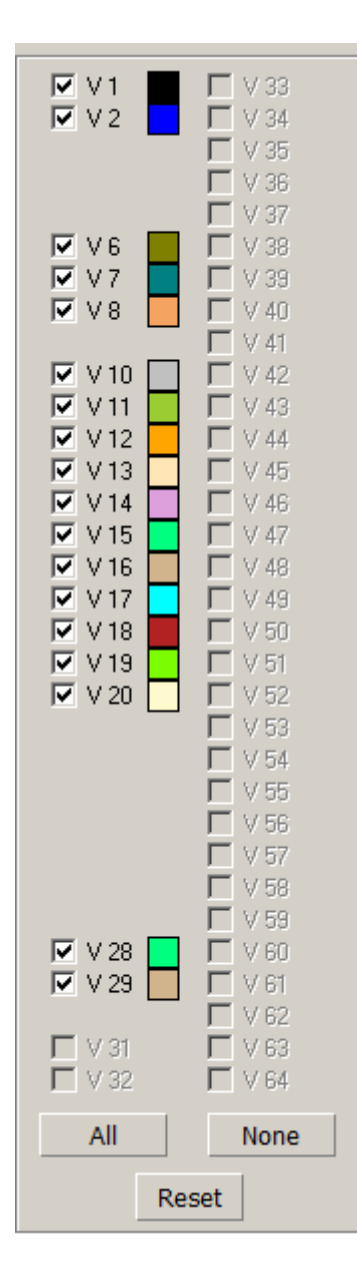

The available vibs for the selected range are shown. They can be selected or deselected at will. Each vib's colour can be defined by clicking on the coloured box.

Any changes are immediately reflected in the display legend on the right.

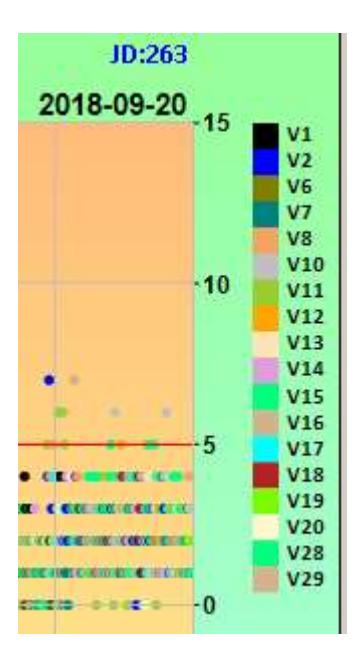

For crews that do not work 24 hour days, you can specify start and end hour for the display:

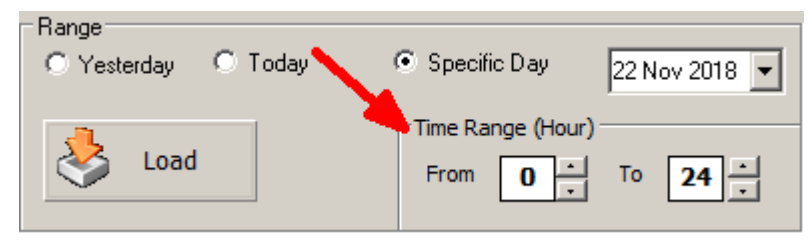

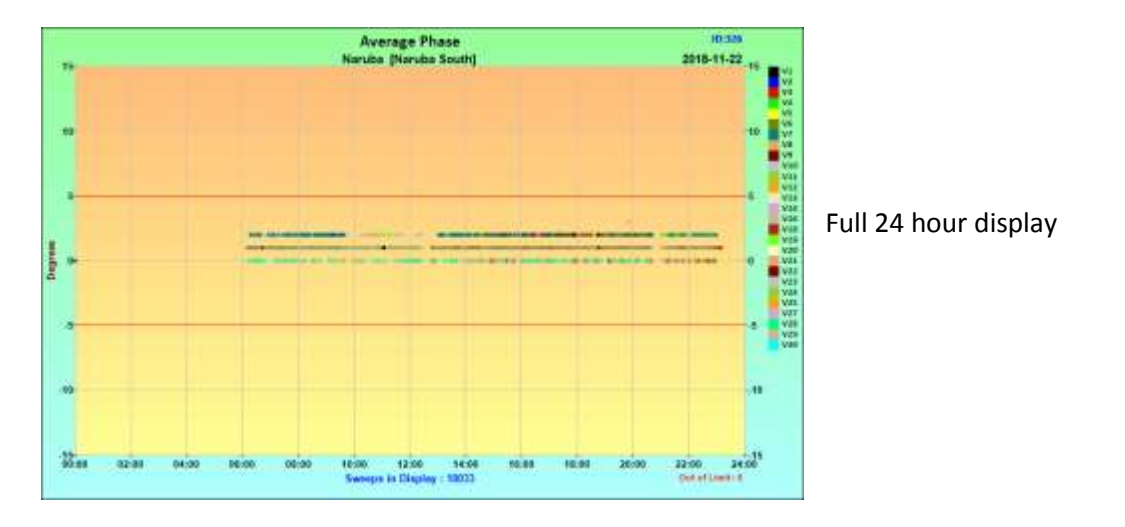

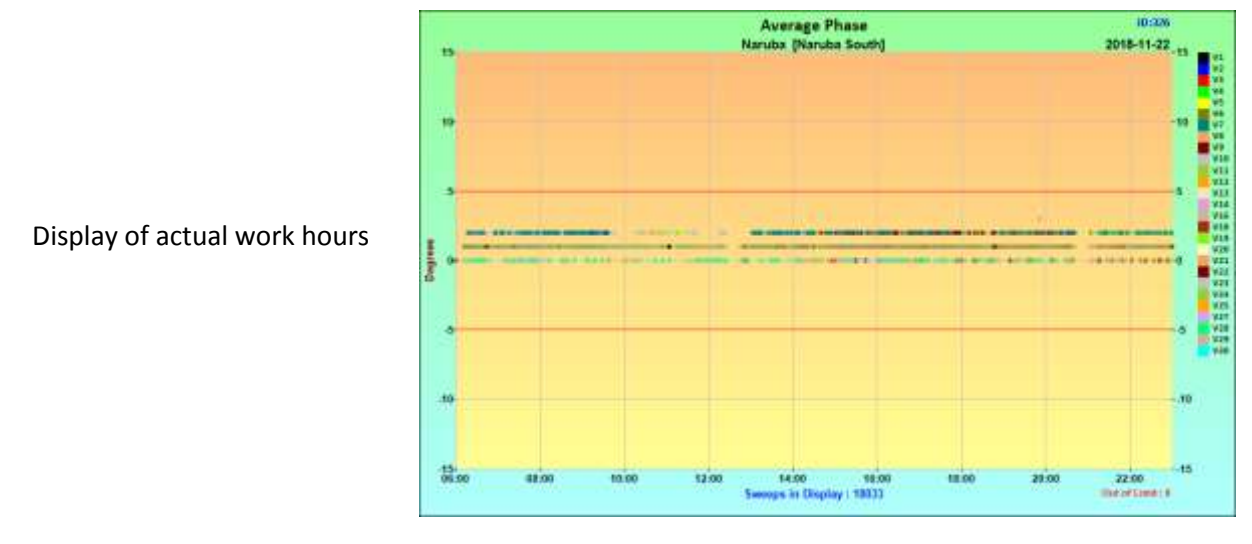

## Scales and Limits

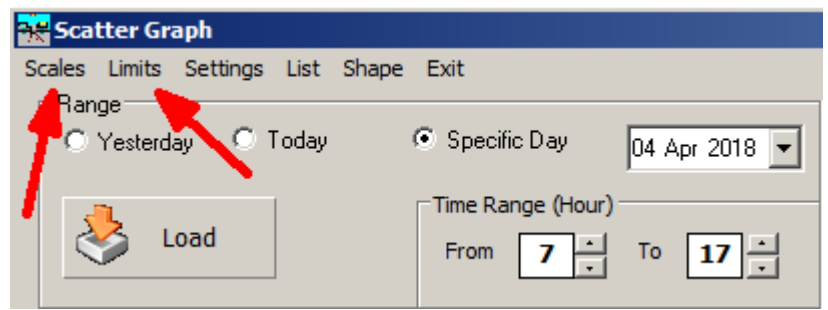

These are available from the top menu.

| Average Phase |       |            |  |  |  |  |  |
|---------------|-------|------------|--|--|--|--|--|
| Low           | -20 * | Apply      |  |  |  |  |  |
| High          | 20 🔺  | OK & Close |  |  |  |  |  |

Some attribute have an implied upper or lower value.

Phase for example is always displayed as +/- xx.

In this case, it is the High value that has effect, so Low is disabled. Experiment with the usage.

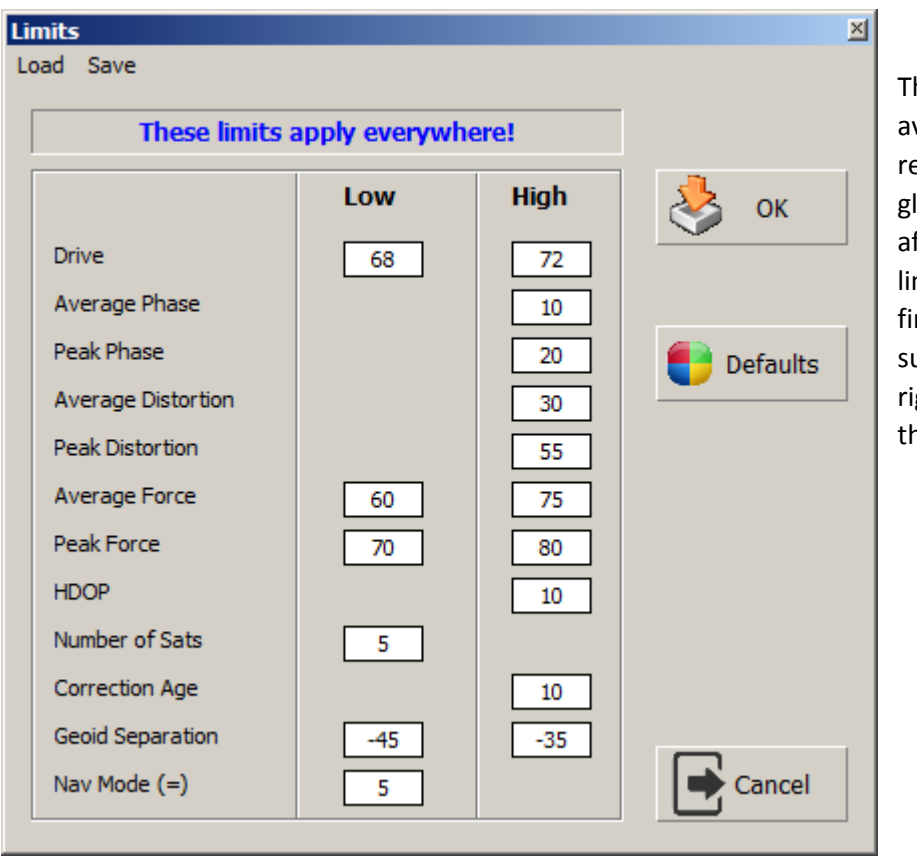

The Limits page is available here also, but remember that limits are global. IE they may well affect other displays. And limits are generally fairly firmly set for a job. Be sure you are doing the right thing if changing them

Nav Mode is a special case. For VE464, it is common to operate in stakeless or near stakeless mode. In this case, final source positions and elevations are returned from the vibrator, and the GPS system operates in RTK mode.

The Nav mode status returned from the Vib GPS in this case should be 5 (or in rare cases 4), indicating RTK Float operation. Anything else **implies** an inaccurate position.

Crews that operate conventionally, have a survey team surveying each and every source position, so the vibrator GPS's do not need to operate in RTK mode and will typically be DGPS. In this case 2 is an acceptable status.

Older VAPS files, such as from VE432 or early versions of VE464 may not have an entry for Nav Status. In this case you can set it to zero, which will stop the program from flagging it as bad.

| Other Settings                    |                                   |
|-----------------------------------|-----------------------------------|
| 😽 Scatter Graph                   |                                   |
| Scales Limits Settings List Shape | Exit                              |
| Range<br>O Yesterday O Today      | • Specific Day 04 Apr 2018 💌      |
| Load                              | Time Range (Hour)<br>From 7 To 17 |

Available from the top menu.

| Scatter Graph Setings |                        | ×                           |
|-----------------------|------------------------|-----------------------------|
| Points and Limits     |                        | Logo Position               |
| Dot Size              | 5                      | • •                         |
| Limit Line Colour     |                        | 0 0                         |
| Limit Line Width      | k -                    | C None                      |
| Backgrounds           |                        |                             |
| Colour From           | Colour To Colour Solid | 🛟 Defaults                  |
| Drawing Area          | • Ho                   | rizontal C Vertical C Solid |
| Frame                 | • Ho                   | rizontal O Vertical O Solid |
|                       |                        |                             |
| Open PDF after Create |                        | Close                       |

No explanation is required.

| Lis | sting      | S              |          |               |                 |              |               |
|-----|------------|----------------|----------|---------------|-----------------|--------------|---------------|
| 7   | Sca        | tter Gr        | aph      |               |                 |              |               |
| S   | cales      | Limits         | Settings | List          | Shape           | Exit         |               |
|     | - Ran<br>O | ige<br>Yester: | ау от    | O<br>Al<br>Se | OS<br>I<br>etup | Specific Day | 04 Apr 2018 💌 |
|     | 3          | ، ک            | oad      |               |                 | From 7       | To 17 .       |

You can list Out of Spec (OOS) sweeps or all sweeps for the selected day.

You should first specify which attributes you want to list, by selecting Setup from the drop down menu as shown.

| Scatter OOS  Specify Attributes to List  Drive  Average Phase  Peak Phase  Peak Distortion  Peak Distortion  Average Force  Peak Force  Mass Warning  Plate Warning | <ul> <li>Valve Overload</li> <li>Excitation Overload</li> <li>HDOP</li> <li>Nav Mode</li> <li>Number of Sats</li> <li>Correction Age</li> <li>Geoid Separation</li> <li>✓ Lift</li> <li>✓ Ethernet</li> </ul> | <ul> <li>Text</li> <li>CSV</li> <li>XML</li> <li>✓ Open Listing</li> <li>List OOS</li> </ul> |
|----------------------------------------------------------------------------------------------------|----------------------------------------------------------------------------------------------------|----------------------------------------------------------------------------------------------|
| Force Overload  Pressure Overload  Mass Overload  All                                                                                                    | <ul> <li>□ Wait Status</li> <li>□ No T0 Data</li> <li>□ No Status</li> <li>○ No Status</li> </ul>                                                                                                    | List All                                                                                     |

Select the attributes you want, and the type of list output you want. If you also select 'Open Listing' then the results will be displayed in Excel after they are created (If you have selected Text as the output format, then the results will always be displayed).

You can generate the listing from here with either List OOS or List All.

For Text and CSV outputs, Out of spec attributes are marked with asterisks (e.g. \*76\*)

| Out a<br>Total | of Spec Sc<br>Dut of S | atter<br>gec Sweep | 15      | : 746              |                       |          |                                                                                                    |                                            |                                       |                                        |                |              |                         |
|----------------|------------------------|--------------------|---------|--------------------|-----------------------|----------|----------------------------------------------------------------------------------------------------|--------------------------------------------|---------------------------------------|----------------------------------------|----------------|--------------|-------------------------|
|                | Line                   | Point              | 059     | Easting            | Northing              | Time     | Brise Level                                                                                                    | Average Phase                              | Average Distortion                    | Average Force                          | HDOP           | Lift         | Etherset                |
| 12             | in the second          | 100000             | an hopi | strating to an it. | and the second states | Charles  | and the second second s | the state of the state of the state of the | terreruk an antinuk an antinuk ana si | the second second second second second | 10,000,000,000 | de partes de | and a chose particular. |
| 1              | 3477                   | 9727               | 13      |                    |                       | 00:94:93 | 75                                                                                                    | 8.8                                        |                                       |                                        | 0.0            |              | +11+                    |
| 2              | 3975                   | 97.83              |         | 463412.6           | 2489848.5             | 00:04:17 | 75                                                                                                    | 1.0                                        | 14                                    | 74                                     | 8.9            |              | -11-                    |
| 3              | 3981                   | 9687               | 15      | 463487.5           | 2409637.5             | 80:84:31 | 75                                                                                                    | 3.9                                        | 43                                    | *64*                                   | 4.9            |              |                         |
| 4              | 3481                   | 11183              | 14      | 462486.4           | 2428334.8             | 00:07:31 | 75                                                                                                    | 1.0                                        | 17                                    | 74                                     | 8.9            |              | +11+                    |
| 5              | 3479                   | 11191              | 17      | 463464.4           | 2428439.5             | 00:12:37 | 75                                                                                                    | 1.0                                        | 31                                    | *76*                                   | 0.9            |              |                         |
| 6              | 3827                   | 9679               | 7       |                    |                       | 88:16:36 | 75                                                                                                    | 0.0                                        |                                       |                                        | 0.0            | +14+         |                         |
| 7              | 3985                   | 11182              | 14      |                    |                       | 00:16:26 | 75                                                                                                    | 6.0                                        |                                       |                                        | 0.0            | +14+         |                         |
|                | 3883                   | 11175              | . 1     |                    |                       | 00:21:15 | 75                                                                                                    | 0.0                                        |                                       |                                        |                | *16*         |                         |

If outputting XML, the OOS attributes are highlighted:

| Scatt    | er ou     | t of S  | pec |          |           |          |             |               |                    |               |      |      |          |
|----------|-----------|---------|-----|----------|-----------|----------|-------------|---------------|--------------------|---------------|------|------|----------|
| Date 201 | 8-09-18   | JD: 261 |     |          |           |          |             |               |                    |               |      |      |          |
| Total Ou | t of Spec | Sweeps. | 746 |          |           |          |             |               |                    |               |      |      |          |
| n.       | Line      | Point   | DSD | Easting  | Northing  | Time     | Drive Level | Average Phase | Average Distortion | Average Force | HDOP | Lift | Ethernet |
| 1        | 5077      | 9727    | 15  | 0        | 0         | 00.04:05 | 75          | 0             | 0                  | 0             | 0    | 0    | 11       |
| 2        | 3075      | 9703    | 7   | 463412.6 | 2409840.5 | 00:04:17 | 75          | 1             | 14                 | 74            | 0.9  | 0    | 32       |
| 3        | 3081      | 9687    | 15  | 463487.5 | 2409637.5 | 00:04:31 | 75          | 3             | 43                 | 64            | 0.9  | σ    | 0        |
| 4.       | 5081      | 11183   | 14  | 463486.4 | 2428554.8 | 00.09:51 | 75          | 1             | 17                 | 74            | 0.9  | 0    | 11       |
| 5        | 3079      | 11191   | 17  | 463464.4 | 2428439.5 | 00:12:37 | 75          | 1             | 31                 | 76            | 0.9  | 0    | 0        |
| 6        | 3077      | 9679    | 7   | 0        | 0         | 00:16:36 | 75          | 0             | 0                  | 0             | 0    | 14   | 0        |
| 7        | 3085      | 11183   | 14  | 0        | 0         | 00:16:56 | 75          | 0             | 0                  | 0             | 0    | 14   | 0        |

In the case of invalid Eastings or Northings (IE for Lift, Ethernet, Wait Status etc.), The SPS will be queried and these coordinates used if available.

You do not need to use the setup feature each time. Once you have decided on the attributes you want, you can simply select List then OOS or All to generate the listing:

| 🙀 Scatter Graph        |            |                   |
|------------------------|------------|-------------------|
| Scales Limits Settings | List Shape | Exit              |
| Range                  | OOS        | <b></b>           |
| 🔹 🔿 Yesterday 🔿 T      | All        | 🔹 🗸 🗸 🗸 🗸 🗸 🗸     |
|                        | Setup      |                   |
| - 🔥 [                  |            | Time Range (Hoūr) |
| Load                   |            | From 7 - To 17 -  |
|                        |            |                   |

| Sh | ape   | File   | S     |         |       |       |       |        |        |         |          |        |                              |  |
|----|-------|--------|-------|---------|-------|-------|-------|--------|--------|---------|----------|--------|------------------------------|--|
| -  | Sca   | tter ( | Grapl | h       |       |       |       |        |        |         |          |        |                              |  |
| S  | cales | Limit  | is Se | ettings | List  | Shape | Exit  |        |        |         |          |        |                              |  |
|    | -Ran  | ge —   |       |         |       | 005   |       |        |        |         |          |        |                              |  |
|    | 0     | Yeste  | erday | 01      | Гoday | All   |       | pecifi | c Day  | ,       | 04 A     | Apr 20 | 18 🔻                         |  |
|    |       |        |       |         |       |       | - Tim | - D    |        | العربية | <u> </u> |        |                              |  |
|    | د     | 3      | 1.03  | a       |       |       |       | e Kai  | ige (r | nour)   |          |        |                              |  |
|    |       |        | LUa   | u       |       |       | Fr    | om     | 7      | ÷       | То       | 17     | $\left  \frac{1}{2} \right $ |  |
|    |       |        |       |         | 4     |       |       |        |        |         |          |        |                              |  |

A shape file for the current selection can be output if desired

# Availability

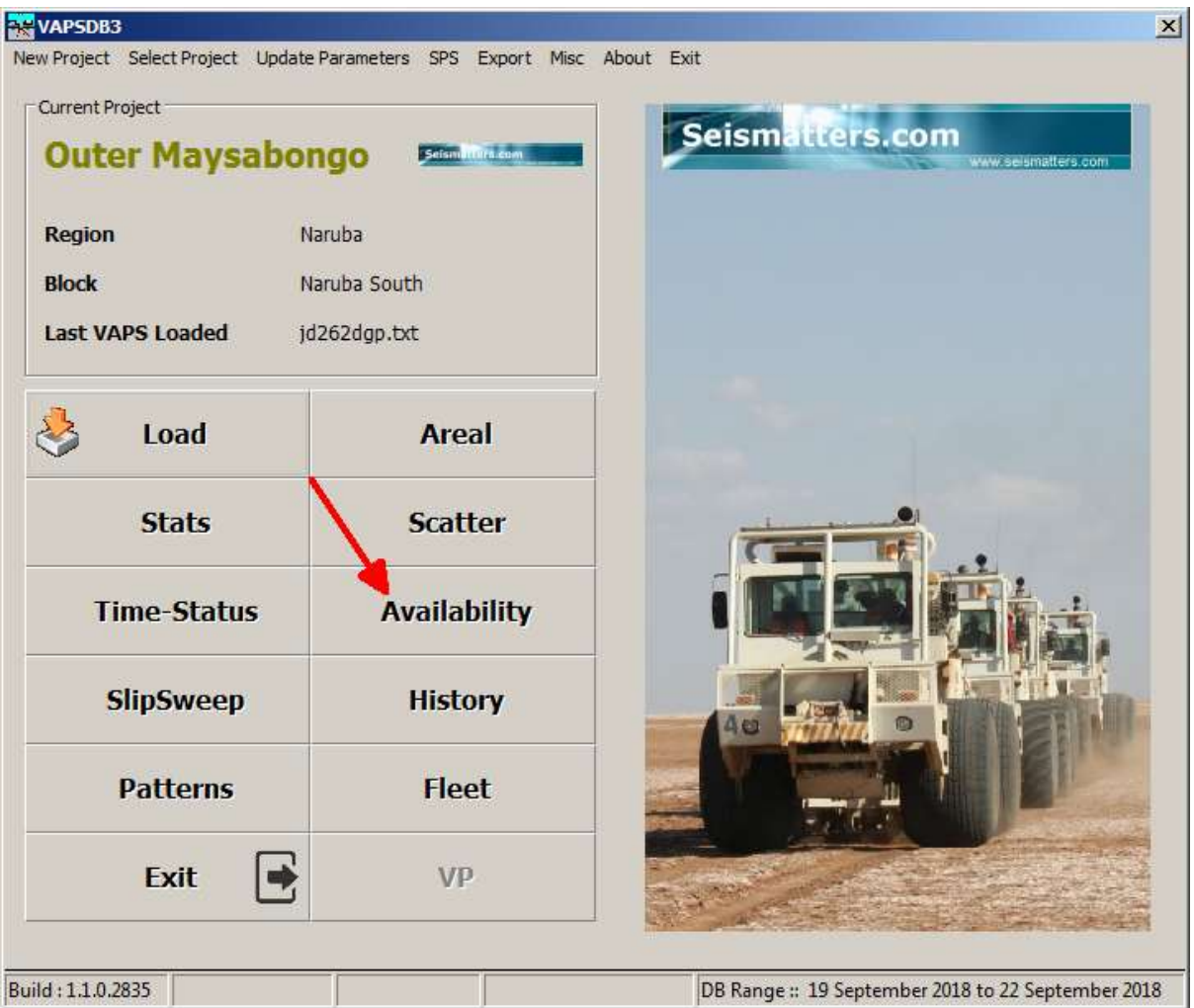

Availability works by breaking the day down into time windows and counting activity for each vibrator within that window.

As there are many factors affecting production rates and where and when vibrators are and can be available, this display is probably best kept away from offsite Junior Managers.

Usage is straightforward:

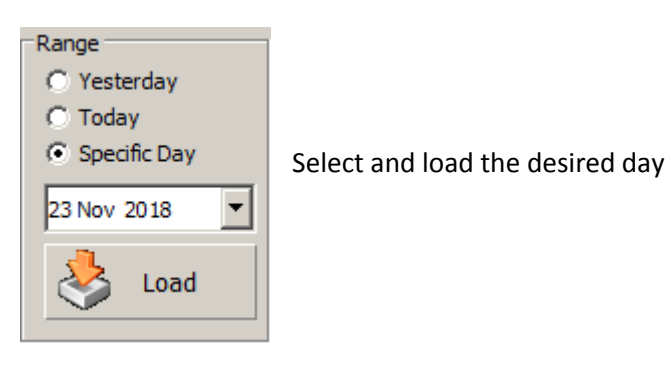

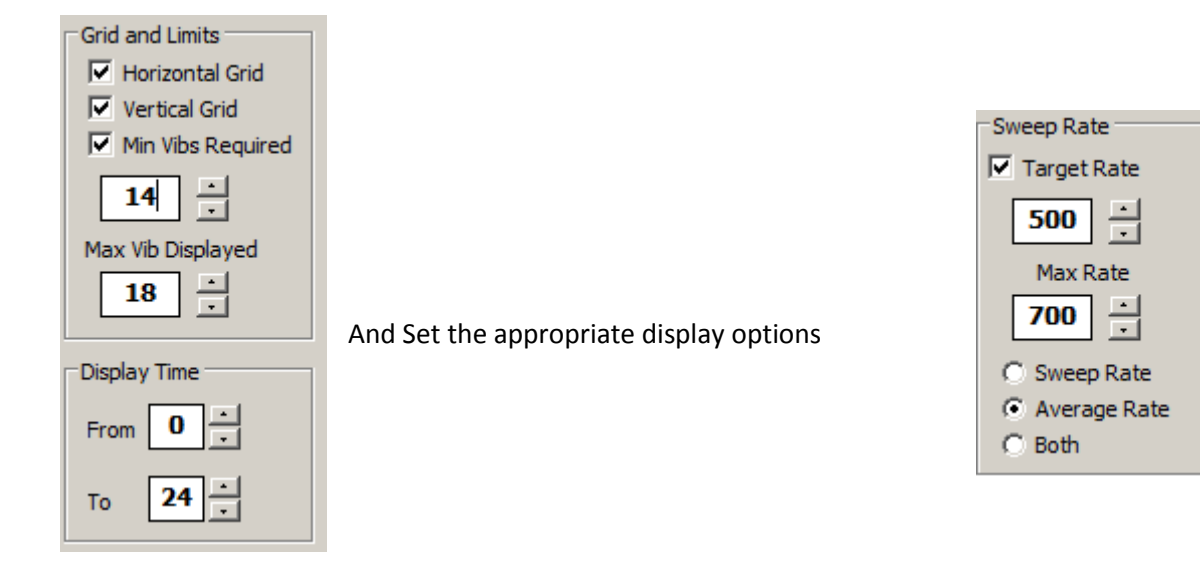

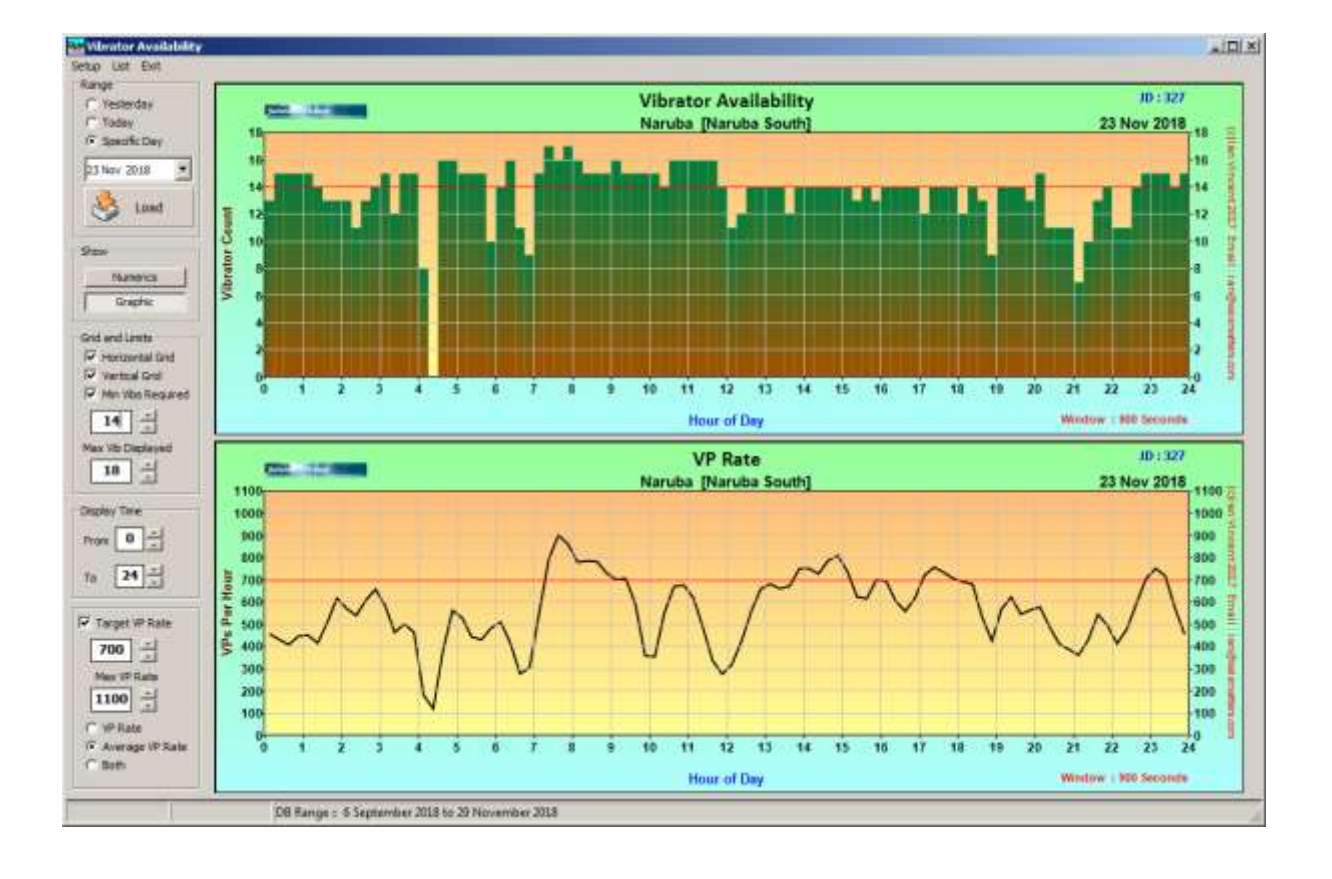

A numeric listing of results is available by clicking 'Numerics'

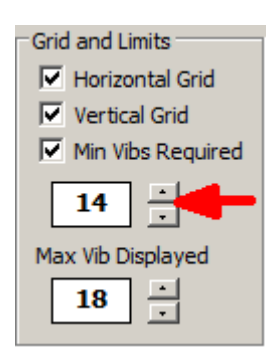

Be aware though that adjusting '**Min Vibs Required**' will have no effect on the listing, unless the data is reloaded.

If **Min Vibs Required** is not selected, then there will be no colour highlighting in the listing

| N 223 - 715      |                     |       |     |          |       |      |       |        |     |            |      |       |         |       |       |     |               |      |      |
|------------------|---------------------|-------|-----|----------|-------|------|-------|--------|-----|------------|------|-------|---------|-------|-------|-----|---------------|------|------|
|                  | Time                | -Vs   | VE  | VE.      | 44    | 45   | 1.44  | V7     |     | 15         | \$10 | VII   | V12.    | ¥13   | V14   | V15 | V16           | 917  | VX+  |
| Yesterday        | 00:00:00-00:14:59   | 1.4   | 1.0 | 6-18-5-  |       | 7    | 10.24 | .13    | 4   | 0          | 0    | 10    | No. 15- | 3     |       |     | CONTRACTOR OF | 100  | ā    |
| Today            | 00:15:00-00:29:59   | 1. Q. | 0   | - 12     | 3     | 8    | 5     |        | 0   | 0          | -6   | - 8   | . 5     | 1     | 12    | .8  | .8            |      | 0    |
| Specific Day     | 00.30100-00144199   | .0    | 0   | 7        |       | 8    | 3     | 30     | 0   | 0          | .9   | *     | 3       | 3     | 3     | 2   | 30            |      | 0    |
| 1 Nov 2018       | 00:45:09-00:59:59   |       | 0   | . 6      |       | 12   | 7     | 30     | 0   | 0          | 7    |       | 7       | 0     |       | 7   |               | 6    | 9.0  |
| 1444 5010        | 01:00:00-01:14:59   |       | 0   | - 20 -   | 5.    | 14   | 6     | 12     | Q   | 0          | 30   | 4     | 7       | 0     | 7     | #4  | 5             | 10   | 0    |
| Sec. 11.         | 01/15:00-01:29:59   |       | 0   | 8        | 21    | 10   | 5     | - 2    | 0   | 0          | -6   |       | 30      | 0     |       | 8   |               | - 2  | 0    |
| 1 1000           | 81:33:09-91-44:59   |       | -0  | 7        | 12    | - 11 | 11    | 10-11  | g . | 0          | 30   | 12    | 10      | 0     | 12    | 0   | 3             |      | - 11 |
|                  | 811-45-00-01-198-59 | 10    |     | 11       | 17    | 13   | 15    | 14     | a   | 01         | 11   | 10    | 15      |       | 18    |     | 11            | 12   | a.   |
| · ·              | 02:03:00 62:14:59   |       | 4   | 30       | 1     | 4    | 15    | 12     | e.  | 0          | - 24 | . 7   | 12      | 0     | 11.   | 10  | 23            | 1    | 1    |
| NA ADDRESS       | 02/15/00/02/29/59   |       | . 4 | 30       | - 10  | 0    | 15    | 2      | 0   | 0          |      | 12    | 0       | 0     | 17    | -11 | 30            |      | 0    |
| (Unit C          | 02,00,00,00,41,59   | 1     |     |          |       | 30   | 11    | 15     | a - | U          | 14   | 10    | 10.00   | U     | 15    | 10. | 12            | 11.  | 0    |
| Gright:          | 02:45:00-02:59:59   |       | a   |          | 41    | 26   | 38    | 35     | d i | 0          | 35   | 10    | 15      | 2     | 10    | 0   | . 8           | 10   | 0    |
|                  | 03:00:00-03:14:59   |       | .0  | 30       | 17    | 16   | 17    | 5      | a   | .0         | 13   | 19.11 | 14      | 8     | 15    | 1   | 30            | 10   | Φ.   |
| andLinite        | 03115100-03129159   | 0     | 20  | IN BOARD |       | 0    | 0     | 1      | 0   | 0          | 11   | 1     | - 9     | 3     |       | 0   |               | 19.3 | 0    |
| Horizontal Grid  | 03:30:09-03:44:59   |       | 0   | 6        | in i  | 10   | 11    |        | 0   | 0          | 13   | 10    | 6       |       | - 10  |     |               | 3    | 9.   |
| Vertical Grid    | 03:45:00-03:59:39   |       | 0   | 30       | 11    | 17   | 26    | 30     | a   | 0          | - 17 | 10    | 7       | 33    | 17    | -11 | 33            | 7    | 0    |
| An Vos Required  | 04/03/20-04 14:59   |       | 1.0 |          | 1     | 1    | 0.    | 0      | 0   | 0          | 4    |       | 1       | 0.    |       | 1.1 | .0            | 10.1 | 0.   |
| 1.4              | 04(15/00-04/29/59   | 10    | 0   | 0        | 0     | a.   | 0     | 0      | 0   | 0          | Ð    | 0     | 0       | 0.1   | (d)   | 10  | 0             | 1    | 0    |
| 14               | 04:30:00-04:44:59   |       | 0   | 6        | 6.1   | 10   | 7     | -      | a   | 0          | 11   | 6     |         | 1     | 11    | 11  | - 2           | 8.   | 0    |
| Vib Disclosured  | 04:45:00-04:59:39   |       | .0  | : 30     | 101   | 12   | 11    |        | 0   | 0          | 35   | - 3   | . 5     |       | 2.0   | . 6 | 2             |      | 0    |
| 10               | 05:00:00-65:14:59   |       | ú   | . 9      | 1     | 11   | 12    |        | 0.  | 0          | 15   | 2     | 12      | 8     | 18    | 8   | 0             | 2    | 0    |
| 10 3             | 05115100-05129159   |       | 0   | 2        | 0     | 13   | 3     | - 9    | 0   | 0          | 11   | 12    | 4       |       | 12    | .4  | .8            | 3    | 0.   |
|                  | 05:30:00-05:44:59   |       | - 0 | 3.5      | 1     | 13   | . 7   | 1.1    | 0   | 0          | -12  | - 14  | 7       | 4     | 12    | .0  | 11            | 5    | 0    |
| ey Tire          | 05:45:00-05:59:59   | 1.0   | 100 | 12       | 5.    | đ    |       | 123.01 | 0.0 | 0.5        | 2    | 100   | 115     | - U.S | - (B) | 12  | B -           | 1126 | 9    |
| 6                | 06:00:00-06:14:59   | - 0   | 0   | 15       | 10    | 11   | 35    | 11     | 0   | 0          | 5    | 9     | Ð       | 0     | 11    | 14  | 8             | 15   | Ū.   |
| « <u> </u>       | 06:15:00-06:29:59   | 1.    | 0   | 7        | - + - | 5    | 1.11  | 1.10   | 0   | 0          | 5    |       | - 2411  | 4     |       | 7   | 6             |      | Ő.   |
| [11] - I         | 00:30:00-06:44:55   | 1.0   |     | 7        |       |      | 0     | 0      | a   | <b>0</b> - | 4    | 11.4  | 3       |       | 13    |     | 30            | 7    |      |
| 14               | 06:45:00:66:59:59   | 18    | - 0 |          |       | 1    | 0     |        | G   | 0          |      | 3     | 4       | Q     | 3     |     | .0            | 5    | 0.   |
|                  | 07:00:00-07:14:59   |       | 0   | 7.       | 8 :   | 19   | 8     | 0      | G.  | 0          | 24   | 19    | 12      | - 91  | 15    | 11  | 30            |      | 0    |
| waet WRate       | 07:13:00-07:29:59   | 10    | 0   | 8        | 14    | 36   | -11   | . 5    | a   | 0          | -13  | 14    | 15      | 4     | 13    | -5  | 17            | 17   | 0    |
|                  | 07:30:00-07:44:39   |       | 0   | - 11     | 25    | 10   | 25    | 24     | a   | 0          | 15   | 14    | 35      | 25    | 16    | 0   | 17            | .19  | a    |
| 700              | 07:45:00:07:59:59   |       | 0   | 12       | 24.   | 16   | 13    | 13     | 0   | 0          | 35   | 15    | 5       | - 12  | 13    | 30  | 29            | 17   | 0.   |
| an UP Rate       | 08:00/00-06:14:59   | . 4   | 0   | 11       | 5     | 11   | 12    | 8      | 0   | 0          | 13   | 10    | Ð       | 15    | 24    | 11  | 24            | . 6  | 0.   |
| 100 -1           | 08:11:00-08:29:59   | 0     | 0   | -34      | 3     | 16   | 13    |        | d.  | 0          | 12   | 15    | 0       | 7     | 15    | .11 | 35            | 101  | 0    |
| 100              | 08:30:00-08:44:59   |       | .0  | 13       | 10    | 12   | 9     | 30     | a   | 0          | 17   | 17    | 0       | 327   | 14    | -11 | 15            |      | 0.   |
| Pilate           | 08:45:00-08:59:59   | - 0   | 0   | 13       | 11    | 11   | 15    | 13     | 0   | 0          | 15   | *     | 0       | 4     | 13    | 7   | 17            |      | 0    |
| Average UP State | 09:00:00-09:14:59   |       | 0   | 12       | 6     | 4    | 10    | 15     | 0   | 0          | 12   | 14    |         | 15    | 16    |     | 194           |      | 0    |
| diam'r           | 09:15:00-09:29:59   | 0     | 0   | 12       | 1     | a    | 8     | 30     | G   | 0          | 17   | 34    | 30      | 11    | 14    | 7   | 47            | -0   | ۵,   |
|                  |                     |       | -   | -+0      |       | -    | 144   | 1.4    | -   | +          |      |       | -       | -     | ++    | ++  |               |      | 10   |
|                  | 1.71                | -     |     |          | _     | -    |       |        |     |            |      |       |         |       |       |     |               |      | -    |

## Listing Results

Right Click on the list display to bring up a selection menu

| STOLEN STOLEN STOLEN |                    |    |           |      | _    |    |     | _   | _    |    |      |     |     |         |     |     |     |     |       |
|----------------------|--------------------|----|-----------|------|------|----|-----|-----|------|----|------|-----|-----|---------|-----|-----|-----|-----|-------|
| N 146 100            |                    |    |           |      |      |    |     |     |      |    |      |     |     |         |     |     |     |     |       |
| e                    | Time               | W3 | 82        | 13   | 1 14 | 13 | VB  | 137 |      | 10 | 1 10 | ¥11 | VII | 113     |     | VIS | VIE | Vit | VII * |
| estercley:           | 00:00:00-00:14:59  |    | 17        | 134  | 1.13 | 36 | 15  | 15  | 1001 | 10 | a.   |     | 0   | 1113211 |     | 2   | . 9 | 0   | D     |
| day                  | 00115(00-00(29(59) | 0  | 15        | - 14 | 15   | 10 | .15 | 12  | 0    | 3. | 5    | 0   | 0   | 5       | 5.  | 5   | 6   | 0   | 0     |
| peofic Day           | 00:30:00-00:44:59  |    | 115       | 11   | 2    | 18 | 13  | 34  | 34   | 15 | 25   |     | 0   | 17      | 10  | 37  | 13  | 0   | 0     |
| and a second         | 00145:00-00159:59  |    | The ster  | 1    | 0-   | 11 | -11 |     | 11   | 14 |      |     |     | 28      | 12  | 28  | 1   |     | 0     |
| · ····               | 01/00/00-01/14/59  | 0  | UIC-CSV   | 4    | 0    | 15 | 16  | 15  | 26   | 12 | .4   | 0   | 0   | 8       | 13  | 15  |     | 0   | 0     |
| Contraction of the   | 01:15:00-01:29:59  |    | LIEC- RML | 0    | 0    | 11 | 33  | 34  | 13   | 14 | 11   |     | 0   | 30      | 11  | 13  | 00  | 0   | D.    |
| LGed                 | 01:30:00-01:44:59  |    | -15       | 13   | 0    | п  | 20  | 1   | ш    | 14 | 12   |     | 0   |         | 11. | 13  | 00  | 0   | 0     |

Or click List in the top menu bar

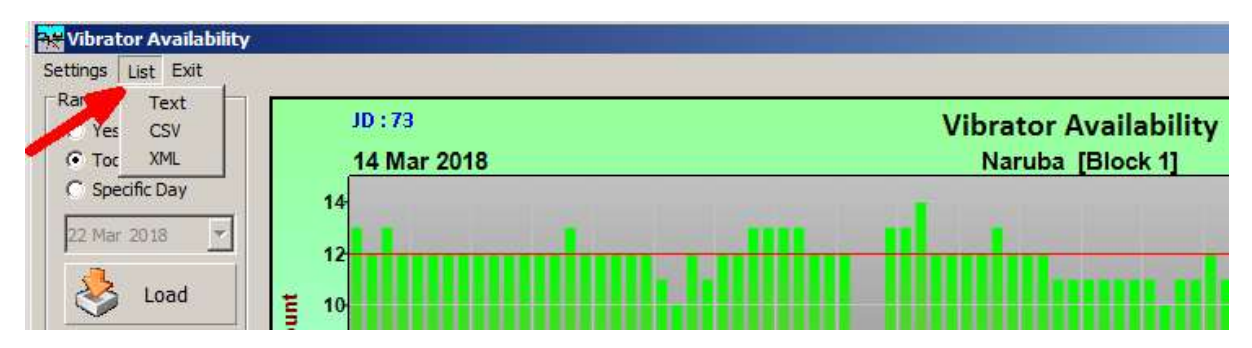

If text listing is selected then results will be displayed in Notepad immediately. For CSV and XML listings, they will be displayed if the "Open Listing After Create" option is selected in Settings.

### Other Settings

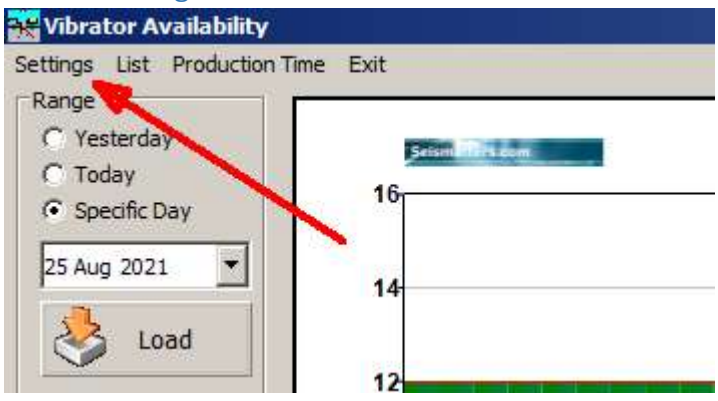

### You can adjust colours as you see fit

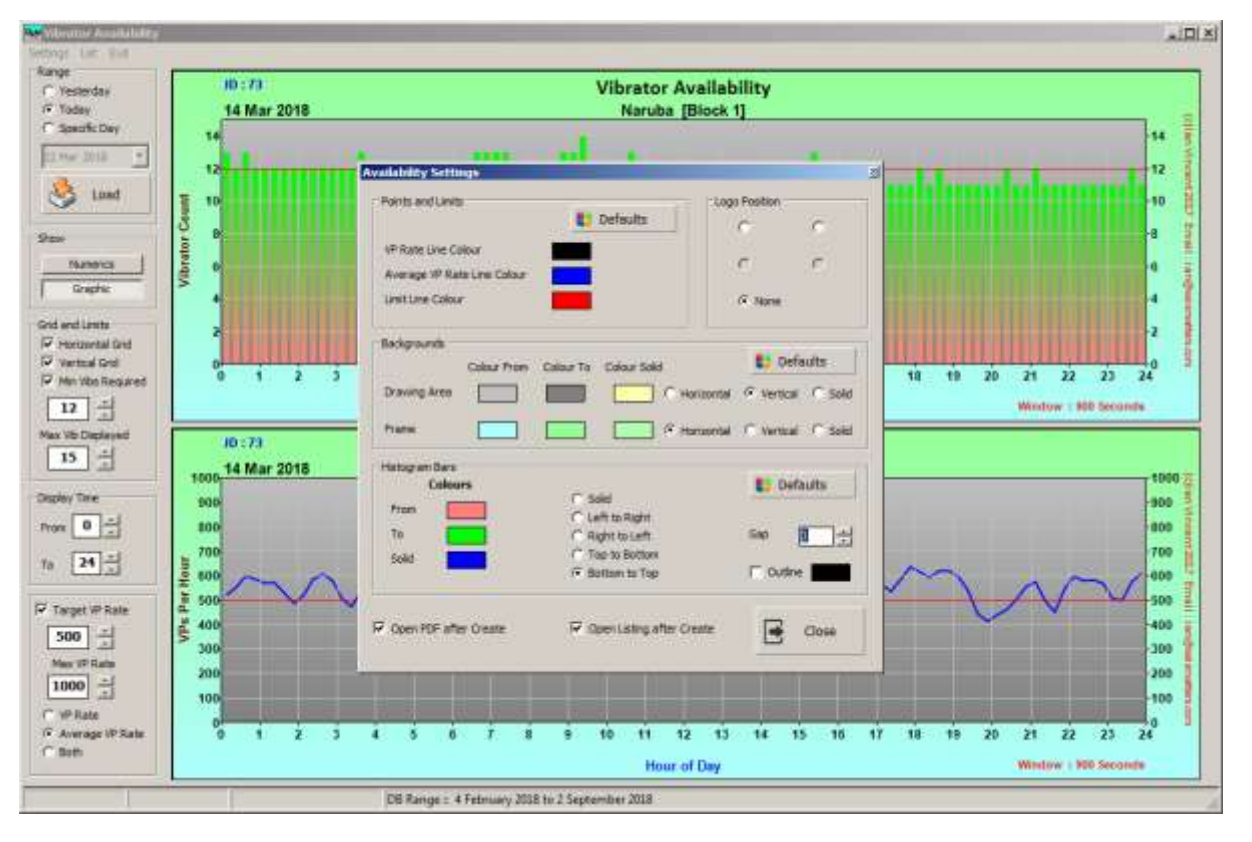

Other settings are fairly obvious.

## Production

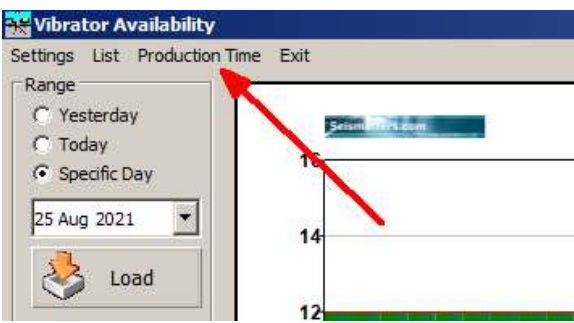

### Production Times and statistics are generated here.

| Jowntime Criteria                       | Date                          | 2021-06-28     | Up Down Times Dept street Last Depter Depter                                                                                                    |
|-----------------------------------------|-------------------------------|----------------|----------------------------------------------------------------------------------------------------|
| Delays greater than 400                 | First Sween                   | 00:00:01       | For: 28 August 2021                                                                                                    |
| Seconds is considered to be<br>Downtime | Last Sweep                    | 23:59:54       | First VP : 00/00:01<br>Last VP : 23:59:54                                                                                                    |
|                                         | Total Recording Time          | 23:99:54       | Total VPs 12623<br>Reshot VPs 184                                                                                                    |
| elays greater than 7200                 | Down Tane                     | 02:20:40       | All Times in Sequence                                                                                                    |
| econds is considered non                | Non Recording Time            | 00:00:00       | From 00:00:00 To 00:00:01 = 1 Seconds (00:00:01) = 0.000 Hours UP                                                                                                    |
| econding time (not downtime)            | Actual recording time         | 21:39:14       | From 00:00:01 To 02:34:35 = 9274 Seconds (92:34:34) = 2:576 Hours UP<br>From 02:34:36 To 04:00:37 = 5161 Seconds (91:36:01) = 1.434 Hours DOWN<br>From 04:09:38 To 12:36:03 = 51045 Seconds (91:36:04) = 0.434 Hours UP |
| bretors per Pleet                       | Total VPr                     | 13623          | From 12:38:04 To 12:46:52 = 528 Seconds (0:08:48) = 0.147 Hours DOWN<br>From 12:46:53 To 18:36:24 = 20375 Seconds (0:59:35) = 5.660 Hours UP                                                                            |
| HEEDE PER VP                            | Perhot VPs linchoting Partial |                | From 18:26:29 To 19:12:29 = 2751 Seconds (0:45:51) = 0.764 Hours DOWN                                                                                                    |
| Calculate Production                    | return and throwing carries   | L_27]          | From 23:59:54 To 24:00:00 = 6 Seconds (00:00:06) = 0.002 Hours UP                                                                                                    |
| 🌏 update                                | Average VP-VP Time            | 6.2            | Downtime                                                                                                    |
|                                         | Average VPs/Hour              | 582.9          | From 02:34:36 To 04:00:37 = 5161 Seconds (01:36:01) = 1.434 Hours<br>From 12:38:04 To 12:46:52 = 538 Seconds (01:08:48) = 0.147 Hours                                                                                   |
| eplay Time                              |                               |                | From 18:26:29 To 19:12:20 = 2751 Seconds (00:45:51) = 0.764 Hours                                                                                                    |
| rom 0 -                                 |                               |                | Production Times                                                                                                    |
| • 24 -                                  |                               | 📑 Exit         | From 00:00:00 To 00:00:01 = 1 Seconds (00:00:01) = 0.000 Hours<br>From 00:00:01 To 02:34:35 = 9274 Seconds (02:34:34) = 2.570 Hours<br>From 04:00:38 To 12:38:30 = 32045 Seconds (02:37:25) = 8.624 Hours               |
| 20 August 2024                          |                               |                | Total Action Time : 23-59-54                                                                                                    |
| an rugun and t                          |                               |                |                                                                                                    |
| 30:00 01:00 02:00 03:00 04:00 05        | 00.00.00.07.00 08:00 09:00    | 10.00 11:00 12 | 00 13:00 14:00 15:00 16:00 17:00 18:00 19:00 20:00 21:00 22:00 23:00 24:00                                                                                                    |
|                                         |                               |                |                                                                                                    |
| Man Providence - DD 60.00               |                               | - Descention   | 24/20/44                                                                                                    |

| Downtime Criteria<br>Delays greater than 400<br>Seconds is considered to be<br>Downtime |
|-----------------------------------------------------------------------------------------|
| Delays greater than 7200<br>Seconds is considered non<br>recording time (not downtime)  |
| Vibrators per Fleet 1<br>Sweeps Per VP 1                                                |
| 👌 Update                                                                                |

The settings are fairly obvious.

Non Recording time is used on crews that do not record 24 Hours per day. If you are a 24 Hour operation, then set this to zero and any delays greater than the downtime setting will be counted as downtime.

Vibrators per fleet is shared with the 'Fleet' dialog. Change it here and it changes in Fleet.

Sweeps per VP is how we determine a complete VP, as the VAPS file is a log of sweep per vib. A VP is defined here as being a point shot by the same fleet with the number of sweeps being equal or greater than the Sweeps/VP specified.

The 'Calculate Production' option is provided so that you can save the delay in waiting for the production calculations to complete if all you want is the Up/Down image.

You can right click on the display panel to copy or save the image.

Settings and Colours

| 😽 Up/Down Time                                                                                    |                            |
|---------------------------------------------------------------------------------------------------|----------------------------|
| Settings List Exit Downtime Criteria Delays greater than Seconds is considered to be Downtime Las | te<br>st Sweep<br>st Sweep |

This is very much like any of the other settings dialogs in the program:

| 🔆 Colours and Settings                                                                                                | ×                                                                |
|----------------------------------------------------------------------------------------------------|------------------------------------------------------------------|
| Panel<br>Colour From Colour To Colour Solid<br>Background Horizontal                                                  | ○ Vertical                                                       |
| Results Bar                                                                                                    | <ul> <li>Preset 1</li> <li>Preset 2</li> <li>Preset 3</li> </ul> |
| Bar Outline    Bar Height    Text Colour      Image: Colour      Open PDF after Create      Open Listing after Create | Close                                                            |

Not much explanation needed except for Presets and Bar Height

The 3 presets produce the following displays (in order):

| 28 August 2021                                  |                                                    | Total Active Time : 23:59:54                         |
|-------------------------------------------------|----------------------------------------------------|------------------------------------------------------|
| 00:00 01:00 02:00 03:00 04:00 05:00 06:00 07:00 | 08:00 09:00 10:00 11:00 12:00 13:00 14:00 15:00 1  | 6:00 17:00 18:00 19:00 20:00 21:00 22:00 23:00 24:00 |
|                                                 |                                                    |                                                      |
| Non Recording : 00:00:00                        | Recording : 21:39:14                               | Down : 02:20:40                                      |
| 28 August 2021                                  |                                                    | Total Active Time : 23:59:54                         |
| 00:00 01:00 02:00 03:00 04:00 05:00 06:00 07:00 | 08:00 09:00 10:00 11:00 12:00 13:00 14:00 15:00 1  | 6:00 17:00 18:00 19:00 20:00 21:00 22:00 23:00 24:00 |
|                                                 |                                                    |                                                      |
| Non Recording : 00:00:00                        | Recording : 21:39:14                               | Down : 02:20:40                                      |
| 28 August 2021                                  |                                                    | Total Active Time : 23:59:54                         |
| 00.00 01:00 02:00 03:00 04:00 05:00 08:00 07:00 | 08:00 09:00 10:00 11:00 12:00 13:00 14:00 15:00 14 | 6:00 17:00 18:00 19:00 20:00 21:00 22:00 23:00 24:00 |
|                                                 |                                                    |                                                      |
| Non Recording : 00:00:00                        | Recording : 21:39:14                               | Down : 02:20:40                                      |

But you can adjust colours as you see fit and create a display that suits your needs.

Bar Height allows you to adjust the height of the Time Bar if you want.

### From this:

| 28 August 2021                                             |                                                                | Total Active Time : 23:59:54    |  |  |  |  |  |  |  |  |
|------------------------------------------------------------|----------------------------------------------------------------|---------------------------------|--|--|--|--|--|--|--|--|
| 00:00 01:00 02:00 03:00 04:00 05:00 06:00 07:00 08:00 09:0 | 00 10:00 11:00 12:00 13:00 14:00 15:00 16:00 17:00 18:00 19:00 | 0 20:00 21:00 22:00 23:00 24:00 |  |  |  |  |  |  |  |  |
|                                                            |                                                                |                                 |  |  |  |  |  |  |  |  |
| Non Recording : 00:00:00                                   | Recording : 21:39:14                                           | Down : 02:20:40                 |  |  |  |  |  |  |  |  |
| To This                                                    |                                                                |                                 |  |  |  |  |  |  |  |  |
| 28 August 2021                                             |                                                                | Total Active Time : 23:59:54    |  |  |  |  |  |  |  |  |
| 00:00 01:00 02:00 03:00 04:00 05:00 06:00 07:00 08:00 09:0 | 00 10:00 11:00 12:00 13:00 14:00 15:00 16:00 17:00 18:00 19:00 | 0 20:00 21:00 22:00 23:00 24:00 |  |  |  |  |  |  |  |  |
|                                                            |                                                                |                                 |  |  |  |  |  |  |  |  |
| Non Recording : 00:00:00                                   | Recording : 21:39:14                                           | Down : 02:20:40                 |  |  |  |  |  |  |  |  |

In truth, it isn't much use, but during development, I could not decide on an optimum height, so made it variable. 35 is a good value to use.

#### Notes on calculated times

Time periods at the start and end of days may be Non-Recording, or up or down time depending on the parameters set.

In a 24 hour operation, the program assumes that the crew as working the day before, so any period at the start of day less than the defined Downtime delay will be considered up time. The same applies at the end of the day. So you may well see something like this:

|                  | 1 1                  |                                       |
|------------------|----------------------|---------------------------------------|
| Up Down Times    | Production List Resh | iot Points                            |
| For : 28 August  | 2021                 |                                       |
|                  |                      |                                       |
| First VP         | : 00:00:01           |                                       |
| Last VP          | : 23:59:54           |                                       |
| Total VPs        | : 12623              |                                       |
| Reshot VPs       | : 84                 |                                       |
|                  |                      |                                       |
| All Times in Seq | uence                |                                       |
|                  | -                    |                                       |
| From 00:00:00    | To 00:00:01 = 1      | Seconds (00:00:01) = 0.000 Hours UP   |
| From 00:00:01    | To 02:34:35 = 9274   | Seconds (02:34:34) = 2.576 Hours UP   |
| From 02:34:36    | To 04:00:37 = 5161   | Seconds (01:26:01) = 1.434 Hours DOWN |
| From 04:00:38    | To 12:38:03 = 31045  | Seconds (08:37:25) = 8.624 Hours UP   |
| From 12:38:04    | To 12:46:52 = 528    | Seconds (00:08:48) = 0.147 Hours DOWN |
| From 12:46:53    | To 18:26:28 = 20375  | Seconds (05:39:35) = 5.660 Hours UP   |
| From 18:26:29    | To 19:12:20 = 2751   | Seconds (00:45:51) = 0.764 Hours DOWN |
| From 19:12:21    | To 23:59:54 = 17253  | Seconds (04:47:33) = 4.792 Hours UP   |
| From 23:59:54    | To 24:00:00 = 6      | Seconds (00:00:06) = 0.002 Hours UP   |
| 1                |                      |                                       |

The first and last entries are not mistakes, they resolve the relevant periods.

This is slightly different to displays from SLX2, which considered start and end of day Non recording.

Total Active time however is calculated as: (Time of the last VP- Time of the first VP)

Total Recording time includes the first and last periods of the day *if they are considered uptime* 

### Notes on Production Listing

Currently only VPs that have less than the required Vibs are counted as valid VPs. Sweeps with status errors are included in the count. This will likely change in future versions.

But in any case, the VAPS file does not know about void files (line breaks, noise on line etc.) so some points additional points may well be rejected by QC later on.

So, the production listing should only be used as an estimate and a guide.

The reshot points listing shows points where a VP has more than the specified number of sweeps.

Again, use this as a guide to understanding what happened, and refer to the Obs logs.

Future versions of the program may compare against SPS to detect missing points, but this is in the distant future, if at all.

# History

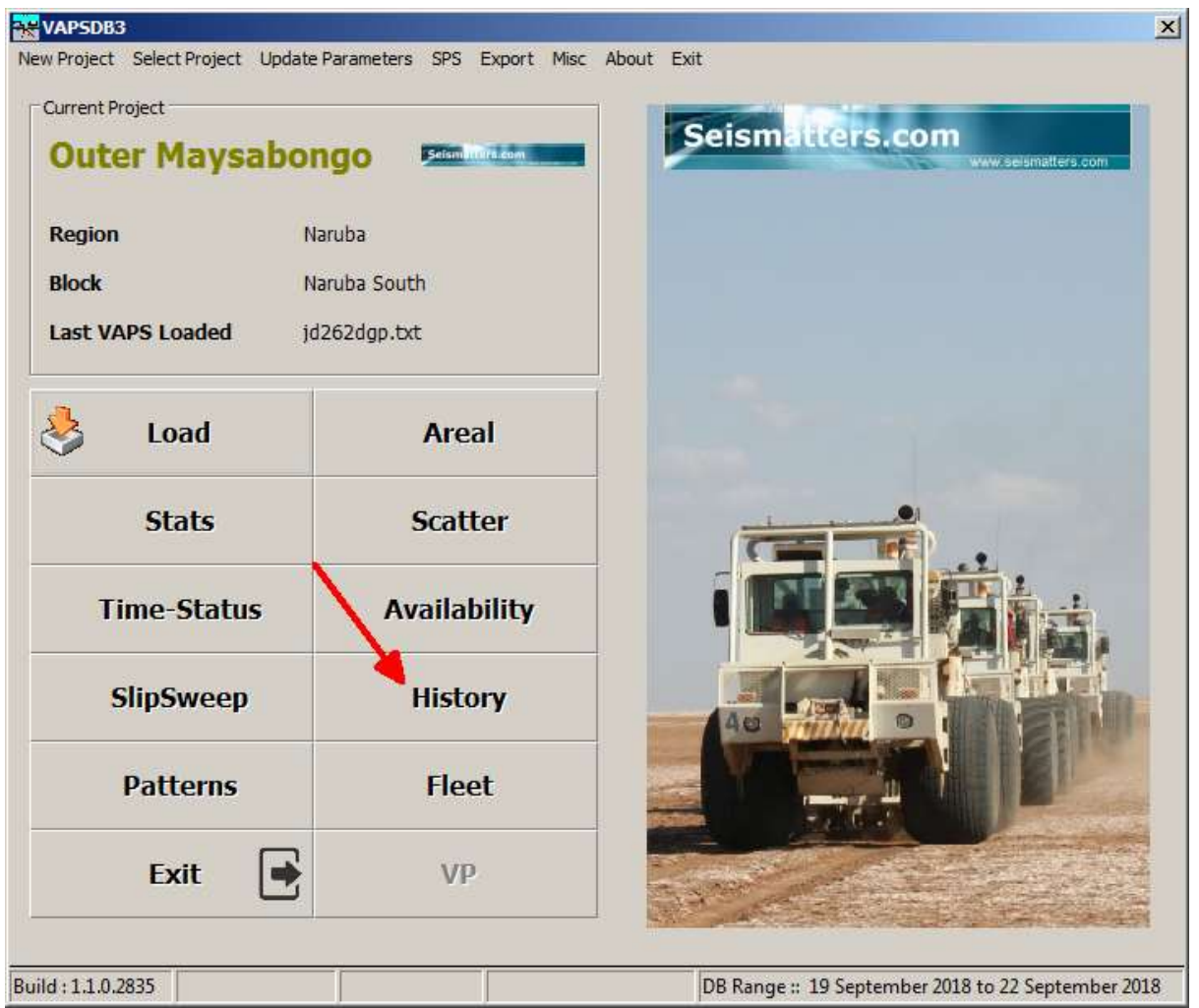

It can be useful to monitor vibrator average performance over a long period of time. This allows you to see if one or more vibrators performance drifts away from the others. The History display displays the daily average of the selected attribute for each vibrator.

### Any attribute can be displayed:

| C Drive Level        | C Peak Distortion   | O Average Stiffness | C Force Overload    | C Excitation Overload | C Correction Age    |
|----------------------|---------------------|---------------------|---------------------|-----------------------|---------------------|
| O Average Phase      | Average Force       | C Stiff / Visc      | C Pressure Overload | C HDOP                | O Status Code 🛛 🕅 🔽 |
| O Peak Phase         | C Peak Force        | C Mass Warning      | C Mass Overload     | C Geoid Separation    | O Nav Mode DGPS 🔽   |
| O Average Distortion | C Average Viscosity | O Plate Warning     | O Valve Overload    | O Number of Sats      | Numerics Graphics   |

| Range | O Range | 27 Jan 2018 💌 |
|-------|---------|---------------|
| \$    | Load    | 27 Jan 2018 🗾 |
|       |         |               |

Select the desired date range and click Load

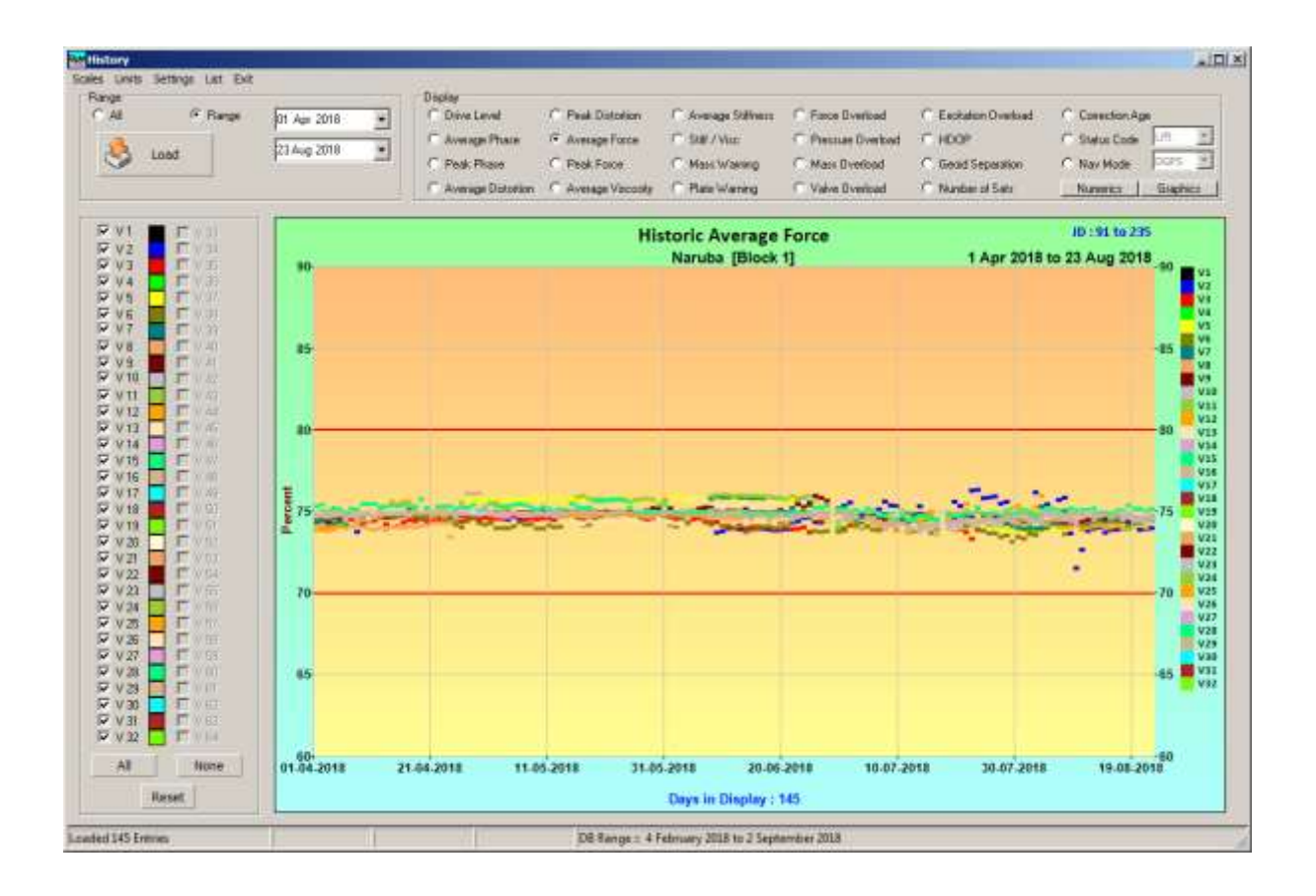

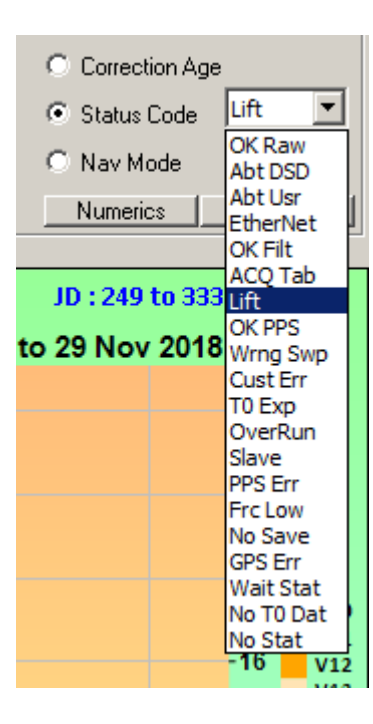

In the case of Status Code and Nav mode, there are several sub attributes that can be shown. These are available from the drop down list when either Status Code or Nav Mode have been selected.

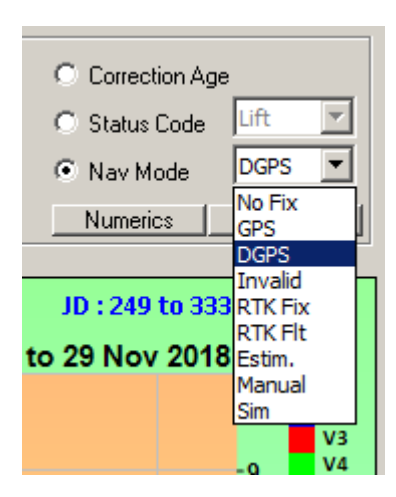

| ✓        | V1   |  | □ ∨ 33            |  |  |  |
|----------|------|--|-------------------|--|--|--|
|          | V 2  |  | 🗖 V 34            |  |  |  |
| ~        | Υ3   |  | 🗖 V 35            |  |  |  |
| ~        | V 4  |  | 🗖 V 36            |  |  |  |
| ~        | V 5  |  | 🗖 V 37            |  |  |  |
|          | V 6  |  | 🗖 V 38            |  |  |  |
|          | ν7   |  | 🗖 V 39            |  |  |  |
|          | V 8  |  | □ ∨ 40            |  |  |  |
|          | V 9  |  | □ ∨ 41            |  |  |  |
|          | V 10 |  | □ ∨ 42            |  |  |  |
|          | V 11 |  | □ ∨ 43            |  |  |  |
|          | V 12 |  | $\square \lor 44$ |  |  |  |
|          | V 13 |  | □ ∨ 45            |  |  |  |
|          | V 14 |  | □ ∨ 46            |  |  |  |
|          | V 15 |  | □ ∨ 47            |  |  |  |
|          | V 16 |  | □ ∨ 48            |  |  |  |
|          | V 17 |  | 🗖 V 49            |  |  |  |
|          | V 18 |  | 🔲 V 50            |  |  |  |
|          | V 19 |  | 🗖 V 51            |  |  |  |
| •        | V 20 |  | 🔲 V 52            |  |  |  |
|          | V 21 |  | □ V 53            |  |  |  |
|          | V 22 |  | □ ∨ 54            |  |  |  |
|          | V 23 |  | 🔲 V 55            |  |  |  |
|          | V 24 |  | □ ∨ 56            |  |  |  |
|          | V 25 |  | □ ¥ 57            |  |  |  |
|          | V 26 |  | □ ∨ 58            |  |  |  |
|          | V 27 |  | □ V 59            |  |  |  |
| <b>V</b> | V 28 |  | □ V 60            |  |  |  |
| <b>V</b> | V 29 |  | □ V 61            |  |  |  |
| <b>V</b> | V 30 |  | □ ∨ 62            |  |  |  |
| Г        | V 31 |  | □ ∨ 63            |  |  |  |
| Г        | ∀ 32 |  | □ ∨ 64            |  |  |  |
|          | All  |  | None              |  |  |  |
| Reset    |      |  |                   |  |  |  |

Any vibrator that is detected as active in the selected range is enabled on load. You can disable or enable any that you want. Colours can be set by clicking on the coloured box for eact vib.

Changes are immediately seen in the colour legend on the display:

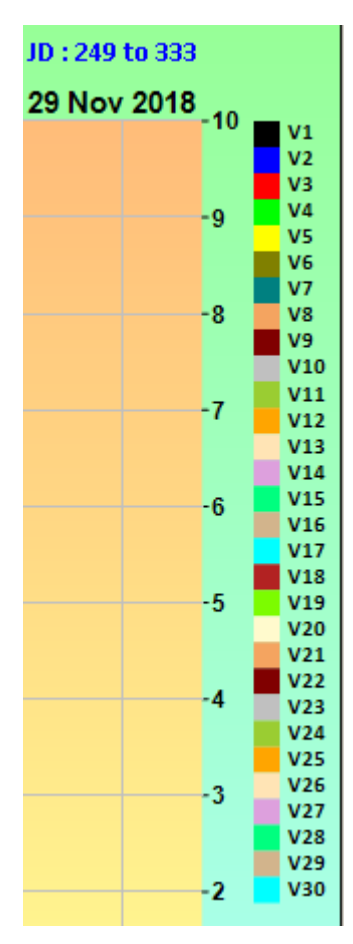

## Scales

These are available from the top menu, or the right click menu

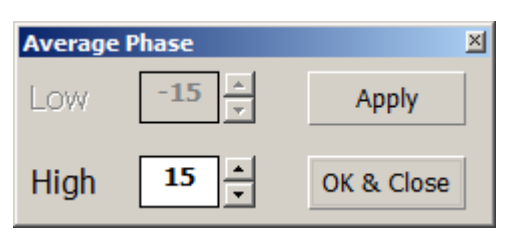

Some attributes have an implied upper or lower value.

Phase for example is always displayed as +/- xx.

In this case, it is the High value that has effect, and Low is disabled. Experiment with the usage.

# Other Settings

| ×   | History     |            |      |      |             |   |
|-----|-------------|------------|------|------|-------------|---|
| Sca | ales Limits | Settings   | List | Exit |             |   |
| Г   | Range       | - <b>\</b> |      |      |             |   |
|     | o ai        |            | Ran  | ge   | 01 Apr 2018 | • |
|     | &           | Load       |      | •    | 23 Aug 2018 | • |
|     |             |            |      |      |             |   |
|     |             |            |      |      |             |   |

Colours can be adjusted as you see fit.

|              |                      | History Settings                                    | <u>×</u> JD : 91 to 235                                                                                                    |                |
|--------------|----------------------|-----------------------------------------------------|----------------------------------------------------------------------------------------------------|----------------|
| 90-          |                      | Points and Limits                                   | Logo Position 23 Aug 2018 -90 -                                                                                                    |                |
|              |                      | Attribute Line Width                                | • • • • • • • • • • • • • • • • • • •                                                                                                    | 1<br>2<br>3    |
|              |                      | Limit Line Colour                                   |                                                                                                    | 4<br>5         |
| 85           |                      | Limit Line Width                                    | C None -85 V                                                                                                    | 5<br>7<br>8    |
|              |                      | Backgrounds                                         | v                                                                                                    | 9<br>10        |
|              |                      | Colour From Colour To Colour Solid                  | 🛟 Defaults                                                                                                    | 11<br>12       |
| 80-          |                      | Drawing Area                                        | rizontal C Vertical C Solid                                                                                                    | 13<br>14<br>15 |
| ŧ            |                      | Frame G Hori                                        | rizontal 🔍 Vertical 💭 Solid                                                                                                    | 16<br>17       |
| 00 75-       | and the second       |                                                     | 75 75                                                                                                    | 18<br>19<br>20 |
| ۹.           |                      | ✓ Open PDF after Create ✓ Open Listing after Create | Close                                                                                                    | 21<br>22       |
|              |                      |                                                     | ·                                                                                                    | 23<br>24       |
| 70-          |                      |                                                     | 7070                                                                                                    | 25             |
|              |                      |                                                     | v                                                                                                    | 28<br>29       |
| 65-          |                      |                                                     | -65 🖬 V                                                                                                    | 80<br>31       |
|              |                      |                                                     | , and the second second s | 32             |
|              |                      |                                                     |                                                                                                    |                |
| 60-<br>01-04 | -2018 21-04-2018 11- | 05-2018 31-05-2018 20-06-2018 10                    | 0-07-2018 30-07-2018 19-08-2018                                                                                                    |                |
|              |                      | Days in Display : 145                               |                                                                                                    |                |

### Listing Results

| History                |            |                |
|------------------------|------------|----------------|
| Scales Limits Settings | List Exit  |                |
| Range                  | Text       |                |
| • All • • O            | CSV<br>XMI | 2 Jul 2019 🔽   |
| Load                   | Options    | 9 Jul 2019 🛛 👻 |
|                        |            |                |
|                        |            |                |

Results can be output in the usual three formats.

If Text is selected, the results will be always be displayed immediately in Notepad.

If CSV or XML selected, then they will be opened in Excel if so specified in Settings:

| History Settings                                                  |                        |                      | ×       |  |  |  |
|-------------------------------------------------------------------|------------------------|----------------------|---------|--|--|--|
| Points and Limits                                                 |                        | Logo Position        |         |  |  |  |
| Attribute Line Width                                              | 4                      | ۰                    | 0       |  |  |  |
| Limit Line Colour                                                 |                        | •                    | 0       |  |  |  |
| Limit Line Width                                                  | 2 *                    | C None               |         |  |  |  |
| Backgrounds                                                       |                        | E Defa               | ults    |  |  |  |
| Colour From                                                       | Colour To Colour Solid |                      |         |  |  |  |
| Drawing Area                                                      | • н                    | orizontal 🔘 Vertical | C Solid |  |  |  |
| Frame                                                             | Сн                     | orizontal 💿 Vertical | C Solid |  |  |  |
|                                                                   |                        |                      |         |  |  |  |
| ✓ Open PDF after Create     ✓ Open Listing after Create     Close |                        |                      |         |  |  |  |

Only the selected Vibs will be displayed.

Blank entries indicate that the specific vib was not used on that day

| History<br>Average Force<br>Date Range 1 Apr 2018 to 23 Aug 2018 JD : 91 to 235 |            |      |      |      |      |           |      |      |      |      |      |
|---------------------------------------------------------------------------------|------------|------|------|------|------|-----------|------|------|------|------|------|
| n                                                                               | Date       | JD   | V2   | V6   | V8   | V9        | V10  | V11  | V12  | V13  | V14  |
| 1                                                                               | 2018-04-01 | 91   | 74.5 | 74.5 | 73.9 | 74.8      | 74.9 | 74.8 | 73.9 | 74.8 | 74.7 |
| 2                                                                               | 2018-04-02 | 92   | 74.5 | 74.5 | 74.0 | 74.7      | 74 9 | 74.8 | 73.9 | 74.8 | 74.7 |
| 3                                                                               | 2018-04-03 | 93   | 74.7 | 74.4 | 73.8 | 74.3      | 7.7  | 74.9 | 73.9 | 74.9 | 74.8 |
| 4                                                                               | 2018-04-04 | 94   | 74.9 | 74.6 | 74.0 | 74.7      | 4.8  | 75.0 | 73.9 | 74.8 | 74.7 |
| 5                                                                               | 2018-04-05 | 95   | 74.6 | 74.6 | 74.1 | 74.7      | 74.8 | 75.1 | 74.1 | 74.9 | 74.8 |
| 6                                                                               | 2018-04-06 | 96 👞 | 74.4 | 74.1 | 74.0 | 74.6      | 74.6 | 75.0 | 74.5 | 74.8 | 74.6 |
| 7                                                                               | 2018-04-07 | 97   | 74.7 | 74.7 | 74.1 | - <b></b> | 74.7 | 75.2 | 74.7 | 74.8 | 74.8 |
| 8                                                                               | 2018-04-08 | 98   | 73.8 | 74.5 | 74.2 |           | 74.7 | 75.0 | 74.5 | 74.8 | 74.6 |
| 9                                                                               | 2018-04-09 | 99   | 74.5 | 74.5 | 74.0 |           | 74.8 | 74.9 | 74.5 | 75.0 | 74.9 |
| 10                                                                              | 2018-04-10 | 100  | 74.7 |      | 73.9 | 74.6      | 74.8 | 74.9 | 74.7 | 74.6 | 74.8 |
| 11                                                                              | 2018-04-11 | 101  | 74.7 |      | 73.9 | 74.7      | 74.8 | 74.9 | 74.6 | 74.9 | 74.7 |
## Fleet

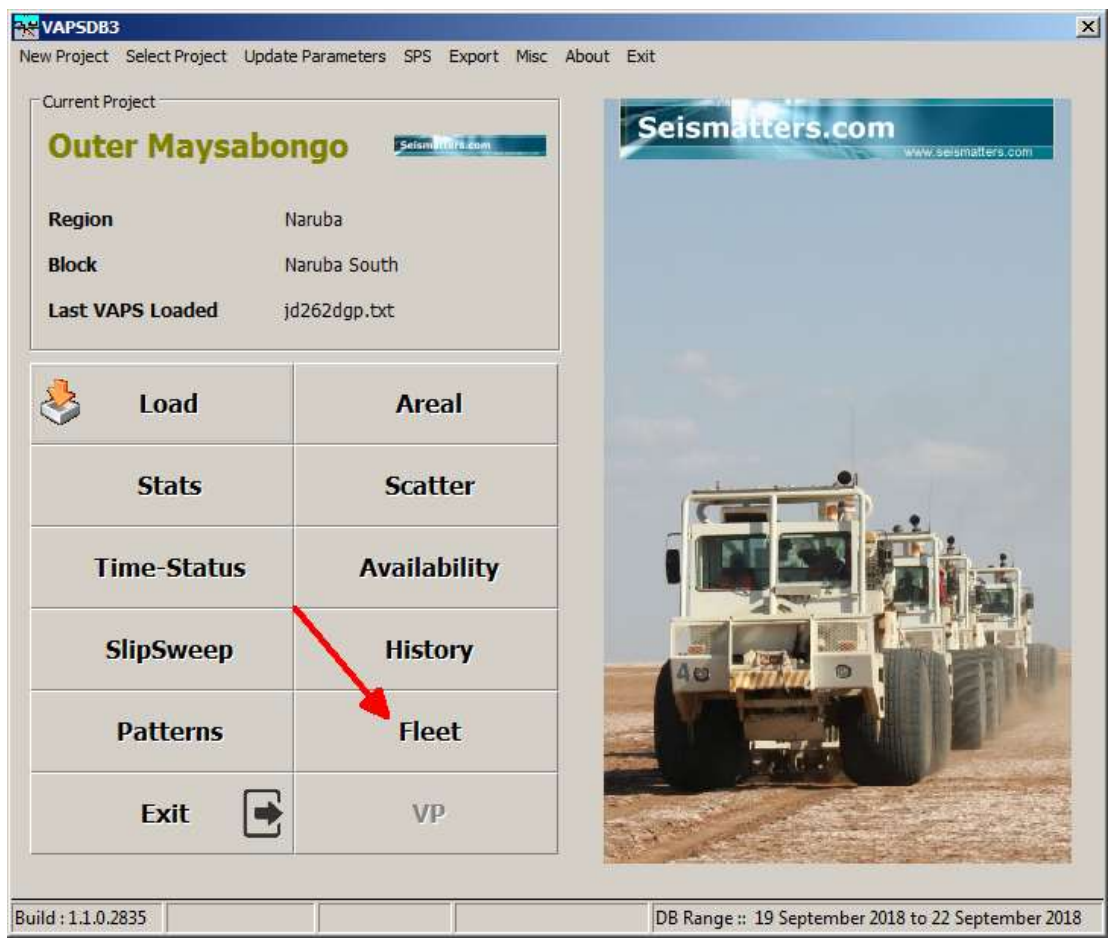

Fleet operates in much the same way as the Areal display, except that it displays the Average of selected attribute for the sweep. IE if there are 4 Vibs in your fleet, the result is the average of the 4 vibs, not the individual vib results as in Areal.

The big difference is in the ability to detect out of spec conditions and list or display points that require reshooting.

As with Areal, you can load a range or all entries in the database, you also have the convenience options of Yesterday and Today, which are usually what we are most interested in from a crew QC perspective.

### Setup, Colours, Limits, Polygons etc.

These are the same as for Areal and warrant no further discussion here

### **Reshoot Rules**

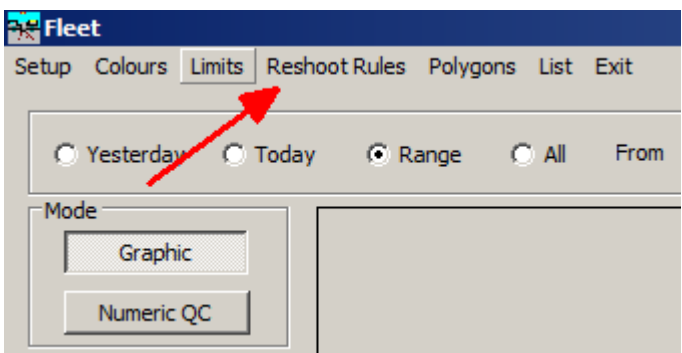

Clicking Reshoot Rules Brings up this dialog:

|                             | Reshoot if<br>Fleet<br>Average<br>OOS | Reshoot if<br>any<br>Vibrator<br>OOS | 🔌 ок                                             |
|-----------------------------|---------------------------------------|--------------------------------------|--------------------------------------------------|
| Drive                       |                                       |                                      | Defaults                                         |
| Average Phase               |                                       | <b>—</b> •                           |                                                  |
| Peak Phase                  | <b></b>                               | <b>—</b> •                           |                                                  |
| Average Distortion          |                                       | <b></b>                              |                                                  |
| Peak Distortion             | <u> </u>                              | <b></b>                              |                                                  |
| Average Force               |                                       | <b></b>                              |                                                  |
| Peak Force                  | <u> </u>                              | <b></b>                              |                                                  |
| HDOP                        | <b></b>                               | <b></b>                              | Statuses 2, 10, 13, 14,                          |
| Number of Sats              | <u> </u>                              | <b></b>                              | 21, 22, 23, 28, 98, 99<br>will always generate a |
| Correction Age              | <b></b>                               | <b></b>                              | Reshoot required                                 |
| Stiffness=0                 |                                       |                                      |                                                  |
| Viscosity=0                 |                                       |                                      | As will a Baseplate or<br>Mass Warning           |
| Status 11 (Ethernet)        |                                       |                                      |                                                  |
| Status 19 (Small PPS Err)   |                                       |                                      |                                                  |
| Status 25 (Overrun)         |                                       |                                      |                                                  |
| Status 26 (Slave Err)       |                                       |                                      |                                                  |
| Status 27 (PPS Err)         |                                       |                                      |                                                  |
| Status 29 (Save Signal Err) |                                       |                                      |                                                  |
| Status 30 (GPS Err)         |                                       |                                      |                                                  |
| Status 90 (Wait Status)     |                                       |                                      |                                                  |
| Vibrators per Fleet (1-16)  | 4 *                                   |                                      |                                                  |
| Control Mode C R            | taw 💽 I                               | Filtered                             |                                                  |
|                             |                                       |                                      |                                                  |

Here you specify what you want to trigger a "Reshoot Required" Flag. Most of it will be obvious.

Here you also specify the number of vibs in your fleet and the control mode in use. These are checked when retrieving results from the database.

Reshoot window specifies the number of days the program will look ahead for a point that has been flagged for reshoot. Obviously if you are looking at the most recently acquired data, it won't do much, but if you are looking at a range of data acquired days or weeks earlier, you can verify that bad points have in deed been reshot. The reason for the Window is that block can be shot with zippers or double off end and the same point deliberately acquired more than once.

As noted in Red in the dialog, some statuses will always result in a "Reshoot Required" flag.

<u>Be careful when setting these rules.</u> If you have many error conditions, then the program will slow down significantly because it has to look for the reshoots. So select the ones that really matter in your operation.

Once you have set the rules, you can load data.

Remember that the rules are applied when loading data <u>here</u>, not at file load. So you can change the Reshoot Rules and reload data from the database here at any time.

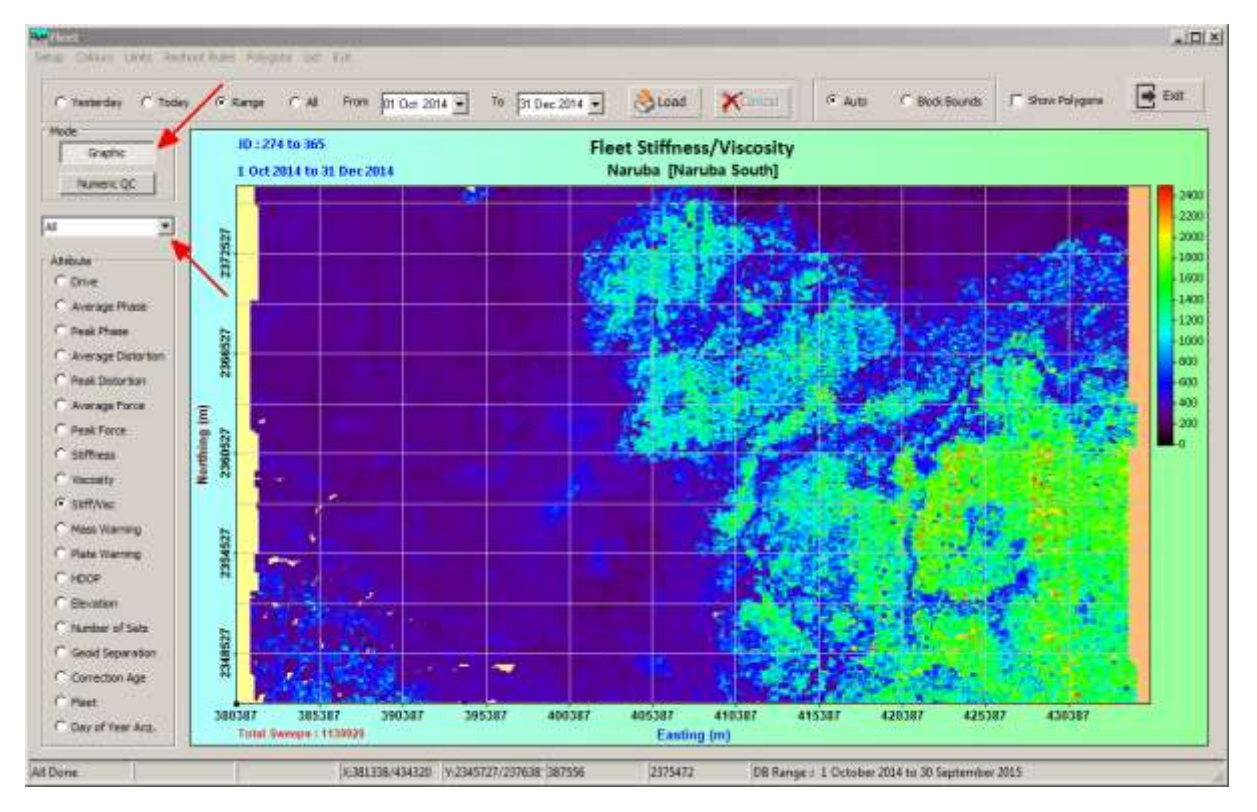

Here we see a graphical display with all points shown. Very similar to the Areal display, but it is showing the Average of the fleet, not individual Vibs.

What we probably want is to see though is that out of spec points have been reshot. So select Numeric QC and "Reshoot Required" from the drop down box:

| 😽 Fleet                    |           |          |           |               |          |        |          |        |              |        |
|----------------------------|-----------|----------|-----------|---------------|----------|--------|----------|--------|--------------|--------|
| Setup Colours Limits Resho | oot Rules | Polygons | List Exit |               |          |        |          |        |              |        |
|                            |           |          |           |               |          |        |          |        |              |        |
| C Yesterday C Today        | e e       | ange ()  | All Fro   | m 01.0 ot 201 |          | 21 Dec | 2014     | ALDA   | Xo           | ancel  |
| is restered, is roady      |           | ange o   |           | Jor oct 201   | *        | proec  | 2014     | - Cour | <b>*`</b> `` |        |
| Mode                       |           |          |           |               |          |        |          |        |              |        |
| Graphic                    |           |          |           |               |          |        |          |        |              |        |
|                            | All       |          |           |               |          |        |          |        |              |        |
| Numeric QC                 |           |          |           |               |          |        |          |        |              |        |
|                            | n         | Line     | Point     | Date          | Time     | Fleet  | VibCount | Drive  | Phase        | PkPhas |
|                            | 1         | 1097     | 1055      | 2014-10-01    | 00:06:09 | 7      | 1        | 75.0   | 3.0          | 8.0    |
|                            | 2         | 1095     | 1063      | 2014-10-01    | 00:06:16 | 2      | 0        | 0.0    | 0.0          | 0.0    |
| Any OOS                    | 3         | 1081     | 1055      | 2014-10-01    | 00:06:23 | 5      | 0        | 0.0    | 0.0          | 0.0    |
| Selected Attrib OOS        | 4         | 1099     | 1047      | 2014-10-01    | 00:06:30 | 17     | 1        | 75.0   | 2.0          | -4.0   |
| Reshoot Required           | 5         | 1099     | 1039      | 2014-10-01    | 00:06:37 | 11     | 1        | 75.0   | 2.0          | -7.0   |
| Not Reshot                 | 6         | 1095     | 1071      | 2014-10-01    | 00:06:44 | 20     | 1        | 75.0   | 2.0          | -3.0   |
| HOUNCOIDE                  | -         | 4000     | 1001      |               | 00.00 Ft |        | -        | 75.0   |              |        |

This will bring up a list as expected – you can resize the window to show all columns or use the scroll bar at the bottom.

| - 23 | ear Y   | CHI (TT | (1 Lo 20    | 10         | Hos  | 2014 2    | (Sticed | X    |          | 0.60    | - 58   | # Rocette | 1.000   |      | 131 |            |       |          |         |                          |                             |
|------|---------|---------|-------------|------------|------|-----------|---------|------|----------|---------|--------|-----------|---------|------|-----|------------|-------|----------|---------|--------------------------|-----------------------------|
| Res  | noot Re | quired  |             |            |      |           |         |      |          |         |        |           |         |      |     |            |       |          |         |                          |                             |
| 1    | 400     | Ren 1   | TO Ben ST   | Domain Co. | Part | (MCCourt) | 1.0004  | Past | C Hetsel | 1 lag 1 | N.that | 1-Para I  | Perform | 1000 |     | 1 Solution | 1001  | Column 1 | daring: | C Redicord Reg 1         | · North                     |
| 1    | 1005    | 3065    | 2014-0001   | 10010018   | 1.   | 1000      | 1.46    | 8.0  | 0.6      | 0.8     | 0.6    | 1000      | 1.0     |      |     | 41111      | 18.9  | 10.00    | 0.8     | A CONTRACTOR OF          | - Prile 204 8 (0 # 0        |
| 11   | 6965    | 1058    | 2014-30-00  | 00.06.03   | 8    | 0.000     | 480     | 8.0  | -0.4     | - 6.8   | -8.6   | 10441     | 4.8     | 1.1  |     | A 111      | 16.0  | 1.8.8    | 10.8    | 10.00                    | Ph 15 am 2004 80-01 at 0    |
|      | 1873    | 2001    | 2014-38-00  | 00146-18   | 10   | 1014000   | 1.84    | 8.0  | -8.6     | - 6.8   | -1.6   | 1041      | 1.88.2  | 1    | - 8 | 4111       | 4.4   | 201423   | 4.8     | 1.000                    | Ph 1 19 cm 20104 30-01 at 1 |
| 4    | 18/%    | 228/    | 3111-1010   | 0.0148     | 8    | 111411    | 184     | 8.4  | .5.8     | 3.4     | 4.8    | 1.04.2    | 2.26    |      | 1   | 411-1      | 4.8   | 1.6      | - 14    | 100                      | Ph. 6 at 2019 40 (141)      |
| 1.   | 1440    | 2288    | 2014-30-00. | 01061-02   | 34.  | 1108.00   |         | 2.0  | 0.6      | 3.0     | 5.6    | 1.84      | COMP.   | 4.   |     | 1.11       | 0.0   | 100      | 0.8     | 10.000                   | 18.134 at 2014 \$2-014      |
|      | 1200    | 4070    | 2014-38-65  | 004938     | 30   | 11141     | 4.0     | 8.0  | -0.6     | 6.8     | 0.0    | 1.0.0     | 8.8     | 1    |     |            | 6.0   | 1.1      | 0.8     | Contraction of the       | PE 130 at 2014 (2-01 at     |
| 1    | 1.000   | 1075    | 1014-1010   | 204031     |      | 100       | - 8.8   | 6.0  | -0.8     | 1.5     | -0.8   | 1.58      | 100     | 1    |     | 1011       | 6.0   | 1000     | 5.8     | of the local division of | R. B. 8 21+ D-114           |
| 4    | 1.500   | 1070    | 3144-30-00  | 0246.41    | 82   | 1. 1      | -28     | 2.0  | 0.8      | 1.64    | 0.5    | 1.18      | 1.8.8   |      | 1.4 | 1000       | 1.2   |          | 2.8     | -                        | PT: III all 2014 20-01 all  |
|      | 1579    | 105     | 3014-36-01  | 10.0148    | 11.  | 10.000    | 1.80    | 8.0  | 9.8      | 0.8     | 9.6    | 1.000     | 1000    |      |     | 100.00     | 1.8.0 | 23.6     | 0.8     | ACCRET OF THE            | 181111-00-0014-00-0114      |
| 40   | 1525    | 100     | 3014-36-01  | 100401     | 11.  | 10.00     | 1.00    | -8.0 | 0.8      | 0.8     | 0.8    | 1000      | 100     |      |     | 100        | 4.0   |          | 0.8     | 1.00                     | R11100204-05-01#            |
| 11   | 1300    | +010    | 2014-01-01  | dobald.    | 1.1  | 10040     | 1.44    | 4.0  | -0.6     | - 9.8   | -0.4   | 1.25      | 8.2     |      |     | 100        | 44    | 1.00     | 0.8     | 1000                     | Photo Market Market         |
| 12   | 1507    | MIL.    | Stan store  | 10038-04   | .00  | 4         | 1.2     | 8.0  | -94      | 6.8     | -54-   | 2.6       | 1.8.8   |      |     | 4 11       | .6.8  | 100      | 6.8     | 100                      | Ph 1 20 m 2014-30-01 at     |
| 15   | 1803    | 1111    | 2014-30-00  | 004141     | 11   | 10.8.3    | 84      | 8.0  | 6.8      | 6.8     | - 6.8  | 1.08      | 185     | 1.1  |     | 1.00       | -6.0  | 1.4      | 0.0     | Sec                      | Phot 11 am 2014 30-011 at   |
| 210  | 1170    | 1118    | 2010-2000   | 00.08-40   | 11   | 1000      | 1000    | 8.0  | 4.8      | 14      | 44     | 1.76411   | 1.44    |      |     | 1.1        | 8.0   | 2.41     | 0.8     | 1.00                     | Phy 37 pp. 2014 (00.01) pt  |
| 15   | 1874    | 1140    | 304-00-01   | 40-01108   | 11   | 1.4       | 188     | 80   | 4.4      | 6.8     | 44     | 1.18      |         | 4    |     | 4.5        | - 6.2 |          | 5.8     | 1.000                    | 10.11a 201010.01a           |
| 12   | 1801    | 1041    | 2016 4125   | 03.78-62   | Ŧ    | 1000      | 1.48    | 2.0  | 4.8      | 3.5     | 4.0    | 1.88      |         | 1    | T.  | 100        | 0.0   | 10.01    | -2.8    | 10.000                   | 10.                         |
| 17   | 1396    | 1178    | 3114-39-01  | 1248.3     | 18   | 0.43      | 1.4.8.2 | 8.0  | 0.8      | .0.8    | 9.6    | 1.8.1     | 8.5     | 1    |     | 1.00       | 6.0   | 1.4      | 0.0     | 100.000                  | NR                          |
| 10   | 1368    | 1207    | 2014-30-02  | 024838     | 11   | in a lot  | 1.00    | 8.0  | 0.6      | 0.8     | 0.0    | 1.24      | 100     |      |     | 1.0        | 1.5   | 1.00     | 0.8     | 1000                     | HT: 11 al 2004 10 01 al     |
| tr.  | 1.862   | 1200    | (c) = (c)   | 10016-08   |      | 114       | 188     | 8.0  | - 14     | .4.8    | 14     | 1.68      | 1.20    |      |     | A1011      | 1.2   |          | 2.8     | 100                      | 10                          |
| 10   | 1.000   | 1298    | 2014-2010   | 20079-08   | - 40 | 11.74     | 1.00    | 8.0  | 0.4      | 0.4     | 8.6    | 1.001     | 100     |      |     | 41.0       | 1.0   | 1.1      | 0.8     | 1.00                     | Ph://mini.2014.2014.2014    |
| 24   | 1570    | 4209    | 3014-36-01  | 024228     | 7    | 100       | 1. B.B. | 8.0  | - 14     | 0.8     | 4.6    | 2.88      | 1.8.8   |      | . 6 | 1          | - 6.2 |          | .08     | 1.00                     | Phi Fieldon sh-Isain        |
| 12   | (396)   | 2.75    | 204-20-01   | 0010108    | -11. | 1         | 71.0    | 0.80 | E -011   | -20.0   |        |           | 11.0    |      |     |            | 87    | 4.4      | 0.0     | 1.100                    | Ph 121 ar 2014 30-01 al     |
| 10   | 1500    | : 278   | 3010-3070   | 0013388    | 11   | 11415     | 1188    | - 80 | - 14     | 0.0     | - 14   | 1.04      | 2.2.2   | +    |     | 1151       | 4.0   |          | -0.8    | Citer 1                  | Ph-121== 2004-82-81.m       |
| 2.74 | 15/5    | 048     | 2014/20-00  | 0108-01    |      | Carle Dur | 44      | 8.0  | 94       | -0.6    | 0.6    | 2.84      | 8.0     | 4    |     | 1. 1. 1.   | 0.0   |          | 0.8     | 0.40                     | (file 1 at 2014 20-01 at 1  |
| 28   | 1888    | 1288    | 2014/2016   | 00487-08   | 8.   | 10.4      | 4.0     | 8.0  | - 64     | 48      | - 6.6  | 1.24      | 5.2     |      |     | 4.2        | 6.0   | 1.4      | 0.8     | 1.00                     | PR ( 5 arr 2004 (0:0) at (  |
|      | 1.0407  | 1.000   | 3014-10.01  | 2461.01    | 44.  |           | 8.8     | 0.0  | -1.8     | 3.6     | -1.8   | 1.4       | 8.2     |      | 18. | 4.1        | 6.2   | 3.8      | 9.8     | 1.000                    | PR 1 11 (# 2019-11-01)      |
| 12   | 1803    | 1001    | 2019-03-00  | 293210     | 11.  | 1118      | 184     | 8.9  | 1.1      | 3.0     | 5.8    | 1.58      |         | 18.1 | 1   | 1100       | -0.0  |          | 0.6     | 10,786 3 10              | 16.                         |
|      | 1827    | 1075    | -B1+3-01    | 09,25,44   |      | 10.08.0   |         | 8.0  | . 5.5    | .0.8    | . 1.1  | 1.64      | 1.88.   | 1.   | 1.8 | 8,111      | . 8.0 | 1.0      | 0.6     | 100.000                  | 10110-00-001+00-01-00       |
| 1.20 | 1360    | 1802    | 3014-31-01  | 10030344   |      |           | L LT    | 8.0  | 0.5      | 1.8     | -2.8   | 10.000    | 8.9     |      |     | 1 1 1 1    | 1.5   | 1.0      | 0.8     | and the second           | HE: 104 2014 (2-0.1d)       |

We can see most out of spec points were reshot, but some were not. You can then refer to the observer report for explanations and if not available, water board or otherwise interrogate him.

| PkPhane | Det  | Pk Dist | Force | PKForce | Mass | BP | StatusErr | HDOP | n5ata | Corr Age    | Reshoot Reg? | Reshot                             |
|---------|------|---------|-------|---------|------|----|-----------|------|-------|-------------|--------------|------------------------------------|
| 0.0     | 0.0  | 0.0     | 0,0   | 9.0     | 0    | 0  | 1.00      | 0.0  | 0.0   | 0.0         | Yes          | Fit : 2 on 2014-10-01 at 00:08:00  |
| 0.0     | 0.0  | 0.0     | 0:0   | 0.0     | 0    | 0  | 1         | 0.0  | 0.0   | 0.0         | Yes          | Fit: 5 on 2014-10-01 at 00:09:18   |
| 0.0     | 0.0  | 0.0     | 0.0   | 0.0     | 0    | 0  | 1         | 0.0  | 0.0   | 0.0         | Yes          | Fit: 19 on 2014-10-01 at 00:50:25  |
| 0.0     | 0.0  | 0.0     | 0.0   | 0.0     | 0    | 0  | 1         | 0.0  | 0.0   | 0.0         | Yes          | Fit: 6 on 2014-10-01 at 01:02:15   |
| 0.0     | 0.0  | 0.0     | 6:0   | 6.0     | 0    | 0  | 1         | 0.0  | 0.0   | 0.0         | Yes          | Fit: 14 on 2014-10-01 at 01:05:46  |
| 0.0     | 0.0  | 0.0     | 0.0   | 0.0     | 0    | 0  | 1         | 0.0  | 0.0   | 0.0         | Yes          | Fit : 20 on 2014-10-01 at 01:49:01 |
| 0.0     | 0.0  | 0.0     | 0.0   | 0.0     | 0    | 0  | 1         | 0.0  | 0.0   | 0.0 9.0     |              | Fit: 20 on 2014-10-01 at 01:49:41  |
| 0.0     | 0,0  | 0.0     | 0.0   | 0.0     | 0    | 0  | 1         | 0.0  | 0.0   | 0.0 0.0 Yes |              | Fit : 20 on 2014-10-01 at 01:54:00 |
| 0.0     | 0.0  | 0.0     | 0,0   | 0.0     | 0    | 0  | 1         | 0.0  | 0,0   | 0.0         | Yes          | Fit : 11 on 2014-10-01 at 01:54:21 |
| 0.0     | 0.0  | 0.0     | 0.0   | 0.0     | 0    | 0  | 1         | 0.0  | 0.0   | 0.0         | Yes          | Fit : 11 on 2014-10-01 at 01:55:18 |
| 0.0     | 0.0  | 0.0     | 0.0   | 0.0     | 0    | 0  | I.        | 0.0  | 0.0   | 0.0         | Yes          | Fit : 2 on 2014-10-01 at 01:55:04  |
| 0.0     | 0.0  | 0.0     | 0.0   | 0.0     | 0    | 0  | 1         | 0.0  | 0.0   | 0.0         | Yes          | Fit: 20 on 2014-10-01 at 01:56:22  |
| 0.0     | 0,0  | 0.0     | 0.0   | 0.0     | 0    | 0  | 1         | 0.0  | 0.0   | 0.0         | Yes          | Fit : 11 on 2014-10-01 at 02:12:33 |
| 0.0     | 0.0  | 0.0     | 0,0   | 0.0     | 0    | 0  | 19        | 0.0  | 0.0   | 0.0         | Yes          | Fit: 17 on 2014-10-01 at 02: 21:26 |
| 0.0     | 0.0  | 0.0     | 0.0   | 0.0     | 0    | 0  | 1         | 0.0  | 0.0   | 0.0         | Yes          | Fit: 11 on 2014-10-01 at 02:29:22  |
| 0.0     | 0.0  | 0.0     | 0.0   | 0.0     | 0    | 0  | 1         | 0.0  | 0.0   | 0.0         | Yes          | No                                 |
| 0.0     | 0.0  | 0.0     | 0.0   | 0.0     | 0    | 0  | 2.1       | 0.0  | 0.0   | 0.0         | Yes          | No                                 |
| 0.0     | 0.0  | 0.0     | 0.0   | 0.0     | 0    | 0  | 1         | 0.0  | 0.0   | 0.0         | Yes          | Fit : 11 on 2014-10-01 at 02:50:18 |
| 0.0     | 0.0  | 0.0     | 0.0   | 0.0     | 0    | 0  | 1         | 0.0  | 0.0   | 0.0         | Yes          | No                                 |
| 0.0     | 0.0  | 0.0     | 0.0   | 0.0     | 0    | 0  | 1         | 0.0  | 0.0   | 0.0         | Yes          | Fit : 20 on 2014-10-01 at 03:09:53 |
| 0.0     | 0.0  | 0.0     | 0.0   | 0.0     | 0    | 0  | 1         | 0.0  | 0,0   | 0.0         | Yes          | Fit: 7 on 2014-10-01 at 03:43:42   |
| -25.0   | 28.0 | 99.0    | 83.0  | 93.0    | 0    | 0  | 0         | 0.7  | 0.0   | 0.0         | Yes          | Fit : 21 on 2014-10-01 at 03:52:08 |
| 0.0     | 0.0  | 8.0     | 0.0   | 0.0     | 0    | 0  | 1         | 0.0  | 0.0   | 0.0         | Yes          | Fit : 21 on 2014-10-01 at 03:58:16 |
| 0.0     | 0.0  | 0.0     | 0.0   | 0.0     | 0    | 0  | 1         | 0.0  | 0,0   | 0.0         | Yes          | Fit : 6 on 2014-10-01 at 03:56:19  |
| 0.0     | 0.0  | 0.0     | 0.0   | 0.0     | 0    | σ  | 1.5       | 0.0  | 0.0   | 0.0         | Yes          | Fit : 5 on 2014-10-01 at 04:00:07  |
| 0.0     | 0.0  | 0.0     | 0.0   | 0.0     | 0    | 0  | 1         | 0.0  | 0.0   | 0.0         | Yes          | Fit: 11 on 2014-10-01 at 04:28:23  |
| 0.0     | 0.0  | 0.0     | 0.0   | 0.0     | 0    | 0  | 1         | 0.0  | 0.0   | 0.0         | Yes          | 140                                |
| 0.0     | 0.0  | 0.0     | 0.0   | 0.0     | 0    | α  | 1         | 0.0  | 0.0   | 0.0         | Yes          | Fit : 5 on 2014-10-01 at 04:22:47  |

## Point Detailed View

To find out more about a point, you can DoubleClick on any row in the list. This will bring up a detailed view of the attributes and statuses for the point:

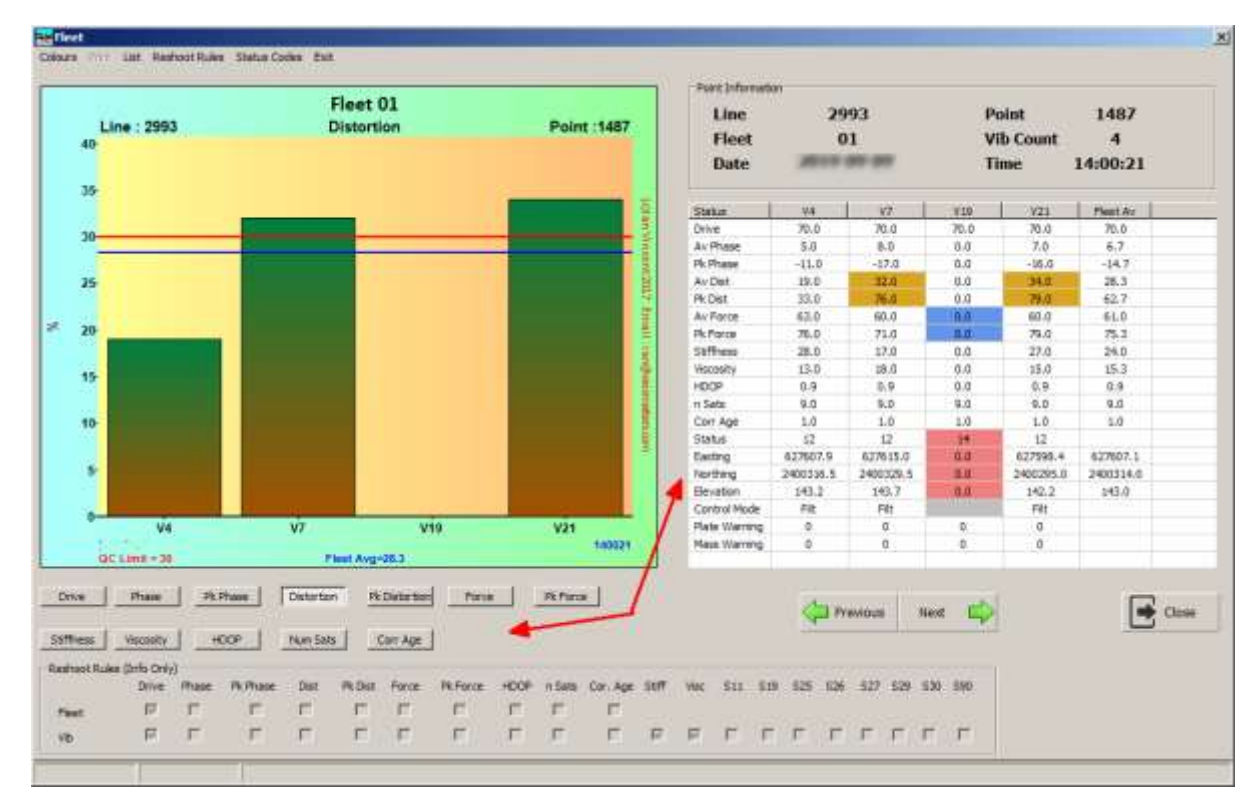

You can click on either the buttons or an entry in the table to change the graph

Tiret | × Fleet 01 2993 Line Point 1487 Line : 2993 Point :1487 Peak Force Fleet 01 Vib Count 4 -Date Time 14:00:21 Status 44 12 110 VZ1 Please Air Drive Av Phase 70.0 8.0 90.0 5.0 70.0 70.0 70.0 6,7 70-Pk Pha -11.0 \$7.0 0.0 15.0 14.7 40 Av Det Pk Dist 19.0 28.3 0.0 14.1 0.0 Av Forb 67.0 60.0 60.0 61.0 50 Pk Parce Stiffness 71.0 79.0 27.0 75.3 24.0 40 28.0 0.0 13.0 0.9 9.0 18.0 0.0 15.0 15.3 HDOP 0,9 0.0 0.9 9.0 30 9.0 n Sata 8.0 4.0 Cort Age 1.0 1.0 1.0 1.0 1.0 20 Status 14 0.0 0.0 417607.9 627598.4 627607.1 637615.0 Easting Northing Elevation Control Mode 2400355.5 2400329.5 2400295.0 2400314.0 10 143.2 143.7 142.2 \$43.0 Ρà; Filt Filt Plate Warn Maux Warn V4 V7 V19 V21 0.0 140021 a QC Low Liett - 78 Fleet Avg+75.3 QC-Mph Lim Drive Phase Pk.Phase Detertory Pk.Date.ton Purve Pk.Porce Class Previous 0 Next Stiffless Viscosity HOOP Num Sats Carr Age Resinant Rules (Info Only) PLDist. Force N.Force 1008 Con Age \$11 \$19 \$25 1126 527 529 530 590 Drive 17 T r 1 11 10 1 1 1 E Fast 1 T Г 17 ٣ -17 гггг F. Ē 17 F F г г (b)

The Red Lines indicate the Limits that have been set, the blue line is the calculated average.

The "Next/Previous Buttons move you to the next or previous point in the list. You can click and hold them down to scan though automatically.

## **Deleting Points**

Points can be deleted from the list by right clicking and then clicking Delete Entry on the popup message. This can be useful if you want to remove points that have been flagged, but are not really errors – Similarities for example. This will delete the entry from the database permanently! If you want it back, you will have to reload the file.

| Force | PKForce | Mass | BP | StatusErr     | HDOP | nSats | Corr Age | Reshoot Req? |  |
|-------|---------|------|----|---------------|------|-------|----------|--------------|--|
| 0.0   | 0.0     | 0    | 0  | 1             | 0.0  | 0.0   | 0.0      | Yes          |  |
| 0.0   | 0.0     | 0    | 0  |               | ი.ი  | 0.0   | 0.0      | Yes          |  |
| 64.0  | 72.0    | 0    | 0  | Delete Entry? | .8   | 10.0  | 1.0      | Yes          |  |
|       |         |      |    |               |      |       |          |              |  |

## List and KML 3D View

| 😽 Fleet                    |          |          |           |      |          |      |         |          |        |  |
|----------------------------|----------|----------|-----------|------|----------|------|---------|----------|--------|--|
| Setup Colours Limits Resho | ot Rules | Polygons | List Exit |      |          |      |         |          |        |  |
|                            |          |          | Text      |      |          |      |         |          |        |  |
| C Yesterday C Today        | ΘR       | ange C   | CSV       |      | let 2019 | To   | 12.0 et | 2018 💌   | A Load |  |
|                            |          |          | XML       |      |          |      | 12.000  | 2010     |        |  |
| Mode                       |          |          | SHP       |      |          |      |         |          |        |  |
| Graphic                    |          |          | KML Ove   | rlay |          |      |         |          |        |  |
|                            | Res      | 100t Re  | KML 3D \  | /iew |          |      |         |          |        |  |
| Numeric QC                 |          |          | Options   |      |          |      |         |          |        |  |
|                            | n        | Line     | Point     | Dat  | te       | Time | Fleet   | VibCount | Drive  |  |

The list menu allows you to output what is shown on the screen. IE. If you have selected "All" then all points will be output, if "Not Reshot" is selected, then only these points will be output.

Only KML 3D View is unique to Fleet. All the other entries are effectively covered elsewhere.

KML allows for the creation and display of polygons. These can be used to create pseudo 3D overlays or to visually describe a feature or attribute:

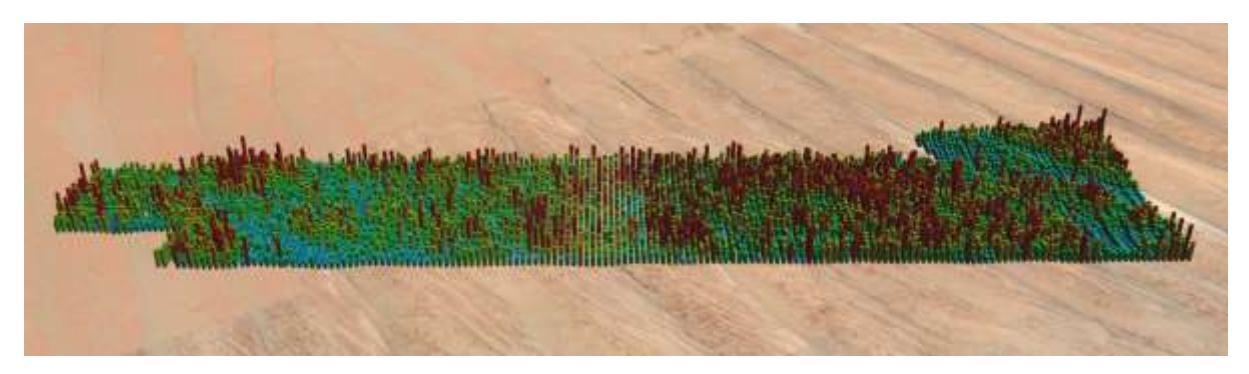

In truth, it isn't a great deal of use for day to day QC, but it can keep junior managers amused while you get on with real work.

The dialog allows you to set parameters for the output:

| KMZ Output                                                                                                    | × |
|----------------------------------------------------------------------------------------------------|---|
| KMZ Options     UTM Zone       Point     Polygon                                                                                                    |   |
| Polygon Scalar (Linear)     1       Polygon Exageration (Degree)     2       Polygon Offset     0       Camera Tilt (0-90)     45       Camera Height     8000       Camera Direction (0-359)     0       Polygon :: X Size     50       Y Size     50       Rot Y     0 |   |
| C Top Left C Top Right<br>C Centre Ellipsoid (In)                                                                                                    |   |
| Easting 0 Northing 0                                                                                                    |   |
| Open in Google Earth After Create                                                                                                    |   |
| C Specify File Name      Suggest Filenames      C Specify File Name      Cancel                                                                                                    |   |

As with KML Overlay, you can apply a transform if desired.

| KMZ Options                         |
|-------------------------------------|
| Point Polygon                       |
| Polygon Scalar (Linear)             |
| Polygon Exageration (Degree) - 2    |
| Polygon Offset 0                    |
| Camera Tilt (0-90) 45               |
| Camera Height 8000                  |
| Camera Direction (0-359) 0          |
| Polygon :: X Size 50 Y Size 50      |
| - Camera Position WRT Block         |
| C Top Left C Top Right              |
| C Centre                            |
| C Bottom Left    Bottom Right       |
| C Other                             |
| Easting 0 Northing 0                |
| ☑ Open in Google Earth After Create |

A problem with these displays is that some attributes can be very close to zero (Phase) or quite large (Stiffness) or not vary by much (Force). To get a visually appealing image we can scale, offset and exaggerate the results.

Polygon Scalar is a simple multiplier

Polygon Exaggeration allows you to apply a coefficient eg squaring or cubing the value. This has the effect of exaggerating the height of values further away from zero (1.5 or 2 is usually good enough). The maximum allowed is 4.

Polygon offset is a value *subtracted* from the value. For example a typical force level is 75%. If you want to see differences more clearly, you can apply an offset of 60 and an exaggeration of 3.

These values are set to get the display you want and are specific to the attribute displayed.

| KMZ Options                  |              |
|------------------------------|--------------|
| Point                        | Polygon      |
| Polygon Scalar (Linear)      | 1            |
| Polygon Exageration (Degree) | 3            |
| Polygon Offset               | 60           |
| Camera Tilt (0-90) ———       | 45           |
| Camera Height ———            | 8000         |
| Camera Direction (0-359)     | • 0          |
| Polygon :: X Size 50 Y Siz   | ze <u>50</u> |
| Camera Position WRT Block    |              |
| O Top Left O T               | Top Right    |
| Centre                       |              |
| O Bottom Left O B            | Bottom Right |
| C Other                      |              |
| Easting 0 Northing           | 0            |
|                              |              |

The entries indicated here specify the 'Camera' or 'Eye' position. IE the observation point.

Play with them to get the display you want

| KMZ Options                         |             |
|-------------------------------------|-------------|
| Point P                             | olygon      |
| Polygon Scalar (Linear)             | 1           |
| Polygon Exageration (Degree)        | 3           |
| Polygon Offset                      | 60          |
| Camera Tilt (0-90)                  | 45          |
| Camera Height                       | 8000        |
| Camera Direction (0-359)            | 0           |
| Polygon :: X Size 50 Y Size         | 50          |
| Camera Position WRT Block           |             |
| C Top Left C To                     | op Right    |
| Centre                              |             |
| C Bottom Left C Bo                  | ottom Right |
| C Other                             |             |
| Easting 0 Northing                  | 0           |
| ✓ Open in Google Earth After Create |             |

The polygon size allows you to make the block bigger or smaller depending on your needs. If displaying "Reshoot Required" for example, there is likely very few points, which may be difficult to see, so you can make the block much bigger, say 300m x 300m.

If trying to relate a problem to a geographical feature though, you probably want it smaller.

Adjust as needed.

# Export

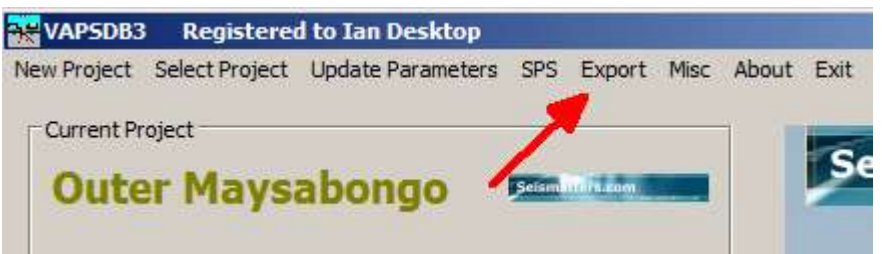

The Export dialog looks quite intimidating, but is intended to be easy to use.

| 👯 Export                                                                                                    |                                                                                                    |                                                                                                    |                                                                                                    | ×                                                                                 |
|----------------------------------------------------------------------------------------------------|----------------------------------------------------------------------------------------------------|----------------------------------------------------------------------------------------------------|----------------------------------------------------------------------------------------------------|-----------------------------------------------------------------------------------|
| Save Load Exit                                                                                                    |                                                                                                    |                                                                                                    |                                                                                                    |                                                                                   |
| General                                                                                                    | Performance                                                                                                    | Statuses                                                                                                    | Navigation                                                                                                    | Output                                                                            |
| Line Point<br>Line Point<br>Easting Northing<br>Elevation Vibrator<br>Fleet File Name<br>Date Day of Year<br>Time The COS Times | Av Drive<br>Av Phase<br>Pk Phase<br>Av Distortion<br>Pk Distortion<br>Av Force<br>Pk Force<br>Stiffness<br>Viscosity<br>cStiffness<br>cViscosity<br>cS on cV | Status Code<br>Decoded Status<br>Bad Sweep<br>Mass Warning<br>Plate Warning<br>Force Overload<br>Pressure Overload<br>Mass Overload<br>Valve Overload<br>Excitation Overload | HDOP<br>Nav Mode<br>Decoded Nav Mode<br>Num Sats<br>Corr Age<br>Geoid Separation<br>WGS84 Easting<br>WGS84 Northing<br>WGS84 MSL Alt | Line<br>Point<br>Easting<br>Northing<br>Mass Warning<br>Plate Warning<br>Nav Mode |
| Choose Vibrators                                                                                                    |                                                                                                    |                                                                                                    |                                                                                                    |                                                                                   |
|                                                                                                    |                                                                                                    | 9 🔽 10 🔽 11 🔽 12 🔽 13 🔽                                                                                                    | 14 🔽 15 🔽 16 🖌 🕱                                                                                                    |                                                                                   |
|                                                                                                    |                                                                                                    |                                                                                                    | 30 🔽 31 🔽 32 ✔ 🕱                                                                                                    |                                                                                   |
|                                                                                                    |                                                                                                    |                                                                                                    |                                                                                                    |                                                                                   |
|                                                                                                    |                                                                                                    |                                                                                                    |                                                                                                    |                                                                                   |
| All None                                                                                                    | G1 G2 G3 G4                                                                                                    | G5 G6 G7 G8                                                                                                    | Setup Groups                                                                                                    |                                                                                   |
|                                                                                                    |                                                                                                    |                                                                                                    | ·                                                                                                    | Allow Dupicates                                                                   |
| Specify Coordinate Limits                                                                                                    |                                                                                                    | Specify Line/                                                                                                    | Point Range                                                                                                    | Output as                                                                         |
| Min Easung 314                                                                                                    | Block Extents                                                                                                    | Paste F                                                                                                    | rom To                                                                                                    | 🔽 Text 🔽 Auto Open                                                                |
| Max Northing 74:                                                                                                    | 16960                                                                                                    | Inside  Inside                                                                                                    | 00 2510 🔽 Use                                                                                                    | CSV Auto Open                                                                     |
| Max Easting                                                                                                    | 428550                                                                                                    | Outside C Point 1.3                                                                                                    | 356316 1.356316 Use                                                                                                    | Shape File                                                                        |
| Min Northing                                                                                                    | 7350175                                                                                                    | I Use                                                                                                    |                                                                                                    |                                                                                   |
|                                                                                                    |                                                                                                    |                                                                                                    |                                                                                                    |                                                                                   |
| Specify Date Range                                                                                                    |                                                                                                    | Order By                                                                                                    | voint C TB Time C DSD                                                                                                    | A Start                                                                           |
| From 14 Apr 2018                                                                                                    | To 16 Apr 2018                                                                                                    | Use C Fleet                                                                                                    | C None                                                                                                    | Start                                                                             |
| Additional Criteria                                                                                                    |                                                                                                    |                                                                                                    |                                                                                                    |                                                                                   |
| Additional Criteria                                                                                                    |                                                                                                    |                                                                                                    |                                                                                                    |                                                                                   |
| Bad Sweep                                                                                                    | • O< • = O·                                                                                                    | <> O >v< O >                                                                                                    | Use Vse                                                                                                    | Close                                                                             |
|                                                                                                    | DR Rand                                                                                                    | ne 4 February 2018 to 2 Sentem                                                                                                    | her 2018                                                                                                    |                                                                                   |
| J                                                                                                    |                                                                                                    | ge in 4 rebruary 2010 to 2 Septemi                                                                                                    | 0012010                                                                                                    |                                                                                   |

First specify what you want extracted from the database – here we see Line, Point, Easting Northing, Mass Warning, Plate Warning and Nav Mode. But any combination is allowed, including duplicates if the 'Allow Duplicates' option is selected.

To select an attribute for export, simply double click on the entry in the relevant list box. It will appear in the right most' Output' box.

You can adjust the order of the output list by clicking an entry in the Output box and using the green Up and down arrows to position it where you want. The red X will delete a selected entry and the white page looking button lower down will erase the list entirely.

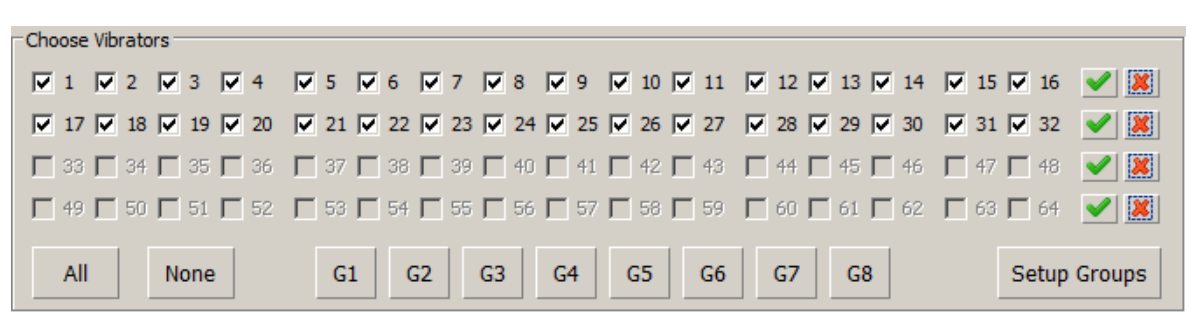

Once you have specified what you want output, specify which vibrators to output.

It is quite obvious how to use this section. Except perhaps for the Groups Buttons, G1 to G8.

These are provided for convenience, and in many cases will not be needed. They allow you to set up lists of vib numbers and assign them to a button. If for example the crew is operating in DS3 or DS4 mode, vibs will be separated by large distances, and will seldom swap around between North and South (or East and West). In this case, if you only want to output results from one set of vibs, you can assign them a button.

Click Setup Groups, you will see this:

| 🔆 Groups    | 5             |               |   |    |    |    |            |            |    |   |    |   |    |     |    |   |    |    |    |    |    |                         |    |   |    |   |      |          |   | x |
|-------------|---------------|---------------|---|----|----|----|------------|------------|----|---|----|---|----|-----|----|---|----|----|----|----|----|-------------------------|----|---|----|---|------|----------|---|---|
| Choose      | Vibrato       | ors —         |   |    |    |    |            |            |    |   |    |   |    |     |    |   |    |    |    |    |    |                         |    |   |    |   |      |          |   | _ |
| □ 1         | <u> </u>      | <b>□</b> 3    |   | 4  |    | 5  | <b>▼</b> 6 | Г          | 7  |   | 8  |   | 9  |     | 10 |   | 11 |    | 12 |    | 13 | ☑                       | 14 |   | 15 |   | 16   | <b>~</b> | × |   |
| <b>17</b>   | <b>□</b> 18   | <u> </u>      |   | 20 |    | 21 | <b>⊽</b> 2 | 2 🗆        | 23 |   | 24 |   | 25 |     | 26 |   | 27 |    | 28 |    | 29 | •                       | 30 |   | 31 |   | 32   | ✓        | × |   |
| <b>—</b> 33 | <b>[</b> ] 34 | <b>[</b> ] 35 | Γ | 36 | Γ  | 37 | <b>V</b> 3 | 8 <b>F</b> | 39 | Γ | 40 | Γ | 41 |     | 42 | Γ | 43 | Γ  | 44 | Γ  | 45 | V                       | 46 | Γ | 47 | Γ | 48   | ✓        | × |   |
| <b>L</b> 49 | <b>[</b> 50   | <b>[</b> 51   | Γ | 52 | Γ  | 53 | <b>V</b> 5 | 4 <b>F</b> | 55 | Γ | 56 |   | 57 | Γ   | 58 | Γ | 59 | Γ  | 60 | Γ  | 61 | $\overline{\mathbf{v}}$ | 62 | Γ | 63 | Γ | 64   | ✓        | × |   |
| All         |               | None          | • |    | G1 |    | G2         |            | G3 |   | G4 | ł | G  | 5   | G  | 6 | 0  | 57 |    | G8 |    |                         |    |   |    | S | Save | Grou     | p |   |
|             |               |               | / | ۶  | 1  |    |            |            |    |   | €  | • | Cl | ose | ;  |   |    |    |    |    |    |                         | /  | / |    |   |      |          |   |   |

Here we are assigning Vibs 6, 14, 22 and 30 to G1.

So when you click G1 in the export dialog they will be set.

Now we move onto the sections that allow you to isolate the entries you really want.

| -Specify Coordinate Limits |         |               |           |
|----------------------------|---------|---------------|-----------|
| Min Easting                | 314945  | Block Extents | Paste     |
| Max Northing               | 7416960 |               | Inside 💿  |
| Max Easting                |         | 428550        | Outside C |
| Min Northing               |         | 7350175       | 🔽 Use     |

Here you can specify a bounding box of coordinates. If **'Inside'** is selected then any points inside the box will be considered. If **'Outside'**, then strangely enough only points outside the bounding box will be included. The buttons for Block Extents and Paste are Obvious.

The 'Use' selection tells the program that you want to use these coordinates as limits. You don't have to, other ways of limiting the result set are available:

| Specify Line/Point Range |          |          |       |  |
|--------------------------|----------|----------|-------|--|
|                          | From     | То       |       |  |
| Line                     | 2500     | 2510     | 🗹 Use |  |
| Point                    | 1.356316 | 1.356316 | 🗖 Use |  |

Here you can specify the Line and point limits to use if desired.

#### Or a date range

| Specify Date R                   | Range<br>or 2018 | <b>•</b> T | o 16 A | pr 2018 | •       | 🔽 Use |   |   |     |
|----------------------------------|------------------|------------|--------|---------|---------|-------|---|---|-----|
| Or some add                      | itional crit     | teria      |        |         |         |       |   |   |     |
| - Additional Criter<br>Bad Sweep | ia               | • •        | < ©    | = 0 <   | > C >v- | < 0 > | 0 | 5 | Use |

All these work together as an 'AND' function. IE all conditions for all the criteria enabled with the respective 'Use' selections have to be true for the point to be output.

Finally (almost) you specify how the output list is to be sorted:

| Order Bu     |           |     |  |
|--------------|-----------|-----|--|
| Order by     |           |     |  |
| C Line/Point | C TB Time | OSD |  |
| C Fleet      | C None    |     |  |

Here by DSD

Then you tell the program what format to output the data:

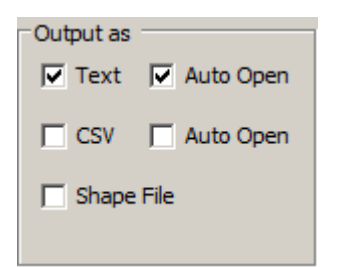

Be aware that if your criteria allows for many points, it may take some time for the output file to be created and even longer for it to be opened and displayed if "Auto Open" is selected.

When you are satisfied with the criteria, click **Start** and you will be presented with a dialog allowing you to specify the output file name and location:

| 👯 Export                                                         |                                                                                            |                                                                                                    |                                                                                                   |                                                                                   | ×     |
|------------------------------------------------------------------|--------------------------------------------------------------------------------------------|----------------------------------------------------------------------------------------------------|---------------------------------------------------------------------------------------------------|-----------------------------------------------------------------------------------|-------|
| Save Load Exit                                                   |                                                                                            |                                                                                                    |                                                                                                   |                                                                                   |       |
| General                                                          | Performance                                                                                | Statuses                                                                                                    | Navigation                                                                                        | Output                                                                            |       |
| Line  Point Line_Point Easting Northing Elevation Vibrator Fleet | Av Drive<br>Av Phase<br>Pk Phase<br>Av Distortion<br>Pk Distortion<br>Av Force<br>Pk Force | Status Code<br>Decoded Status<br>Bad Sweep<br>Mass Warning<br>Plate Warning<br>Force Overload<br>Pressure Overload | HDOP<br>Nav Mode<br>Decoded Nav Mode<br>Num Sats<br>Corr Age<br>Geoid Separation<br>WGS84 Easting | Line<br>Point<br>Easting<br>Northing<br>Mass Warning<br>Plate Warning<br>Nav Mode | ①<br> |
| File Name                                                        | Output File                                                                                |                                                                                                    |                                                                                                   | ×                                                                                 |       |
| Date<br>Day of Year<br>Time                                      | Look in: 🔒 New fo                                                                          | lder<br>↓ Date                                                                                                    | G D D E E C                                                                                       | <u>₹</u>                                                                          | ×     |
| Choose vibrators                                                 | Recent Places                                                                              |                                                                                                    |                                                                                                   |                                                                                   |       |
|                                                                  |                                                                                            |                                                                                                    |                                                                                                   |                                                                                   |       |
| ▼ 17 ▼ 18 ▼ 19 ▼ 20                                              |                                                                                            |                                                                                                    |                                                                                                   |                                                                                   |       |
| 🗌 🗌 33 🔲 34 🔲 35 🔲 36 🛛                                          | Desktop                                                                                    |                                                                                                    |                                                                                                   |                                                                                   |       |
|                                                                  |                                                                                            |                                                                                                    |                                                                                                   |                                                                                   |       |
|                                                                  | Libraries                                                                                  |                                                                                                    |                                                                                                   |                                                                                   |       |
| All None                                                         | . 🧠                                                                                        |                                                                                                    |                                                                                                   | v Duplicates                                                                      |       |
| Specify Coordinate Limits                                        | Computer                                                                                   |                                                                                                    |                                                                                                   | it as                                                                             |       |
| Min Easting 31494                                                | e 👘 👘                                                                                      |                                                                                                    |                                                                                                   | ext 🔽 Auto Open                                                                   |       |
| Max Northing 74169                                               | Natwork                                                                                    |                                                                                                    |                                                                                                   |                                                                                   |       |
| Max Easting                                                      | File name:                                                                                 | Mayraabaaga Evaart                                                                                                 | <b>_</b>                                                                                          | Open SV J Auto Open                                                               |       |
| Min Northing                                                     | nie name.                                                                                  |                                                                                                    |                                                                                                   | hape File                                                                         |       |
|                                                                  | Files of type:                                                                             | (*.TXT, *.CSV, *.SHP)                                                                                              | <u>▼</u> (                                                                                        | Cancel                                                                            |       |
| - Specify Data Dange                                             |                                                                                            | Open as read-only                                                                                                  |                                                                                                   |                                                                                   |       |
| Specify Date Range                                               |                                                                                            | O Line                                                                                                    | Point C TB Time C DSD                                                                             | Start                                                                             |       |
| From 14 Apr 2018                                                 | To 16 Apr 2018                                                                             | Use C Flee                                                                                                    | et O None                                                                                         | Start                                                                             |       |
| - Address - Collecter                                            |                                                                                            |                                                                                                    |                                                                                                   |                                                                                   |       |
| Additional Criteria                                              |                                                                                            |                                                                                                    |                                                                                                   |                                                                                   |       |
| Bad Sweep                                                        | 0 < 0 = 0 <                                                                                | <>                                                                                                    | 0 5 🔽 Use                                                                                         | Close                                                                             |       |
|                                                                  |                                                                                            |                                                                                                    |                                                                                                   |                                                                                   |       |
|                                                                  | DB Rand                                                                                    | e :: 4 February 2018 to 2 Septe                                                                                    | mber 2018                                                                                         |                                                                                   |       |

If you have elected to output multiple formats, the file name remains the same, the extention is changed as appropriate.

The only indication that you will receive of the export in progress will be this:

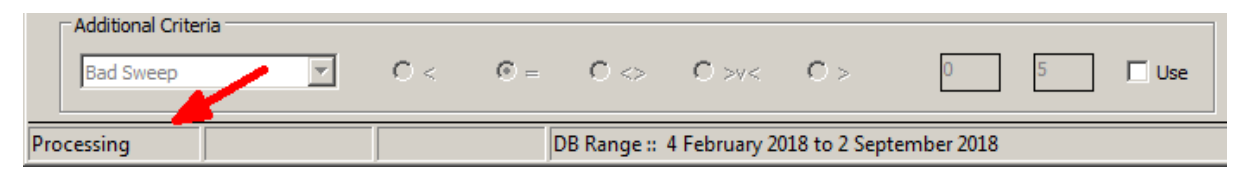

It will clear when the export is complete.

You will not be able to perform any other operations while the export is underway.

| S | SPS   | Export          | Misc | About                | Exit               | 33       |
|---|-------|-----------------|------|----------------------|--------------------|----------|
| 1 |       |                 | Re   | set Forn<br>atus Cod | n Locations<br>les | Hors co  |
|   | A Sec | Resources Consu | Co   | ncatena              | te VAPS Files      | decisied |

Here a few items that don't fit anywhere else.

Reset Form Locations is useful in the case of using multiple monitors and reverting to 1 as maybe the case with a laptop. It can easily happen that some of the displays are on a screen that is no longer present. Resetting the form locations brings everything back to the main screen.

Status Codes is simply a convenience – I can never remember what all the codes mean.

## Concatenate VAPS Files

Some crews provide VAPS files by swath or other criteria. Vibrator QC is done by day, and that is how the program expects data to be presented – a single file for each day. Although it will load and handle multiple files for a day, some features, like History and Availability will not give correct results. This is because these results are calculated after each file is loaded.

So, this option allows you to concatenate multiple VAPS files into one file, and remove duplicate entries and output in various orderings.

| 😽 Concatenate VAPS Files                                                                                              | ×                                                                                                |
|----------------------------------------------------------------------------------------------------|--------------------------------------------------------------------------------------------------|
| A Simple Concatenation just combines all the header. There is no duplicate removal or sorti remove duplicates and can | ne selected files into one with one<br>ng. The other concatenation options<br>output sorted data |
| Outout Options                                                                                                    |                                                                                                  |
| Dulicates Removed                                                                                                    | She chud                                                                                         |
| Time (Normal)                                                                                                    | Start                                                                                            |
| C Line then Point                                                                                                    |                                                                                                  |
| C Fleet then Vib                                                                                                    |                                                                                                  |
| C Vib then time                                                                                                    |                                                                                                  |
| Dulicates NOT Removed<br>© Simple Concatenation                                                                       | Close                                                                                            |
|                                                                                                    |                                                                                                  |

It is very obvious how it is used – select the output option 'Time (Normal)' is the usual one, click start, select your input files. These will be loaded, often very quickly and you will get a prompt for an output file. Enter a name and the files will be created.

Note that in the event of more than 1 day being present in the selected files, a file will be generated for each day found, with '\_JDxxx' appended to your specified file name. The limitation on this is no more than 1 year's set of files. IE do not include 3-March-2021 and 3-March-2022 as they are the same ordinal day.

# Change Log

## Build 1.1.0.270 17-Feb-2018

- Fixed issue of error in Patterns if no SPS loaded
- Fixed Issue in Patterns where if no data for selected range, load was disabled
- Scatter Graph and History Limit line thickness can now be set (JM)
- Scatter Listing implemented

### Build 1.1.0.324 21-Feb-2018

- Fix issue in Patterns where resizing the dialog does not keep the draw area square. Now circles remain as circles
- Added Listing to History

#### Build 1.1.0.385 14-Mar-2018

- Added listing to Vib Stats
- Fixed possible crash in Vib Stats is data not loaded
- Added listing to Availability

#### Build 1.1.0.929 19-Apr-2018

- Added Export Dialog
- Added Shapefile export to listing in Patterns (OOS points)
- Add listing to Areal Text, CSV and SHP only. XML takes too long for big data sets
- Added Easting/Northing to mouse position in Areal
- Added listing of rejected files when loading data
- Added Nav Mode to Limits some crews don't use RTK so good status can be 2 (DGPS) instead of 5 (RTK Float), but you can specify anything including zero in case no Nav Status reported
- Updated Polygons dialogs see instructions for use
- Fixed possible issue if delete the current database could not create a new one
- Fixed issue where Vib 1 was reported as zero sweeps in Availability
- Fixed possible crash in Stats if no Bad sweeps in the selected range
- Updated About Box
- Fixed issue of pasting cords from Excel (new Project and Update Parameters)
- Changed the way Out of Bounds points are handled in Load. Points with 0,0 as cords will always be loaded as we need these for QC purposes. If the option for 'Ignore Points Outside Block Extents' is selected, then any points outside the bounding area, but >0 will be ignored.

#### Build 1.1.0.1367 6-Aug-2019

- Add Prj File creation for Shape files
- Fix setting dialog error in Areal settings colour bar settings
- Fix scrolling and scroll bar issue in Stats

- Fix Areal scaling for Av and peak phase can set low and high values now
- Added a couple of tooltips in the Export Dialog
- Added 'Suggested File Names' Dialog and logic
- Add SPS access to the Patterns Menu
- Add remember form positions and sizes
- Add Reset form positions and sizes to main form Misc menu
- Fix bug in Patterns that could cause a crash
- Fix Display of colour bar in Areal Colour selection
- Fix display of polygons where polygons bigger than the display area were not plotted properly
- Increased number of segments allowed in a polygon to 60
- Fixed crash when exiting program with a display still open
- Fixed possible crash when updating limits and lots to plot
- Improve Scale dialogs in Scatter and History mode displays

#### Build 1.1.0.2831 2-Oct-2019

- Add KML Overlay output
- Add Status Codes List (Convenience Feature I can never remember then all)
- Add 'Fleet' display and QC
- Fix Minor error in loading files
- Fix possible crash on selecting a project when none created
- Add KML 3D (Polygon) output only in Fleet for now
- Add Save and Load Limits to the Limits dialog

#### Build 1.1.0.3059 21-May-2021

- Added estimated velocity to Areal display
- Fix error in Fleet where vib count was not incremented correctly resulting in reshoot required for too few vibs

#### Build 1.1.0.3200 13-June-2021

- Remove remnant of debug code that could cause an obscure problem if selecting custom Stats display under some conditions
- Fixed Vib Colours in scatter plot and history- some colours mismatched the vib
- Add borders to high Vib colour boxes in Scatter
- Vib Legend in Scatter and History now shows all active vibs was limited to 32
- Added Geodetic transforms to Export
- Added Array Size distribution and Azimuth Distribution to Patterns. Note that points with only 1 vib are not included in the distribution calculations or plot
- Added Full Text listing to Patterns note that points with 1 vib are listed with a blank Azimuth

#### Build 1.1.0.3369 5-January-2022

- Fixed possible crash in Vibstat display if too few sweeps available in selection
- Added DX80 to Vib types
- Added get SPS from 508 Raw log file crews are reluctant to give planned cords until it is too late for some reason, but this is available in the 508 log file.
- Added VAPS file concatenator routine under Misc on the start form
- Improve Pattern Display of Single VP, when only 1 vib per fleet (Vib and COG were coincident).

#### Build 1.1.0.3738 1-June-2022

- Fix issue in loading where GGA string has been moved not sure yet if this is a Sercel or crew issue
- Added 'Production Times' to Availability. This provides production Listings also

#### Build 1.1.0.3745 23-October-2022

• Fixed Azimuth calculation error where Vibs are all in line vertically. Problem was my check in the Least Squares calculation produced a zero slope for a zero discriminator. It should have resulted in a 'very large number' instead.

#### Build 1.1.0.3755 19-Nov-2022

- Improved error message in event Create DB fails usually due to user using some auto backup software that locks the folder.
- Changed VAPS file detection routine so the BGP VAPS derived from XQC files loads

#### Build 1.1.0.3768 15-Feb-2023

- Fixed issue in Stats where some statuses where not correctly calculated because the sweep was flagged as a bad sweep and the status count ignored. Same for GPS statuses.
- Fixed related issue so that RTK Fixed and Float are now displayed properly and in Percent of total sweeps
- Changed Bad Sweep indication for Status 30 (GPS error) from bad status to good (in load VAPS)

#### Build 1.1.0.3770 25-May-2023

• Another change to the File detection routine. INOVA's iX1 transcriber program will output VAPS files, but the headers are not the same as the Sercel VAPS files, so needed to handle this. Potentially a problem in the future as it looks like many variations are possible.

# To Do

Add support for VibPro VM files + Sercel Extended QC and maybe GF files Add Zoom function in Areal Add Areal Deviation display Add Labels to Polygons Fleet differences Historic Production graph and stats

Production calcs to include options to reject bad status points